NATIONAL QUALIFICATIONS CURRICULUM SUPPORT

# Computing

# Software Development

# using VB2005/2008 EE

[INTERMEDIATE 2]

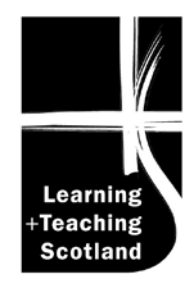

The Scottish Qualifications Authority regularly reviews the arrangements for National Qualifications. Users of all NQ support materials, whether published by Learning and Teaching Scotland or others, are reminded that it is their responsibility to check that the support materials correspond to the requirements of the current arrangements.

#### Acknowledgement

Learning and Teaching Scotland gratefully acknowledges this contribution to the National Qualifications support programme for Computing.

© Learning and Teaching Scotland 2009

This resource may be reproduced in whole or in part for educational purposes by educational establishments in Scotland provided that no profit accrues at any stage.

# Contents

| Introduction  |       |                                          |         |  |
|---------------|-------|------------------------------------------|---------|--|
| Tutor guide   |       |                                          | 5       |  |
| Student guide |       |                                          | 7       |  |
|               |       |                                          |         |  |
| Section 1:    | 50ITV | Software                                 | 0       |  |
|               | 1.1   | The development process                  | 0<br>10 |  |
|               | 1.2   | A dragon in the dungeon eradicates miss! | 10      |  |
|               | 1.3   | A dragon in the dungeon eradicates mice: | 15      |  |
|               | 1.4   | Analysis                                 | 10      |  |
|               | 1.5   |                                          | 10      |  |
|               | 1.0   |                                          | 10      |  |
|               | 1.7   | Decumentation                            | 10      |  |
|               | 1.0   | Evolution                                | 10      |  |
|               | 1.9   | Maintonanco                              | 19      |  |
|               | 1.10  | Maintenance                              | 20      |  |
| Section 2:    | Lang  | uages and environments                   |         |  |
|               | 2.1   | Computer languages                       | 22      |  |
|               | 2.2   | High and low-level languages             | 22      |  |
|               | 2.3   | Translators                              | 25      |  |
|               | 2.4   | Interpreters                             | 26      |  |
|               | 2.5   | Compilers                                | 26      |  |
|               | 2.6   | Text editors                             | 27      |  |
|               | 2.7   | Scripting languages and macros           | 29      |  |
| Section 3:    | Hiah. | level programming – getting started      |         |  |
|               | 3 1   | Introducing Visual BASIC                 | 35      |  |
|               | 3.2   | Input and output – example               | 38      |  |
|               | 3.3   | Input and output – tasks                 | 48      |  |
|               | 3.4   | Other forms of output                    | 49      |  |
|               | 3.5   | Declaring variables                      | 51      |  |
|               | 3.6   | Working with numbers – example           | 53      |  |
|               | 3.7   | Adding a Clear button                    | 60      |  |
|               | 3.8   | Arithmetical expressions                 | 61      |  |
|               | 3.9   | Working with numbers – tasks             | 62      |  |
|               | 3.10  | Predefined numeric functions             | 63      |  |
|               | 3.11  | Working with words and numbers - example | 66      |  |
|               |       |                                          |         |  |

|              | 3.12                                   | Predefined string functions               | 71   |  |
|--------------|----------------------------------------|-------------------------------------------|------|--|
|              | 3.13 Example program using Chr and Asc |                                           | 79   |  |
| Section 4:   | High-                                  | level language programming – basic constr | ucts |  |
|              | 4.1                                    | Making choices                            | 82   |  |
|              | 4.2                                    | If Then Else                              | 83   |  |
|              | 4.3                                    | Multiple Ifs                              | 86   |  |
|              | 4.4                                    | Using AND – example                       | 91   |  |
|              | 4.5                                    | Using And – task                          | 95   |  |
|              | 4.6                                    | Complex conditions                        | 96   |  |
|              | 4.7                                    | Repetition                                | 97   |  |
|              | 4.8                                    | Repetition using For Next                 | 98   |  |
|              | 4.9                                    | Counting using For Next                   | 101  |  |
|              | 4.10                                   | For Next tasks                            | 109  |  |
|              | 4.11                                   | Using loops to work with strings          | 110  |  |
|              | 4.12                                   | Do Loop Until                             | 112  |  |
|              | 4.13                                   | Random numbers                            | 115  |  |
|              | 4.14                                   | Arithmetic tester                         | 118  |  |
|              | 4.15                                   | More examples using Do Loop Until         | 121  |  |
|              | 4.16                                   | Other forms of conditional loop           | 127  |  |
| Section 5:   | High-                                  | level language programming – standard     |      |  |
|              | algor                                  | Ithms                                     |      |  |
|              | 5.1                                    | Input validation                          | 129  |  |
|              | 5.2                                    | Input validation tasks                    | 133  |  |
|              | 5.3                                    | Other standard algorithms                 | 134  |  |
|              | 5.4                                    | Using arrays                              | 137  |  |
|              | 5.5                                    | Examples using arrays                     | 142  |  |
| Answers to d | Answers to questions 146               |                                           |      |  |

4

# Introduction

# **Tutor guide**

This teaching and learning material is designed to cover all of the content needed by a learner to pass the Software Development unit of Intermediate 2 Computing. However, it is the responsibility of the tutor to check the content coverage against the SQA unit specification.

The pack covers the knowledge and understanding required for Outcome 1 assessment, and the practical skills required for Outcome 2. There are many opportunities throughout the unit (especially in Sections 3, 4 and 5) for students to demonstrate the practical skills required, and generate the required evidence.

For unit assessment, use should be made of the NAB assessment materials provided by SQA (multiple choice test and practical skills checklist).

Note that learners completing this unit as part of the Intermediate 2 Computing course should be given opportunities to develop the higher-order problemsolving skills required for the external course assessments (examination and practical coursework tasks). This can be done by providing past exam paper questions and further programming tasks, such as the specimen coursework task provided by SQA.

The pack has not been designed for a student to use unsupported, although it might be possible to use it in this way. Students will need significant tutor support, particularly while attempting the practical programming sections of the unit. This support would include giving help with the complexities of the Visual BASIC environment, providing extra example programs where a student needs reinforcement activities, and emphasising key teaching and learning points as they occur.

All the examples provided are exemplified in Visual BASIC (VB) 2005 EE (Express Edition), and the same coding should work in VB2008 EE. Minor amendments might be required to run the programs in other versions of VB.net. Users of versions VB5 or VB6 should use the original version of these materials, published and distributed by Learning and Teaching Scotland. This software development environment and programming language has been chosen as it is one in common use in Scottish schools at

#### INTRODUCTION

present. However, the SQA unit specification does not require any particular language or environment, so the examples could be adapted and/or substituted by examples in any other structured procedural high-level language. To facilitate this, the examples avoid where possible constructions that are very specific to VB and that are not easily converted into other languages.

Answers to questions are provided at the end of the pack, but not answers to programming tasks, as many possible correct answers are possible, and syntax may vary depending on the version of VB in use.

#### SOFTWARE DEVELOPMENT (INT 2, COMPUTING)

# Student guide

This teaching and learning material is designed to cover all the skills, knowledge and understanding that you need to pass the Software Development unit of Intermediate 2 Computing.

To achieve this unit, you must develop and demonstrate knowledge and understanding of:

- the principles of software development (Section 1)
- software development languages and environments (Section 2)
- high-level language constructs (Sections 3 and 4)
- standard algorithms (Section 5).

At the end of the unit, you will be tested on this knowledge by sitting a short 20-question multiple-choice test.

However, it is not only about passing a test. You must also develop practical skills in software development using a suitable high-level language. Almost any programming language can be used, but these notes (especially Sections 3 to 5) assume that you are using Visual BASIC 2005 EE (or VB 2008 EE). If you are using a different programming language, your teacher or lecturer will need to supply you with other materials for some parts of the unit.

Your teacher or lecturer will complete a practical skills checklist for you as you work through the practical exercises in these notes. You should keep a folio of evidence; this should include documentation of all the stages of the software development process.

You will see the following icons throughout these notes:

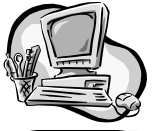

**Computer-based practical task** – you will need access to a computer with Visual BASIC 2005 EE (or similar) installed for this task

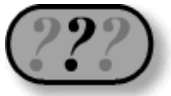

**Questions for you to answer** – you can check your own answers against the sample answers given at the end of this pack

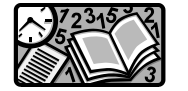

Activity (not computer-based) – this will usually require some written work

You should ask your teacher or lecturer to check your work whenever you complete a computer-based practical task or a non-computer-based activity.

# Section 1: Software development process

#### 1.1 Software

This unit is about **software**. What is software? You should already know that any computer system is made up of hardware and software.

The term **hardware** is fairly easy to understand because you can see it. It is all the pieces of equipment that make up the system - the

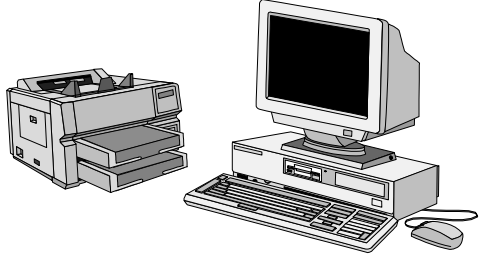

processor, monitor, keyboard, mouse, printer, scanner and so on.

Software is not so obvious. It is all the programs, instructions and data that allow the hardware to do something useful and interesting.

Think about all the different items of software that you have used in the last week or so.

Here is the list of programs that I have used recently:

- **Microsoft Word** (the word processing program that I use I regularly use • three versions of it: Word 2000, Word 98 for MacOS 8, Word v.X for MacOS X)
- Microsoft Excel (spreadsheet used to keep charity accounts for which I am the treasurer)
- ClarisWorks 4 (integrated package I mainly use its word processor and • simple database sections)
- Internet Explorer (both PC and Mac versions for browsing the web) •
- **Safari** (web browser for MacOS X) •
- three different email clients (Netscape Communicator, MS Outlook and Mail)
- **iPhoto** (for organising my digital photographs)
- **iMovie** (for editing digital movies)
- Adobe Photoshop (for editing digital photographs)
- Citrix ICA thin client (allows me to connect to my work computer from • home)
- **Toast** (for burning CDs)

8 SOFTWARE DEVELOPMENT (INT 2, COMPUTING)

#### SOFTWARE DEVELOPMENT PROCESS

- **Print to pdf** (a shareware program for creating pdf files)
- Adobe Acrobat and Preview (for viewing pdf files)
- Macromedia Flash (for developing animated graphics)
- Home Page (an ancient but reliable web page editor)
- some game programs
- Symantec Anti-virus suite.

But that's not all! On each computer that I have used, a program (or group of programs) called the **operating system** must have been running. So I must add the following to my list:

- Windows 97 (on the ancient laptop I am using to type these notes)
- Windows XP (on another laptop)
- Windows 2000 (on a computer at school)
- MacOS 8.1 (on my trusty old Mac clone)
- MacOS X.2 (on my iMac).

Thirdly, a full list would include all the actual documents, files, web pages, emails and so on that I had accessed, as these are also software. That would be too long a list, so I'll ignore it here.

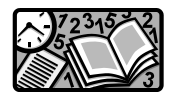

How about you? Make a list of all the software (programs and operating systems) that you have used over the last few days.

The point about all these programs is this: they didn't grow on trees! They are available for us to use because they have been designed and created by teams of software developers. In this unit, we are going to learn about the process of developing software, and to apply this process to develop some (simple) programs of our own.

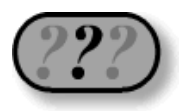

- 1. What is the meaning of the term hardware?
- 2. Give three examples of software.

#### SOFTWARE DEVELOPMENT PROCESS

| Item              | Hardware | Software |
|-------------------|----------|----------|
| Monitor           | ✓        |          |
| Database          |          |          |
| Windows 97        |          |          |
| Scanner           |          |          |
| An email          |          |          |
| Internet Explorer |          |          |
| Mouse             |          |          |
| Modem             |          |          |
| Computer game     |          |          |
| Word processor    |          |          |
| Digital camera    |          |          |

3. Identify each of the following as either hardware or software:

# 1.2 The development process

Before we think about how software is developed, it is worth considering how any product is developed because the process is essentially the same.

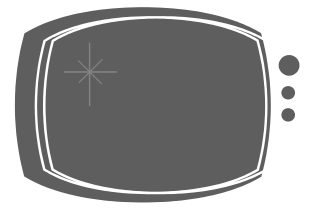

For example, think about the process of developing a new model of television.

#### Stage 1: Analysis

Before a new product is developed, someone within the company, probably in the marketing department, analyses what people want. They consider which products are selling well, look at what rival companies are producing and maybe even carry out a survey to see what people want. From this they can work out which features are required in their newest model, including its size, target price range and various technical requirements.

They use this information to produce a **specification** for the new model of TV. This states clearly all the features that it must have.

#### Stage 2: Design

The next stage is to turn the specification into a design. Designers will get to work, alone or in groups, to design various aspects of the new TV. What will it look like? How will the controls be laid out? Sketches will be drawn up and checked against the specification. Another team of designers will be planning the internal circuitry, making sure it will allow the TV to do all the things set out in the specification.

#### **Stage 3: Implementation**

Once the design phase is over, engineers will get to work to actually build a prototype. Some will build the case according to the design, while others will develop the electronics to go inside. Each part will be tested on its own, then the whole thing will be assembled into a (hopefully) working TV set.

#### Stage 4: Testing

Before the new model can be put on sale, it will be thoroughly tested. A wide range of tests will be carried out.

It might be tested under "normal" conditions. It could be put in a room at normal room temperature, and checked to see that all the controls work correctly, the display is clear, it is nice and stable, and so on.

If it passes this type of testing, it might next be tested under "extreme" conditions. For example, does it still work if the temperature is below freezing, or very hot and humid, if it used for long periods of time, or with the volume or the brightness or contrast set to their maximum values.

Finally, it could be tested under "exceptional" circumstances. What happens if a 2-year-old picks up the remote and presses all the buttons at once? What happens if there is a power cut or a power surge?

If it fails any of these tests, it might be necessary to go back to the implementation (or even design) stage and do some further work, before re-testing.

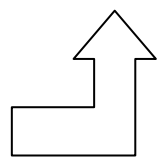

If it passes all the testing, then it can go into production.

#### **Stage 5: Documentation**

However, the development isn't yet complete! Some documentation will be needed to go with the TV. A user manual

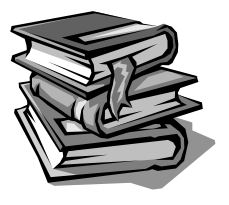

#### SOFTWARE DEVELOPMENT PROCESS

containing all the instructions about how to work the new TV, and probably a technical manual for repair engineers.

#### **Stage 6: Evaluation**

Once the model is in production, the company will want to evaluate the new product. Does it do what it is supposed to do? Is it easy to use? And, from the engineer's point of view, is it easy to repair?

#### Stage 7: Maintenance

Stage 6 should be the end of the story, but in the real world there needs to be Stage 7: Maintenance. There are different kinds of maintenance: fixing faults that turn up once it is being used regularly, improving the design to make it even better or making changes for other situations (like making a version that will work in another country).

These seven stages are required for the production process.

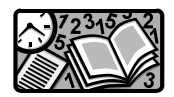

Ok, let's see if you have got the idea ...

Choose any type of manufactured object – it could be a car, an item of clothing, a ready-made meal, a toy, a piece of furniture, a building, etc.

Now copy and complete this table, writing one sentence to describe each of the seven stages in the production of your chosen object:

| Stage             | Description |
|-------------------|-------------|
| 1. Analysis       |             |
| 2. Design         |             |
| 3. Implementation |             |
| 4. Testing        |             |
| 5. Documentation  |             |
| 6. Evaluation     |             |
| 7. Maintenance    |             |

12 SOFTWARE DEVELOPMENT (INT 2, COMPUTING)

# 1.3 A dragon in the dungeon eradicates mice!

Exactly the same process goes into the production of a piece of software. The software engineers and their colleagues carry out all the stages of the software development process in order – analysis, design, implementation, testing, documentation, evaluation, maintenance.

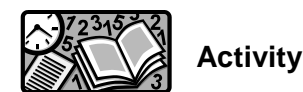

Consider the production of a new game program by a software company.

Here are descriptions of the seven stages, but they are in the wrong order. Copy and complete another table like the one above, and slot the stages into the correct places:

- A. Writing a user guide and technical guide for the software.
- B. Deciding what type of game you want to create and what features you want it to have.
- C. Adapting the game to run on a different type of computer.
- D. Actually writing all the program code.
- E. Checking that the program does what it is supposed to do, is easy to use and can be fixed if there is a problem.
- F. Working out the details of what the screens will look like, what menus and functions there will be, and other detailed aspects of the program.
- G. Getting users to try out the program to make sure it works under most conditions.

| Stage             | description |
|-------------------|-------------|
| 1. Analysis       |             |
| 2. Design         |             |
| 3. Implementation |             |
| 4. Testing        |             |
| 5. Documentation  |             |
| 6. Evaluation     |             |
| 7. Maintenance    |             |

#### SOFTWARE DEVELOPMENT PROCESS

Check your answers below.

You should have the following:

| Stage                                                                                   | Description                                                                                                    |  |  |
|-----------------------------------------------------------------------------------------|----------------------------------------------------------------------------------------------------|--|--|
| 1. Analysis                                                                             | B. Deciding what type of game you want to create and what features you want it to have.                                                           |  |  |
| 2. Design                                                                               | F. Working out the details of what the screens will look like, what menus and functions there will be, and other detailed aspects of the program. |  |  |
| 3. Implementation                                                                       | D. Actually writing all the program code.                                                                                                    |  |  |
| 4. Testing G. Getting users to try out the program to make works under most conditions. |                                                                                                    |  |  |
| 5. Documentation A. Writing a user guide and technical guide for th software            |                                                                                                    |  |  |
| 6. Evaluation                                                                           | E. Checking that the program does what it is supposed to do, is easy to use and can be fixed if there is a problem.                               |  |  |
| 7. Maintenance                                                                          | C. Adapting the game to run on a different type of computer.                                                                                      |  |  |

14 SOFTWARE DEVELOPMENT (INT 2, COMPUTING)

In this course, especially in Section 3 onward, you will be putting this software development process into practice when you produce some simple programs in a high-level computer programming language.

For the moment, it is worth trying to learn the steps in the correct order. I usually use a silly mnemonic for this, like:

# A Dragon In The Dungeon Eradicates Mice

which helps me remember ADITDEM:

Analysis Design Implementation Testing Documentation Evaluation Maintenance

You might be able to make up a better mnemonic than this one – so long as it helps **you**, then it's OK!

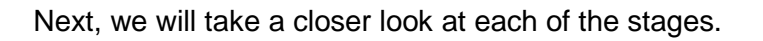

# 1.4 Analysis

The main purpose of the analysis stage is to be absolutely clear about what the program is supposed to do. Often, a new program will start from a rough idea. Before getting started, it is important to turn the rough idea into an exact description of how the program will behave. What will it do? What are the inputs and the outputs? What type of computer is it to run on? All these questions, and many more, must be asked and answered at this stage.

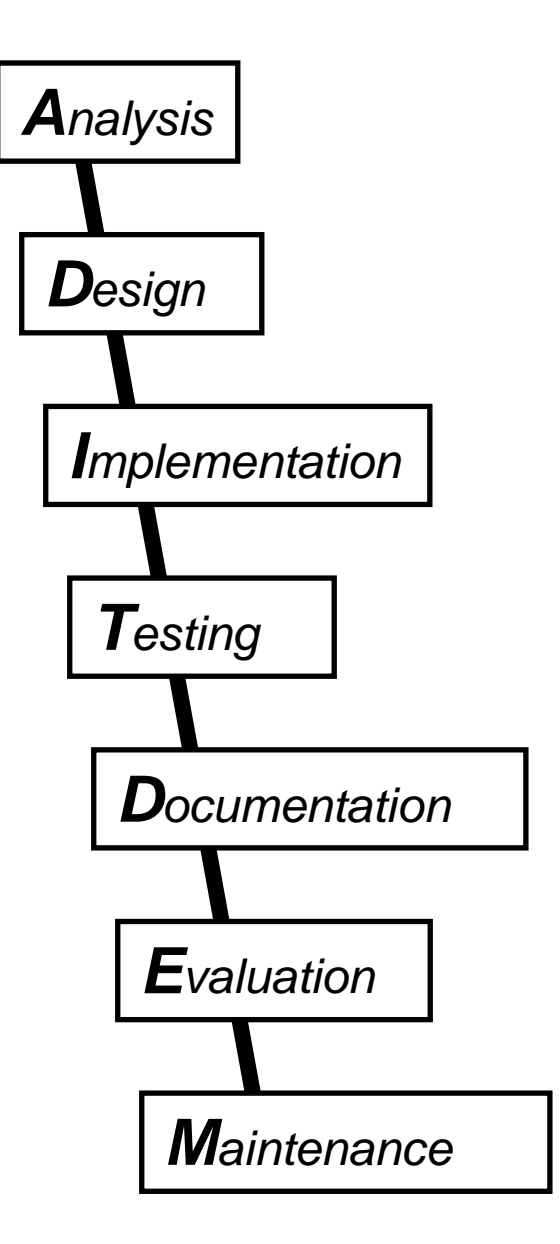

#### SOFTWARE DEVELOPMENT PROCESS

The result of this is the production of a **program specification**, agreed by both the **customer** (whoever wants the program written) and the **developer** (the person or company who is developing the program).

# 1.5 Design

Inexperienced programmers are often tempted to jump straight from the program specification to coding, but this is not a good idea. It is worth spending time at the design stage working out some of the important details, including how the program will look on the screen, how the user will interact with the program and how the program might be structured. Program designers use a variety of methods for describing the program structure. Two common ones are called **pseudocode** and **structure diagrams**. There are many others, but we will only consider these two.

It is easy to understand these if we think about an everyday example, rather than a computer program.

Think about making tea. Here is a list of instructions for this task.

- 1. Get a mug out of the cupboard.
- 2. Put a teabag in it.
- 3. Boil the kettle.
- 4. Pour boiling water from the kettle into the mug.
- 5. Stir.

This is an example of **pseudocode**. It is a numbered list of instructions written in normal human language (in this case, English). It doesn't go into all the details, but it gives the main steps.

Another way of showing this is as a structure diagram. It could look like this:

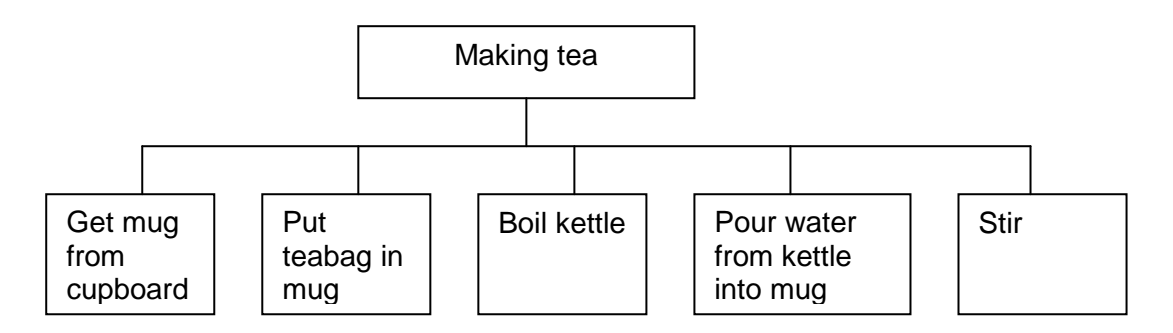

Each instruction goes into a separate box. You read **pseudocode** from top to bottom. You read a structure diagram from left to right.

16 SOFTWARE DEVELOPMENT (INT 2, COMPUTING)

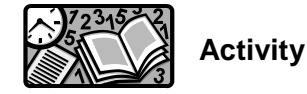

Now try a couple for yourself. Here are some simple tasks.

- Going to school.
- Going to New York.
- Having a shower.
- Phoning a friend.
- Becoming a millionaire.

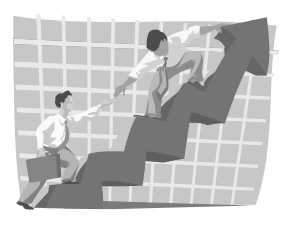

Choose any **two**, and write pseudocode instructions and draw a structure diagram for each one.

Don't make it too complicated. In the tea example, I broke "making tea" into five steps. You could have broken it into many more detailed steps. For example, getting a mug out of the cupboard could be broken down into smaller steps – walk across to the cupboard, open the door, choose a mug, lift it out, close the door, walk back across the room. Try to break the task down into between four and eight steps.

We will use pseudocode in Section 3 when we start to develop our own computer programs.

There are other graphical methods of representing the structure of a program. These include structure charts and flowcharts. Some use a variety of "boxes" to represent different types of instruction. For example, you might see:

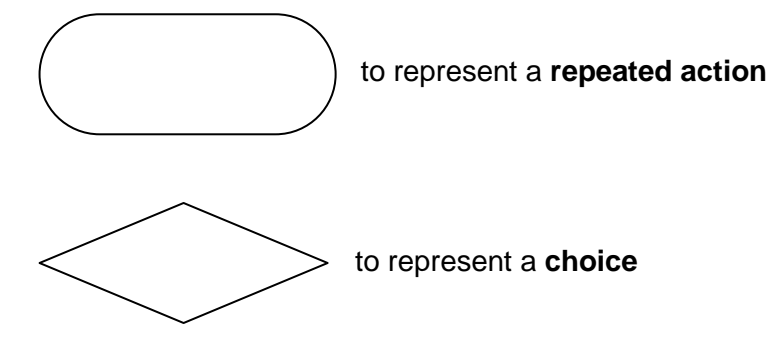

to represent a step which will be **broken down into** smaller steps

#### 1.6 Implementation

In software development, implementation is the process of converting a program design into a suitable programming language.

There are thousands of different programming languages out there, all with their own advantages and disadvantages. For the purposes of this course, you only need to know about two main groups: **machine code** and **high-level languages**. You will learn more about these in Section 2.

# 1.7 Testing

We thought a bit about testing at the start of this section. Whether we are talking about a new TV, a new item of clothing or a new computer program, the manufacturers will spend a great deal of time in testing. This testing will be carefully planned to test a wide variety of conditions. We can divide this up into three types of testing.

#### **Testing normal conditions**

Making sure the program does what it should do when used "normally".

#### **Testing extreme conditions**

Making sure the program can handle situations that are at the edge of what would be considered normal.

#### **Testing exceptional conditions**

Making sure the program can handle situations or inputs that it has not been designed to cope with.

You will see examples of all of these in Section 3.

# 1.8 Documentation

When you buy a product, whether it is a computer program or anything else, you usually get some kind of user guide with it. This tells you how to use the product. It might also contain a tutorial, taking you through the use of the product step by step.

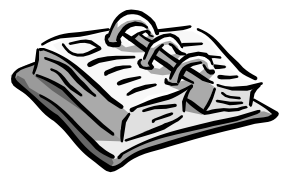

Some software comes with a big fat book called user guide or manual; others come with the user guide on a CD.

As well as documentation for the user of the software, there should also be a technical guide of some sort. This gives technical information, which is of little interest to most users, except that it will usually include information about the specification of computer required, including how much RAM it needs, how fast a processor it must have and which operating system is required. The technical guide should also include instructions on how to install the software.

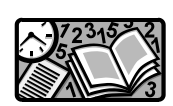

Get hold of a software package that has been bought by your school or college, or one you have bought yourself at home, open it up and take a look inside the box that it came in. Make a list of all the items of documentation that you find there.

#### 1.9 Evaluation

The final stage in the process before the software can be distributed or sold is evaluation. Evaluation involves reviewing the software under various headings to see if it of the quality required.

In this course, we will review software under three headings: fitness for purpose, user interface and readability.

Is the software **fit for purpose**? The answer is "yes" if the software does all the things that it is supposed to do under all reasonable conditions. This means going back to the program specification (produced at the analysis stage) and checking that all the features of the software have been implemented. It also means considering the results of testing, and making sure that the program works correctly and is free from bugs.

The **user interface** should also be evaluated. Is the program easy to use? Is it clear what all the menus, commands and options are supposed to do? Could it be improved in any way?

The third aspect of evaluation that we will consider is **readability**. This is of no direct concern to the **user** of the software, but is important for any **programmer** who may need to understand how the program works. It is to do with the way that the coding has been implemented. Is it possible for the program code to be read and understood by another programmer, perhaps at a later date when the program is being updated in some way? In Section 3 we will see some techniques for improving the readability of a program.

#### 1.10 Maintenance

This final phase happens **after** the program has been put into use. There are different types of maintenance that might be required. These are called corrective maintenance, perfective maintenance and adaptive maintenance. You don't need to know these names until Higher level, but it is useful to think about what they mean.

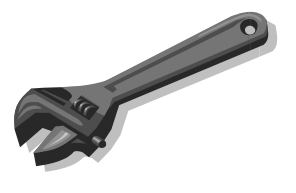

**Corrective maintenance** means fixing any bugs that appear once the program is in use. Of course, these should all have been discovered during testing. However, most programs (but not the ones you will be writing) are so huge and complex that some bugs are bound to slip through unnoticed. If the bugs are serious in nature, the software company might issue a free "patch" on its website so that users can download the patch and install it with the software, so fixing the bug. If it is a minor bug, they may not bother.

**Perfective maintenance** is adding new features to the software. These might be suggested as a result of the evaluation stage or they might be suggested by users. These new features will then be added to the software and re-issued as a new version. That's why software often has version numbers. Each version results from corrective and perfective maintenance of the earlier versions. So, for example, BloggProg 3.2 will be similar to BloggProg 3.1, but with bugs fixed and some new features added.

The third type of maintenance is **adaptive maintenance**. This is where the software has to be changed to take account of new conditions. The most obvious example is when a new operating system comes out. Perhaps BloggProg 3.2 was designed to run under Windows 2000. When Windows XP came along, changes had to be made to BloggProg so that it would work under the new operating system.

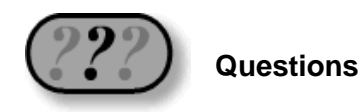

1. Match up these descriptions of the stages of the software development process with the correct names (one has been done for you):

| Stage                                                                  | Description                                                                                                    |  |  |
|------------------------------------------------------------------------|----------------------------------------------------------------------------------------------------|--|--|
| Evaluation                                                             | Writing a user guide and technical guide for the software                                                                                              |  |  |
| Testing                                                                | Working out the details of what the<br>screens will look like, what menus and<br>functions there will be and other detailed<br>aspects of the program. |  |  |
| Implementation                                                         | create and what features you want it to have.                                                                                                    |  |  |
| Design                                                                 | Actually writing all the program code.                                                                                                    |  |  |
| Documentation                                                          | Adapting the game to run on a different type of computer.                                                                                              |  |  |
| Analysis                                                               | Checking that the program does what it is<br>supposed to do, is easy to use and can be<br>fixed if there is a problem.                                 |  |  |
| Maintenance                                                            | Getting users to try out the program to make sure it works under most conditions.                                                                      |  |  |
| What three criteria will be used for evaluating software in this unit? |                                                                                                    |  |  |

- 3. What is the relationship between pseudocode and a structure diagram?
- 4. Name two items of documentation usually provided with a software package, and describe what you would expect each one to contain.
- 5. What three types of testing should be applied to, any software?
- 6. Describe two examples of maintenance that could be required on a game program.

2.

# Section 2: Languages and environments

# 2.1 Computer languages

Just as there are many human languages, there are many computer programming languages that can be used to develop software. Some are named after people, like **Ada** and **Pascal**. Some are abbreviations, like **PL/1** and **Prolog**. All have different strengths and weaknesses. **FORTRAN** was designed for carrying out mathematical and scientific calculations. **Prolog** is good for developing programs in artificial intelligence. **COBOL** is for developing commercial data processing programs.

#### Activity

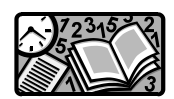

Make a list of six or so programming languages (you can find these in textbooks or on websites). For each one, write down where it gets its name from and what it is "good" for.

| Name    | Source of name          | Used for                  |
|---------|-------------------------|---------------------------|
| Ada     | After Countess Lovelace | US military systems       |
| Logo    | Greek for "thought"     | Education                 |
| FORTRAN | FORmula TRANslation     | Early scientific language |

Here are some examples to get you started:

All these languages are what we call **high-level languages**. That is to distinguish them from **low-level languages**! What do we mean?

# 2.2 High- and low-level languages

Inside every computer, there is a processor. This is a chip containing digital electronic circuits. These circuits work with tiny pulses of electricity and electronic components. The pulses of electricity can be represented by the digits 1 and 0. Every item of data, and every instruction for the processor, is represented by a group of these binary digits.

Processors only "understand" these binary digits. The only inputs you can make to a processor are groups of binary digits. The only output that a processor can make is a group of binary digits.

#### LANGUAGES AND ENVIRONMENT

Instructions and commands made in these binary digital form for processors are known as **machine codes**. Here are a few machine codes for a 6502 processor:

10101001 00000001 10000101 01110000 10100101 01110000

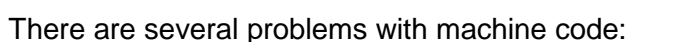

- machine codes for different processors are different
- they are very hard for humans to understand and use
- they take up a lot of space to write down
- it is difficult to spot errors in the codes.

Unfortunately, processors don't understand anything else, so machine code has to be used. The earliest computers could only be programmed by entering these machine codes directly. It was a slow process, easy to get it wrong, and very difficult to track down and fix any bugs in the programs. Machine codes are an example of **low-level languages**, understood by the low-level components of the computer system (the processor and other electronic circuits).

To get round these difficulties, computer scientists invented **high-level languages**.

High-level languages are similar to human languages. Instead of using binary codes, they use "normal" words. For example, the computer language BASIC uses words like PRINT, IF, THEN, REPEAT, END, FOR, NEXT, INPUT and so on. That means that high-level languages are easier to understand than machine code and are more "readable", that is it is easier to spot and correct errors.

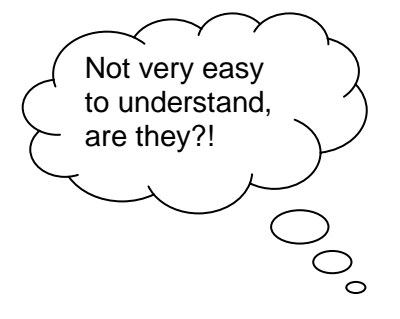

10 Number:= 1 20 Answer:= Number + 1 The first three are all examples 30 PRINT Answer of high-level languages (BASIC, Logo and Pascal). All use words 40 END that are understandable to humans. make 'number 1 make 'answer 'number + 1 sav 'answer This is a low-level language called LDA #1 PROGRAM adder; 6502 assembler – STA 1000 VAR answer, number: real; not so easy to LDA 1000 BEGIN understand! ADC Number:=1; STA 1001 Answer:=number+1; JSR OSWRCH WRITELN(answer):

| 10101001 | 0000001  |
|----------|----------|
| 10000101 | 01110000 |
| 10100101 | 01110000 |
| 01101001 | 0000001  |
| 10000101 | 01110001 |
| 00100000 | 11101110 |
|          |          |

This final one is 6502 machine code, which is completely unintelligible to (most) humans.

In fact, all five of these programs do more or less the same job! I think you will agree that high-level languages are much more practical for writing programs than machine code!

# languages:

Here is a simple program written in a number of high- and low-level

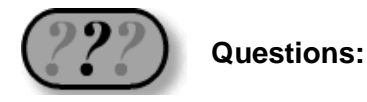

- 1. Which type of language (high- or low-level) is easier to understand?
- 2. Which type would be easiest to correct if it had a mistake in it?
- 3. Name two low-level languages.
- 4. Name two high-level languages.
- 5. Explain the main differences between high- and low-level languages
- 6. Write down two advantages of high-level languages.

It looks like high-level languages have all the advantages compared to machine code. However, there is one major problem – processors don't understand high-level languages at all! To get round this problem, computer scientists have developed translator programs which can translate high-level languages (written by humans) into machine code (understood by processors).

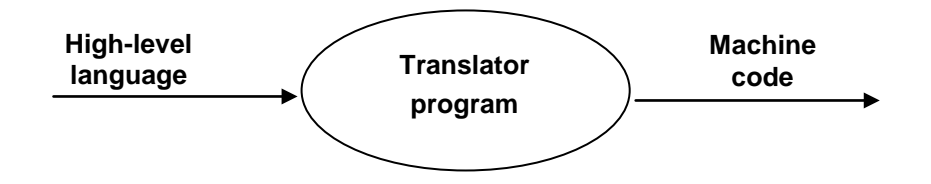

# 2.3 Translators

There are two main types of translator program that you need to know something about. These are called **interpreters** and **compilers**.

To understand the difference, it is useful to think about an analogy from the "non-computer" world.

Imagine that you were the world expert in some obscure subject, like "the anatomy of the microscopic tube worms of the steppes of Khazakstan". You have been invited to present a lecture on this subject at a conference to be held in Japan. Most of the delegates at the conference do not speak or understand English, and you do not know any Japanese. How are you going to communicate?

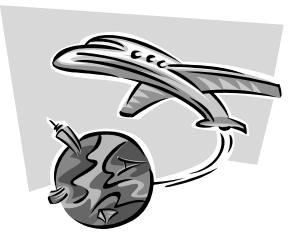

There are two options that you can take.

# 2.4 Interpreters

Option 1 is to go to the conference yourself and deliver your speech in English one sentence at a time. After each sentence, a professional translator (who can understand English and also speaks fluent Japanese) will turn your sentence into Japanese. This will continue right through your lecture, with the interpreter translating each sentence as you go along.

Computer interpreter programs work in the same way. The interpreter takes each line of high-level language code, translates it into machine code and passes it to the processor to carry out that instruction. It works its way through the high-level language program **one line at a time** in this way.

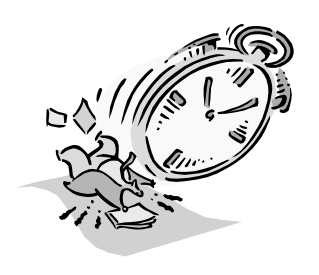

This works fine, but it has a couple of important disadvantages. Think about the analogy again. Your 1hour lecture will take 2 hours to deliver, as each sentence is spoken by you in English, then by the interpreter in Japanese. The other disadvantage is that if you are then asked to deliver your lecture again in another Japanese city, you will need to have it translated all over again as you are delivering it the second time.

The same problem is true of computer interpreters. The process of translating the high-level language program slows down the running of the program. Secondly, the high-level language program needs to be translated **every** time it is used. This is a waste of computer resources and means that the user must always have an interpreter as well as the high-level language program (often called source code).

# 2.5 Compilers

An alternative approach is to use a compiler.

Going back to the Japanese lecture example, instead of using a translator at the conference, you could write down the text of your lecture in English and get a translator to translate it all into Japanese is advance. You could then send the translated lecture script to the conference and have it read out by a Japanese person there.

The advantages are obvious – your lecture can be delivered in the 1 hour allowed in the conference program, and it can be used as often as required without it needing to be translated over and over again.

A compiler program works in the same way. It takes your high-level language program and translates the **whole** program into machine code once. This machine code can then be saved and kept. Once translated, it can be used over and over again without needing to be translated every time. The compiled program therefore runs more quickly, and the user doesn't need to have a translator program on their own computer.

Software that you buy, such as a games program or an application, will have been **compiled** into machine code before being distributed and sold. What you get on the disk or CD is a machine code program that can run on your computer without needing to be translated.

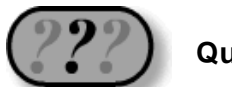

Questions:

- 1. Name the two main types of translator programs.
- 2. Which one translates a whole program into machine code before it is executed?
- 3. Which one translates a program line by line as it is being executed?
- 4. Why do machine code programs run more quickly on a computer than high-level language programs?

# 2.6 Text editors

During the development of a high-level language program, after the analysis and design stages, the programmer (or team of programmers) have to **implement** the design by coding it in a suitable high-level language. Here is an example Visual BASIC program:

| Dim Number as Integer<br>Number = txtNumber.text<br>If Number = 1 Then MsgBox Number & " wins you a colour TV"<br>If Number = 2 Then MsgBox Number & " wins you a mobile phone"<br>If Number = 3 Then MsgBox Number & " wins you a holiday in Spain"<br>If Number = 4 Then MsgBox Number & " wins you 10p"<br>If Number = 5 Then MsgBox Number & " wins you a day at the beach"<br>If Number < 1 Then MsgBox Number & " is too small" | Private Sub btnOK_Click(ByVal sender As System.Object, ByVal e As<br>System.EventArgs) Handles btnOK.Click<br>' coding for the OK command button<br>' displays an appropriate message for each possible number entered<br>' written by A. Programmer on 21/09/07                                                                                                    |  |  |  |
|----------------------------------------------------------------------------------------------------|----------------------------------------------------------------------------------------------------|--|--|--|
| Number = txtNumber.text<br>If Number = 1 Then MsgBox Number & " wins you a colour TV"<br>If Number = 2 Then MsgBox Number & " wins you a mobile phone"<br>If Number = 3 Then MsgBox Number & " wins you a holiday in Spain"<br>If Number = 4 Then MsgBox Number & " wins you 10p"<br>If Number = 5 Then MsgBox Number & " wins you a day at the beach"<br>If Number < 1 Then MsgBox Number & " is too small"                          | Dim Number as Integer                                                                                                    |  |  |  |
| If Number = 1 Then MsgBox Number & " wins you a colour TV"<br>If Number = 2 Then MsgBox Number & " wins you a mobile phone"<br>If Number = 3 Then MsgBox Number & " wins you a holiday in Spain"<br>If Number = 4 Then MsgBox Number & " wins you 10p"<br>If Number = 5 Then MsgBox Number & " wins you a day at the beach"<br>If Number < 1 Then MsgBox Number & " is too small"                                                     | Number = txtNumber.text                                                                                                    |  |  |  |
| If Number > 5 Then MsgBox Number & " is too large"<br>End Sub                                                                                                    | If Number = 1 Then MsgBox Number & " wins you a colour TV"<br>If Number = 2 Then MsgBox Number & " wins you a mobile phone"<br>If Number = 3 Then MsgBox Number & " wins you a holiday in Spain"<br>If Number = 4 Then MsgBox Number & " wins you 10p"<br>If Number = 5 Then MsgBox Number & " wins you a day at the beach"<br>If Number < 1 Then MsgBox Number & " is too small"<br>If Number > 5 Then MsgBox Number & " is too large"<br>End Sub |  |  |  |

You can see that a high-level language has features that make it similar to a human language – the use of ordinary words, for example. This means that the implementation is often carried out using similar tools to those used for writing an essay or report. For example, cut and paste would be useful when typing the program shown above. To write an essay or report, you would normally use a word-processing package. High-level language programs can also be written using a word-processing package. The "source code" can be saved as a text file, which can then be translated into machine code by a compiler.

However, some software development environments provide a **text editor**, which incorporates many of the usual features of a word processor. The most useful of these is probably the ability to cut and paste sections of code.

#### Activity

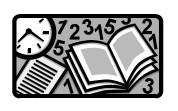

Consider the software development environment you are using for the programming section of this unit. Does it have a text editor, or do you use a separate word processing package? What useful text editing features does it incorporate?

# 2.7 Scripting languages and macros

Most of this unit is concerned with the process of developing programs written in a high-level language to create stand-alone applications.

However, small programs called macros can be developed within some existing application packages.

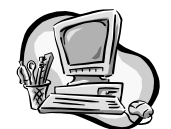

# Example: Creating an Excel spreadsheet macro

- Set up a small spreadsheet like the one shown below. Save it as **course.xls**.
- Save a second copy of the same spreadsheet as **course\_copy.xls**.

| 🗳 course.xls |             |             |                    |              |  |
|--------------|-------------|-------------|--------------------|--------------|--|
|              | A           | В           | С                  | D            |  |
| 1            | Orienteerin | ig Course 1 |                    |              |  |
| 2            |             |             |                    |              |  |
| 3            | Control     | identifier  | terrain            | distance (m) |  |
| 4            | 1           | Н           | gate in wall       | 150          |  |
| 5            | 2           | A           | corner of track    | 200          |  |
| 6            | 3           | В           | in woods           | 120          |  |
| 7            | 4           | J           | stream crossing    | 185          |  |
| 8            | 5           | T           | top of slope       | 210          |  |
| 9            | 6           | Р           | bend in path       | 240          |  |
| 10           | 7           | С           | hollow             | 120          |  |
| 11           | 8           | F           | top of hill        | 175          |  |
| 12           | 9           | W           | junction of fences | 200          |  |
| 13           | 10          | К           | end of house       | 185          |  |
| 14           |             |             |                    |              |  |

• From the Tools menu, select Macro, then Record New Macro

The following dialog box should appear:

| Record Macro                                        |                                  | ? ×    |
|-----------------------------------------------------|----------------------------------|--------|
| Macro name:<br>tidy_up_SS                           |                                  |        |
| Shortcut <u>k</u> ey:<br>Ctrl+Shift+ <mark>K</mark> | Store macro in:<br>This Workbook |        |
| Description:<br>Macro recorded 07                   | /01/2004                         |        |
|                                                     | ОК                               | Cancel |

- Enter the name (tidy\_up\_SS).
- Enter the shortcut key (Ctrl + Shift + K).
- Then click **OK**.

*Warning*: Follow these instructions very carefully – all your actions are being recorded!

- Select cell a1 (the title of the spreadsheet).
- Change its font to 18pt Bold.
- Select A3 to D13 (all the data).
- Centre it all using the centre button on the menu bar.
- Select row 3 (the column headings).
- Make them bold.

The spreadsheet should now look like this:

| 🖼 course2.xls |                         |            |                    |              |   |
|---------------|-------------------------|------------|--------------------|--------------|---|
|               | A                       | В          | С                  | D            | E |
| 1             | 1 Orienteering Course 1 |            |                    |              |   |
| 2             |                         |            |                    |              | 1 |
| 3             | Control                 | identifier | terrain            | distance (m) |   |
| 4             | 1                       | Н          | gate in wall       | 150          |   |
| 5             | 2                       | А          | corner of track    | 200          |   |
| 6             | 3                       | В          | in woods           | 120          |   |
| 7             | 4                       | J          | stream crossing    | 185          |   |
| 8             | 5                       | Т          | top of slope       | 210          |   |
| 9             | 6                       | Р          | bend in path       | 240          |   |
| 10            | 7                       | С          | hollow             | 120          |   |
| 11            | 8                       | F          | top of hill        | 175          |   |
| 12            | 9                       | W          | junction of fences | 200          |   |
| 13            | 10                      | K          | end of house       | 185          |   |
| 14            |                         |            |                    |              |   |
| 15            |                         |            |                    |              |   |

• Click on "stop recording".

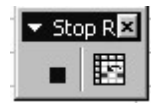

Save the improved spreadsheet as **course2.xls**. All the series of actions that you applied to **course.xls** to turn it into **course2.xls** have been recorded and stored as a **macro**.

To see the macro you have created:

- Go to the Tools menu.
- Select Macro.
- Select Macros.

A dialog box like the one shown below should appear, with your named macro listed under the name you gave it.

| Macro name:<br>Hay you SS |                    | 33       | Due               |
|---------------------------|--------------------|----------|-------------------|
| uuy_up_ss                 |                    |          | Run               |
| tidy_up_55                |                    |          | Cancel            |
|                           |                    |          | <u>S</u> tep Into |
|                           |                    |          | <u>E</u> dit      |
|                           |                    |          | Create            |
|                           |                    | <b>•</b> | <u>D</u> elete    |
| M <u>a</u> cros in:       | All Open Workbooks | •        | Options           |
| Description —             |                    |          |                   |

• Click on Edit

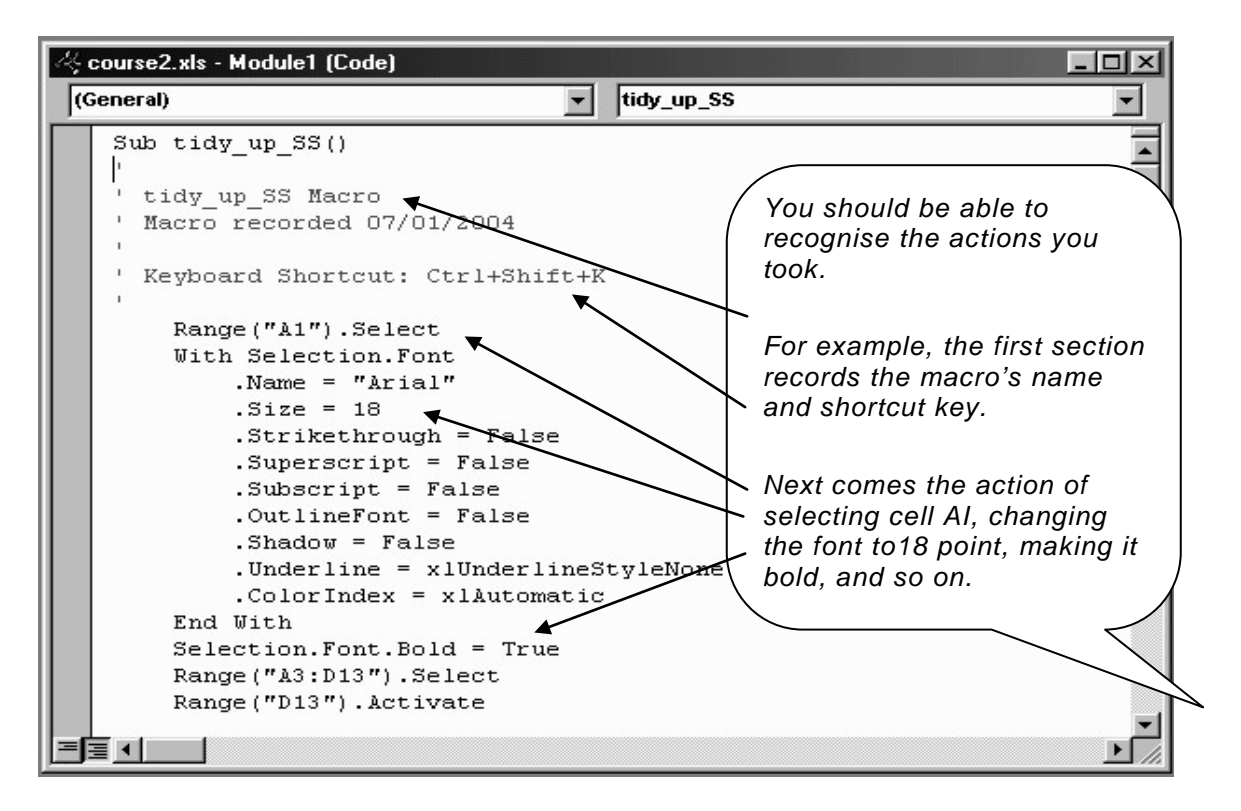

Another window will open, which displays the code of the macro you have recorded, like this:

The macro is actually coded in a **scripting language** called Visual BASIC for Applications, or VBA for short.

# What use is a macro?

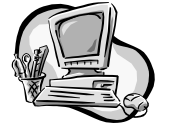

- Keep course 2.xls open.
- Open course\_copy.xls.
- Hold down Ctrl + Shift + K.

The file **course\_copy.xls** should be automatically formatted by the macro to be the same as **course2.xls**.

If the user had several similar unformatted spreadsheets and wanted them all formatted in this way, he could save a great deal of time by using the macro.

A macro is a time-saving program written in a scripting language which can be activated by a series of key strokes for repeated use. A macro cannot exist alone – it only works with an application program (in this case, Excel). In this example, we have seen a macro being used with a spreadsheet. Macros can be used with many other application packages.

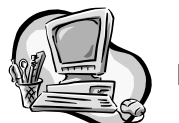

#### Example 2: Creating a word processing macro

- Open any word processing document.
- As before, from the Tools menu, select Macro, then Record New Macro.
- Name the macro **bold\_red\_text**.
- Assign a shortcut key combination (perhaps Ctrl + Alt + R).
- Click OK.

Now the macro is being recorded.

- Select bold and text colour red from the menu bar.
- Click to stop the macro recording.

Now you can use the macro.

- Select any block of text.
- Activate the macro by using the shortcut key combination.

You can also activate the macro by selecting it from Tools, Macro, Macros.

This macro would be useful if you have several documents to work through, in each of which you have been asked to change the main heading to bold red text.

If you needed to change all the sub-headings to italic blue text, you could set up a similar macro to do that. Alternatively, you could edit the macro directly by changing the VBA code in the edit window. Try editing the above macro to make it produce blue italic text.

The examples above are very simple ones. Macros can be used to automate any task within an application program. For example, they can be used to activate long and complex data manipulations within a database application or specialised formatting within any type of document.

Some applications, such as AppleWorks, allow you to record macros, but don't allow you to edit the code as you can in MS Office. If you have time, you could explore any other applications that you use to see if they have a macro facility.

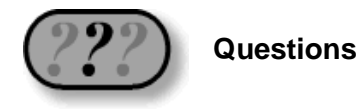

- 1. What is a macro?
- 2. What type of language is sued to write macros?
- 3. What are the advantages of using macros?
- 4. Describe two situations where a macro could be useful.

# Section 3: High-level programming – getting started

# 3.1 Introducing Visual BASIC

For this section of the course, you are going to learn to develop programs using a high-level language called Visual BASIC (often shortened to VB)

The first stage is to become familiar with the Visual BASIC environment. Here is what a simple Visual BASIC program might look like.

| 🖳 Club Membershi                              | Ρ ←                                             | - 0 X              | Oraclian |
|-----------------------------------------------|-------------------------------------------------|--------------------|----------|
| Enter your name and<br>click the button to re | l age in the boxs bel<br>gister yourself as a r | ow, then<br>nember | Label    |
| Name                                          |                                                 |                    | Text box |
| Age                                           | <b>~</b>                                        |                    |          |
| Register                                      | Quit                                            |                    | Button   |
|                                               |                                                 |                    |          |

Notice the following features of the program:

- The whole program appears as a form.
- At the top of the form, there is a **caption** (club membership).
- There are two **text boxes** for entering the name and age.
- At the bottom there are two **buttons**.
- Some text appears in labels on the form.

#### HIGH-LEVEL LANGUAGE PROGRAMMING – GETTING STARTED

Each of these items is called an **object**. Each object has **properties**, and some objects (including buttons) can have **program code** associated with them, so that something happens when a user (for example) clicks the button. Clicking a button is an example of an **event**. VB allows a programmer to create **event-driven programs**.

To develop a program in Visual BASIC, you need to open the VB programming environment. To begin with, it looks a little complicated, but you will soon learn how to use it.

Here is the same program while it was being developed, showing some of the main features of the VB environment:

| VB toolbox        | Menu bar                                                     | VB tool bar         | Solution<br>explorer window                   |  |  |
|-------------------|--------------------------------------------------------------|---------------------|-----------------------------------------------|--|--|
| Microsoft Visu    | ual Basic 2005 Foress Edition                                |                     |                                               |  |  |
| File View Project | Sila View Designt Rild Date Data Exempt Tools Gammunity Hole |                     |                                               |  |  |
|                   |                                                              |                     |                                               |  |  |
|                   | Start Dage Vermi vb (Derign)                                 |                     |                                               |  |  |
| E All ndows F     |                                                              |                     |                                               |  |  |
| 😑 Cor mon Con     | 🖳 Club Membership                                            |                     | test1                                         |  |  |
| Pol ter           |                                                              |                     | My Project                                    |  |  |
| ab Button         | Enter your name and age in the boxs below, the               | n                   | E Form1.vb                                    |  |  |
| CheckedListBox    | click the button to register yoursell as a member            |                     |                                               |  |  |
| E ComboBox        | Name                                                         |                     | Droportion                                    |  |  |
| DateTimePicker    | Age                                                          | L. L.               | Fioperties                                    |  |  |
| A Label           | / igo                                                        |                     | (window )                                     |  |  |
| A LinkLabel       |                                                              |                     |                                               |  |  |
| E ListBox         | Register Out                                                 |                     |                                               |  |  |
| 222 ListView      | Negister Quit                                                |                     | Solution Explorer                             |  |  |
| #- MaskedTextBox  |                                                              |                     | Properties _ I Y                              |  |  |
| MonthCalendar     | 0                                                            |                     | Format System Windows                         |  |  |
|                   |                                                              |                     | Per Alling a La                               |  |  |
|                   |                                                              | N                   |                                               |  |  |
| Error List        |                                                              |                     | 4 × ControlBox ue                             |  |  |
| 0 Warnings        | i 0 Messages                                                 |                     | DoubleBuffered Fuse                           |  |  |
| Description       | File                                                         | Line Column Project | Enabled True                                  |  |  |
|                   |                                                              |                     | E Font Microsoft Sans Serif, €                |  |  |
|                   |                                                              |                     | ForeColor ControlText                         |  |  |
|                   |                                                              | Eorm                | HelpButton False                              |  |  |
|                   |                                                              | T OITI              | Font                                          |  |  |
|                   |                                                              | window              | The font used to display text in the control. |  |  |
|                   |                                                              |                     |                                               |  |  |
| Ready             |                                                              |                     | 15, 15 I 300 x 258                            |  |  |

At the top is the **menu bar**, with the usual menus (File, edit) and some specialised VB menus.

Below this is the VB **toolbar**. The item you will use most is the icon, which you use to **run** a program.

Down the left side is the **toolbox**, from which you will select objects to place on your form. The form appears in the **form window** in the middle of the screen.
On the right side of the screen you will see the **solution explorer window** and the **properties window**. All of these will be explained as you work through the examples.

We are going to learn to develop Visual BASIC programs, using the steps of the software development process that you have already met. If any of the windows disappear unexpectedly, you can get it back by selecting it in the **View** menu.

Important advice!

Here is a reminder of these important steps:

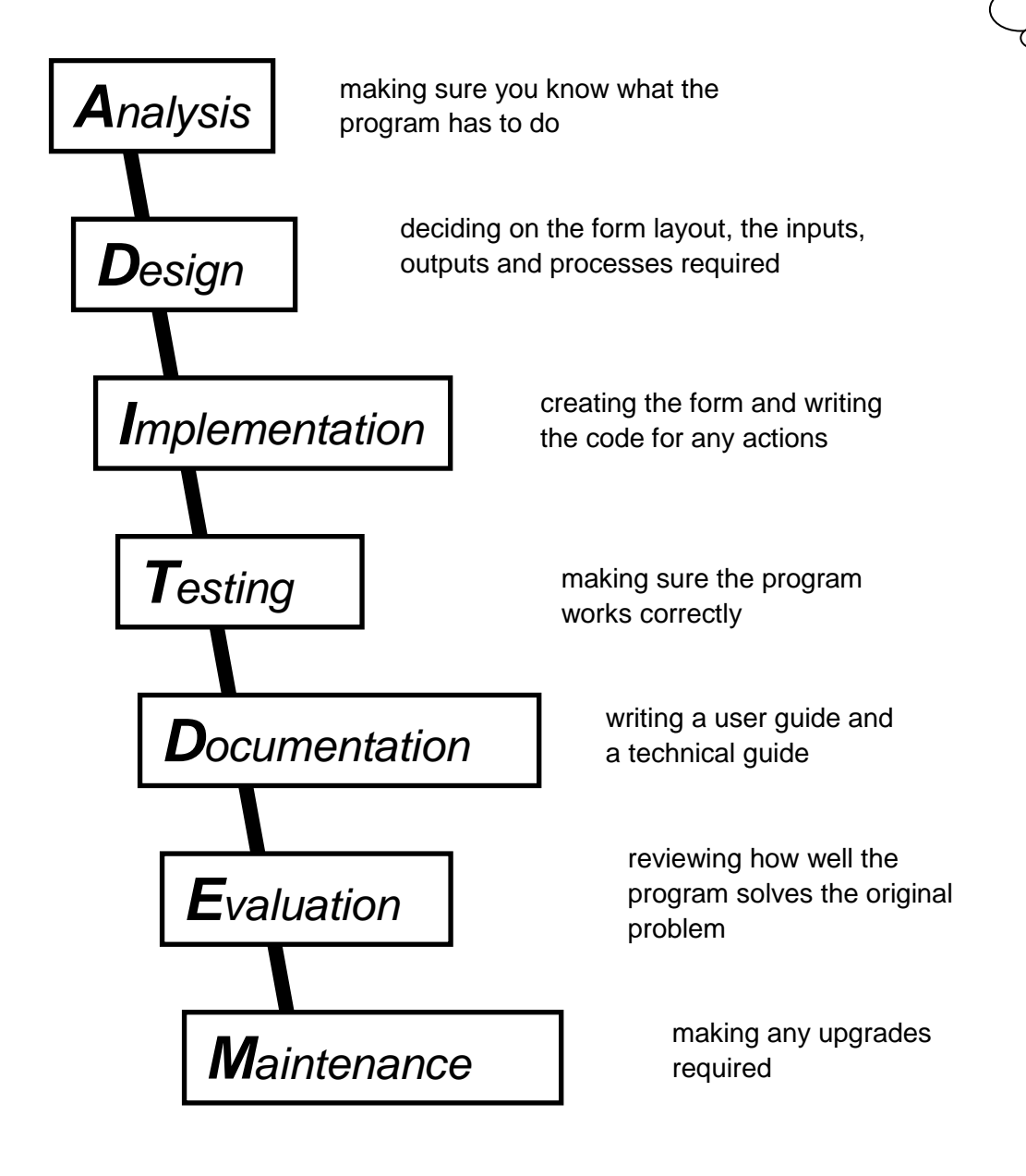

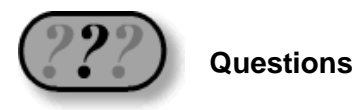

- 1. Name three types of object that could be found on a VB form.
- 2. What does this icon do?

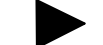

3. Give an example of a VB event.

## 3.2 Input and output – example

Almost every program that has ever been written follows a pattern called IPO. This stands for input–process–output. Most programs are designed to take in some data, to process it in some way, then to give out some data.

#### Example 1

To keep things simple for your first VB program, we are going to develop one which misses out the middle step! It will simply take in some information and give it out again. It's not very useful, but it will teach you some of the basics of VB programming.

We start with the program specification.

Design, implement and test a program which will prompt the user to enter his or her name. The program should then display the name and a welcome message.

#### Stage 1 – Analysis

Start by thinking about what data goes in and what data comes out of the program while it is running. A data flow diagram is a good way of analysing this.

| Start by representing the program as a "blob"                                        |                                  |
|--------------------------------------------------------------------------------------|----------------------------------|
| Think, what information comes out of the program?                                    |                                  |
| Show this as an arrow coming out of the blob                                         | Name and<br>welcome message      |
| Now think – what information<br>needs to go into the program<br>to give this output? |                                  |
| Show this as an arrow going                                                          | Name and<br>welcome message<br>► |

**Copy this diagram** – you have drawn your first data flow diagram.

#### Stage 2 – Design – user interface

Next we need to think about what we want the program to look like.

We can sketch out how we want the form to look like this

| My First Program in  | VB                        |
|----------------------|---------------------------|
| Enter your name      |                           |
| Click for<br>message | by A. Programmer 15/12/03 |

Our form has:

- a title **caption** at the top
- a **label** (Enter your name)
- a text box to type your name into
- a **button** to activate the message
- another label with your name and the date.

If you're wondering where the message is going to appear, we are going to make it pop up in a separate **message box**.

#### Stage 2 – Design – pseudocode

Pseudocode is just a fancy name for a list of steps that the program should carry out every time you run it. You write it in a sort of cross between English and computer language. It lets you think about the steps carefully without getting bogged down in the actual coding. Another advantage of pseudocode is that it can then be easily converted into almost any high-level language you want – in our case, Visual BASIC.

Here is a list of steps for our program (pseudocode):

- Store the name.
- Display the message.

That's it! That is all our program is supposed to do.

#### Stage 3 – Implementation – creating a form

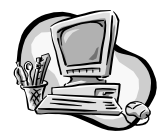

Now we are ready to start coding. Start up Visual BASIC on your computer.

Choose File, New Project, and select Windows Application. Name it **first\_project**.

| New Project                |                   |                        |                      |                            |
|----------------------------|-------------------|------------------------|----------------------|----------------------------|
| Templates:                 |                   |                        |                      |                            |
| Visual Studio              | installed tem     | plates                 |                      |                            |
| UB                         | WB                |                        |                      |                            |
| Windows<br>Application     | Class Library     | Console<br>Application | My Movie<br>Collecti | Screen Save<br>Starter Kit |
| My Template                | 25                |                        |                      |                            |
| Search Online<br>Templates |                   |                        |                      |                            |
| A project for crea         | ating an applicat | ion with a Wind        | ows user interi      | face                       |
| Name:                      | first project     |                        |                      |                            |

Your screen should now display the VB environment:

| First_project - Microsoft Vis                                | ual Basic 2005 Expre                      | ss Edition    |                    |              |                                       |
|--------------------------------------------------------------|-------------------------------------------|---------------|--------------------|--------------|---------------------------------------|
| <u>File E</u> dit <u>V</u> iew <u>P</u> roject <u>B</u> uild | <u>D</u> ebug D <u>a</u> ta <u>T</u> ools | Window Comm   | unity <u>H</u> elp |              |                                       |
| 1000 - 20 1 × 61                                             | 1 1 1 1                                   | • (* •   • II | I 91 (I 9          | 11月11日第一     | - 6                                   |
| Toolbox - 7 X Form1                                          | .vb [Design]* Start Pag                   | je            |                    | - ×          | Solution Explorer 🗸 두 ㅈ               |
| All Windows F     Common Con                                 | y first Program in VB                     |               |                    |              | irst_project                          |
| ab Button                                                    |                                           |               |                    |              | My Project                            |
| CheckBox                                                     |                                           |               |                    |              |                                       |
| Eð ComboBox                                                  |                                           |               |                    |              |                                       |
| A Label                                                      |                                           |               |                    | þ            |                                       |
| A LinkLabel                                                  |                                           |               |                    |              |                                       |
| E ListBox                                                    |                                           |               |                    |              |                                       |
| 292 ListView                                                 |                                           |               |                    |              | Solution Explorer Data Sources        |
| #- MaskedTextBox                                             |                                           |               |                    |              | Properties 🗸 🕂 🗙                      |
| MonthCalendar                                                |                                           |               |                    |              | Form1 System.Windows.Forms.For -      |
| NotifyIcon                                                   |                                           |               |                    |              |                                       |
| 1 NumericUpDown                                              |                                           |               |                    |              |                                       |
| PictureBox                                                   |                                           |               |                    | Ö            | FI Size 427 301                       |
| 💷 ProgressBar 🖌                                              |                                           |               |                    |              | SizeGripStyle Auto                    |
| Error List                                                   |                                           |               |                    | <b>→</b> ₽ × | StartPosition WindowsDefaultL         |
| 0 Errors 1 0 Warnings 0                                      | Messages                                  |               |                    |              | Tag                                   |
| Description                                                  | File                                      | Line          | Column             | Project      | TopMost False                         |
|                                                              | • December 1                              |               |                    |              | Text                                  |
|                                                              |                                           |               |                    |              | The text associated with the control. |
|                                                              |                                           |               |                    |              |                                       |
| Ready                                                        |                                           |               |                    |              |                                       |

- Change the **caption** of the form from "Form 1" to "My first program in VB", by changing the **text property** in the properties window.
- Add the "Enter your name" **label**. To do this, double click the label icon from the toolbar.

A blank label should appear on your form.

- Change its text to read "Enter your name" (do this in the properties window). Move the label to wherever you want it to appear on the form.
- Add a second label with your name and today's date, in the same way.

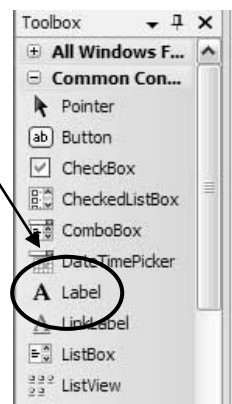

• Next, add a **text box**. Double click on the text box icon from the toolbar.

You may need to scroll down to find it (they are listed in alphabetical order). Use the properties window to change its **name** property (you'll need to scroll up the properties window to find it) from "TextBox1" to "txtName"

- Finally, add a button. Double click on the button icon on the toolbar
- Use the properties window to change the button's **text** to "click for message", and its **name** to "btnMessage". Re-size it and position it on the form

If you've done all that correctly, your form should now look like this:

If not, don't worry – ask your teacher for help – it gets very confusing at this stage, with lots of things that can go wrong, but you'll soon get the hang of it!

| 🖫 My first Progr     | am in VB   |                 |
|----------------------|------------|-----------------|
| Enter your name      |            |                 |
| click for<br>message |            |                 |
|                      | by A. prog | rammer 15/09/07 |

RadioButton

ToolTip

All Windows F...

Common Con...
Pointer

abl

2

Toolbox

(ab) Button

CheckBox

RichTextBox TextBox

- 1 X

~

It's a good idea at this stage to save your work

by selecting **Save all** from the **File** menu. It will be saved using the name you gave it when you started.

|                |                                             | Nexteen and Nexteen and Nexteen and Nexteen and Nexteen and Nexteen and Nexteen and Nexteen and Nexteen and Next |
|----------------|---------------------------------------------|----------------------------------------------------------------------------------------------------|
| <u>N</u> ame:  | first_project                               |                                                                                                    |
| Location:      | C:\My Documents\Visual Studio 2005\Projects | Browse.                                                                                                    |
| Solution Name: | first_project                               | Create directory for solution                                                                                    |

Now you can try to **run** your program.

 To do this, either choose start from the run menu, or just click on the start icon on the menu bar.

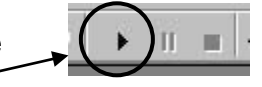

*Note*: VB uses a built-in **interpreter** to translate your program into machine code line by line as it executes the program. Some versions of VB also have a **compiler** which lets you convert completed VB programs into stand-alone executable files

42 SOFTWARE DEVELOPMENT (INT 2, COMPUTING)

The form should appear, with a cursor in the text box.

• Enter your name and click the command button.

#### Nothing happens!!

That's because we have only created the form. We need to write program code for what is to happen when someone clicks the command button (an event)

 Click on the end icon to return to theediting environment.

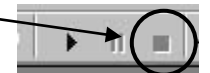

#### Stage 3 – Implementation – coding

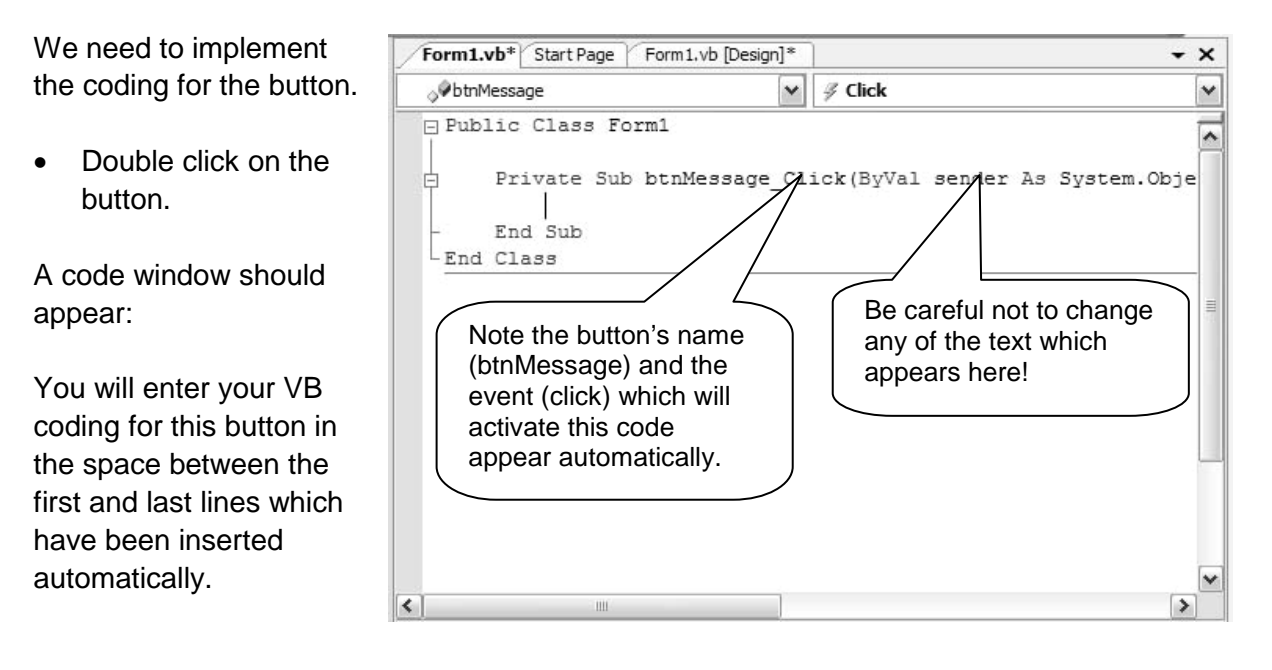

• Enter the lines of code which are highlighted below in bold. Read the explanatory notes as you go along, so that you understand what the code does.

The first two lines of code are as follows:

#### **Code for the Message button by A. Programmer on 21/09/07**

(These two lines start with a single apostrophe ('), which means that they are comment lines – they are ignored by the computer, but make the program more readable. It is always good practice to start any new section of coding with some comment lines like these.)

The next line is: Dim name As String

(This line tells the computer to set aside a storage location in memory which will need to hold a string of characters, and to call it "name" – we know this is required from the data flow diagram – remember, the program will input a name, then output the name, so it has to be able to store it in between.)

Now we need to turn the pseudocode we wrote at the design stage into Visual BASIC.

| Pseudocode          | Visual BASIC                        |
|---------------------|-------------------------------------|
| Store the name      | <br>name = txtName.Text             |
| Display the message | <br>MsgBox("welcome to VB," & name) |

These two lines need a little explaining:

#### name = txtName.Text

(This line is best read from right to left – it tells the computer to take the **text** from the text box called **txtName** and store it in the memory location called **name**.)

#### MsgBox("Welcome to VB," & name)

(The final line tells the computer to create a **message box** on the screen, and to display the words **Welcome to VB**, followed by whatever is stored in the location called **name**.)

The commas and speech marks must all be there in the correct order! If you have entered all that correctly, it should look like this:

Notice the extra blank lines – they don't do anything, but they make the program more **readable** just like gaps between paragraphs in an essay or report.

Now save the program again (click **Save all**).

| ⊘ btnMessage                           | Y Zlick                                               |                |
|----------------------------------------|-------------------------------------------------------|----------------|
| □ Public Class Form                    | nl                                                    | t              |
| Private Sub h<br>'code for<br>'by 1 Pr | otnMessage_Click(ByVal sender<br>r the message button | As System.Obje |
| Dim name                               | As String                                             |                |
| name = tx                              | xtName.Text                                           |                |
|                                        |                                                       |                |
| MagBox ("W                             | Velcome to VB, " & name)                              | l              |

*Note*: VB keywords are displayed in blue, comment lines in green, text in red and other code in black.

44 SOFTWARE DEVELOPMENT (INT 2, COMPUTING)

#### Stage 4 – Testing

The next stage is to make sure the program works correctly.

- As before, click on the start icon on the menu bar:
- Enter your name in the text box.
- Click on the button.

A message box should pop up with the appropriate message in it! If not, click on the **end** icon, go back to the coding and check it carefully. Correct any errors. Run it again.

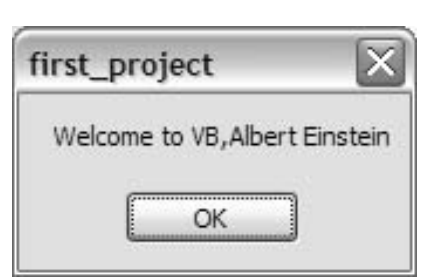

If it does work, well done!

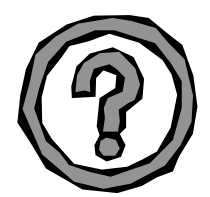

Would you buy a piece of software that had only been tested once? Probably not. One test is not enough. We need to test the program systematically.

So run some more tests – some "normal" tests, like the one above – but also try some more "extreme" testing. For example, what happens if you enter a number instead of a name or if you click the button before entering a name?

#### Stage 5 – Documentation

Firstly, you might want some hard copy evidence of your program – it's your first VB program, so you may feel justifiably proud of it!

#### Printing your program

Select **Print** from the **File** menu to obtain a hard copy of your coding.

If you want a hardcopy of your form:

- Run your program.
- Hold down the <alt> + <prtsc> keys.
- Paste into an application.
- Print it.

#### Saving your program

• Choose Save all from the File menu to save any changes you have made.

When you exit, you may be prompted to save changes to both the project file and the form file. Click **Yes** to both of these.

Visual BASIC will have created several files to store your project which will be found in a single folder. Do not delete any of these!

| first_project                                                 |                                              | - <b>- ×</b>                                      |
|---------------------------------------------------------------|----------------------------------------------|---------------------------------------------------|
| <u>File E</u> dit <u>V</u> iew F <u>a</u> vorites <u>T</u> oo | s <u>H</u> elp                               | au au                                             |
| 🕲 Back 🔹 🕥 - 🏂 🔎                                              | Search 😥 Folders                             | os "                                              |
| File and Folder Tasks 🛛 🗧                                     | bin                                          | My Project                                        |
| Other Places 😵                                                | obj                                          | first_project.vbproj<br>Visual Basic Project file |
| Details 🔹                                                     | V Form1.Designer.vb                          | Form1.resx                                        |
| File Folder                                                   | Visual Basic Source file                     | .NET Managed Resources File                       |
| Date Modified: 14 September<br>2006, 10:05                    |                                              |                                                   |
|                                                               | Form1.vb<br>Visual Basic Source file<br>1 KB |                                                   |
|                                                               |                                              |                                                   |

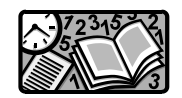

User guide

Write a couple of sentences describing how to use your program:

#### User guíde

Start the program by double clicking on the first\_project icon. Click on the start icon on the menu bar.

Enter your name in the text box. Click the button.

A message should appear.

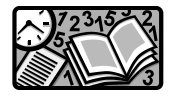

Technical guide

Write a note of the types of hardware and software you have used.

#### Technical guide

Hardware used:

Compaq Presarío 2100 laptop Operatíng System: MS Windows XP Software used: Vísual BASIC 2005 EE

#### Stage 6 – Evaluation

The evaluation of your program should answer the following questions:

- Is the program fit for purpose? (Does it do what is required by the specification?)
- Is the user interface good to use? Could it be improved?
- Is the program coding readable (so that another programmer could understand how it works)?

Your answers might look like this:

## Evaluation

The program fulfils the specification. If you enter a name, it responds with an appropriate message.

The user interface is easy to use - it prompts for input, and the command button is clearly labelled.

The coding has comment lines and uses sensible variable names to make it readable.

#### Stage 7 – Maintenance

Maintenance might involve making the change suggested above or adapting the program to run on a different type of computer system. You don't need to do either of these for Intermediate 2

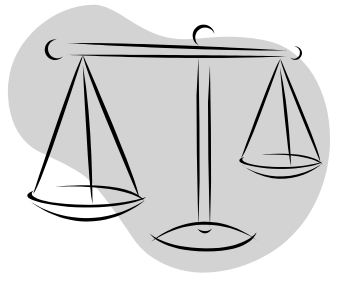

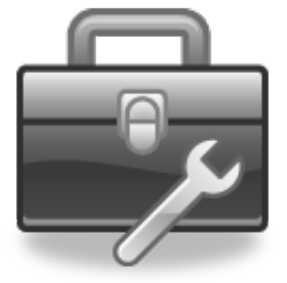

## 3.3 Input and output – tasks

#### Task 1 – A similar program

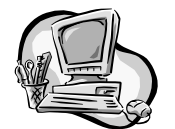

Develop a similar program to the one you have already written to output a personalised Happy Birthday message. Obtain hard copies of the form and code for your new program.

#### Task 2 – Develop a new program

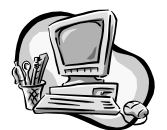

Develop a new program which asks the user to enter their name and age, and displays a message saying something like "Bryan, how does it feel to be 17 years old?"

#### Hints for Task 2

- (a) Work through the stages of the software development process following the example on the previous pages as a model.
- (b) The data flow diagram will look something like this (incomplete):

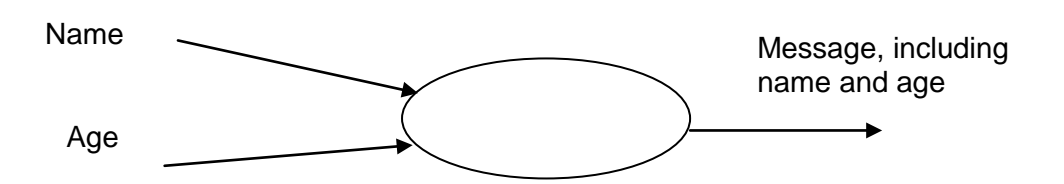

- (c) You will need two text boxes on your form, one for each of the inputs, and each with a different name.
- (d) You will need two variables to store the two items of data, so your code will begin something like this:

*Note*: Age is a number so we should really store it as a number rather than as a string, but it doesn't matter here because we are not going to do any calculations with it. Private Sub btnMessage\_Click( ..... )

Dim name As String Dim age As String

name = txtName.Text age = txtAge.Text

•••

#### 48 SOFTWARE DEVELOPMENT (INT 2, COMPUTING)

## 3.4 Other forms of output

In the "Welcome to VB" program, the output message appeared in a message box. The line of code to do this was

#### MsgBox("welcome to VB, " & name)

It is also possible to make the output message appear either:

- directly on the form in a label, or
- in a text box on the form.

#### Output to a label

Two changes are needed to the program:

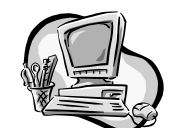

Firstly, add a label on the form, and name it **IbIMessage**.

Secondly, change the line of code from:

```
MsgBox("welcome to VB, " & name)
```

to:

#### *IbIMessage.Text* = "welcome to VB, " & name

Run the program. The result will look something like this (depending on where you placed your label).

| Enter your name      | Albert Einstein                |
|----------------------|--------------------------------|
| click for<br>message | Welcome to VB, Albert Einstein |
|                      | by A. programmer 15/09/07      |

The alternative is to make the output appear in another text box.

#### Output to a text box

Again, two changes are needed to the program.

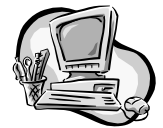

Firstly, add a second text box to the form and name it **txtMessage**.

Secondly, change the line of code from:

#### MsgBox("welcome to VB, " & name)

to:

#### txtMessage.Text = "welcome to VB, " & name

Run the program.

The result will look something like this (depending on where you placed your second text box).

| stein |
|-------|
|       |

#### Choosing the style of output

You have now seen three ways of outputting the same message:

- in a message box
- directly on the form in a label
- in a text box on the form.

This may be stated in the program specification. If not, it is a decision that you can make at the **design** stage.

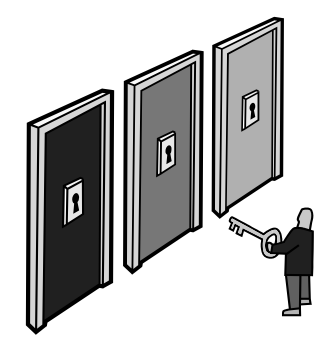

## 3.5 Declaring variables

The programs in Sections 3.2 and 3.3 were designed to process **words**, like your name or address. The program in Task 2 also handled a phone number, but it treated this as a string of characters (**Dim phone as String**).

If a program has to process **numbers**, then we have to "tell" the computer to expect a number rather than a "string".

The reason for this (as you probably know from the Computer Systems unit) is that computers store different types of data in different ways. It is good programming practice to consider all the data that will need to be stored while the program is running. We do this at the design stage. A data flow diagram is a useful tool for doing this, although it only tells us the data that goes in and out of the program. There may also be other data which needs to be stored during the processing between input and output.

| We will consider three types of data in this course. | 120    | computing  | 699  |
|------------------------------------------------------|--------|------------|------|
|                                                      | book   | 29.5       | Int2 |
| Activity                                             | 5.7    | A.Einstein | -100 |
| Look at these items of data. Can you group them      | TD7    | 5700       | dog  |
| into three basic types?                              | Monaco | 0.006      | 9999 |
| You might have grouped them into these three lists:  |        |            |      |

| List 1: | 120       | 699  | -100       | 5700 | 9999   |
|---------|-----------|------|------------|------|--------|
| List 2: | computing | book | A.Einstein | TD7  | Monaco |
| List 3: | 29.5      | 5.7  | 0.006      |      |        |

List 1 are all whole numbers. We call them **integers** and so does VB.

List 2 are all groups of characters. We call them **strings** and so does VB.

List 3 are all numbers with fractions. We call these **real numbers.** VB calls them **single**.

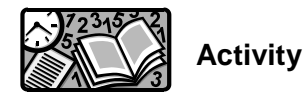

Classify each of the following as integer, string or single:

| (a) | 150    | (b) | Bob the Builder | (c) | 49.99   | (d) | EH16 1AB      |
|-----|--------|-----|-----------------|-----|---------|-----|---------------|
| (e) | 0.5    | (f) | -500            | (g) | 5S3     | (h) | 123           |
| (i) | Albert | (j) | -99.99          | (k) | 0.00006 | (I) | 5 High Street |

Visual BASIC needs to know what type of data it will be storing and processing in any program. To do this, we "declare variables" at the start of the program, using lines like:

#### Dim no\_in\_class as Integer

**Dim name as String** 

#### **Dim price as Single**

When the VB system "reads" these statements at the start of a program, it sets up a storage space of the appropriate type in the computer's RAM, and labels it with the variable name given. Of course, these are "electronic" storage locations, but it is useful to imagine them as labelled boxes in which data can be stored, like this:

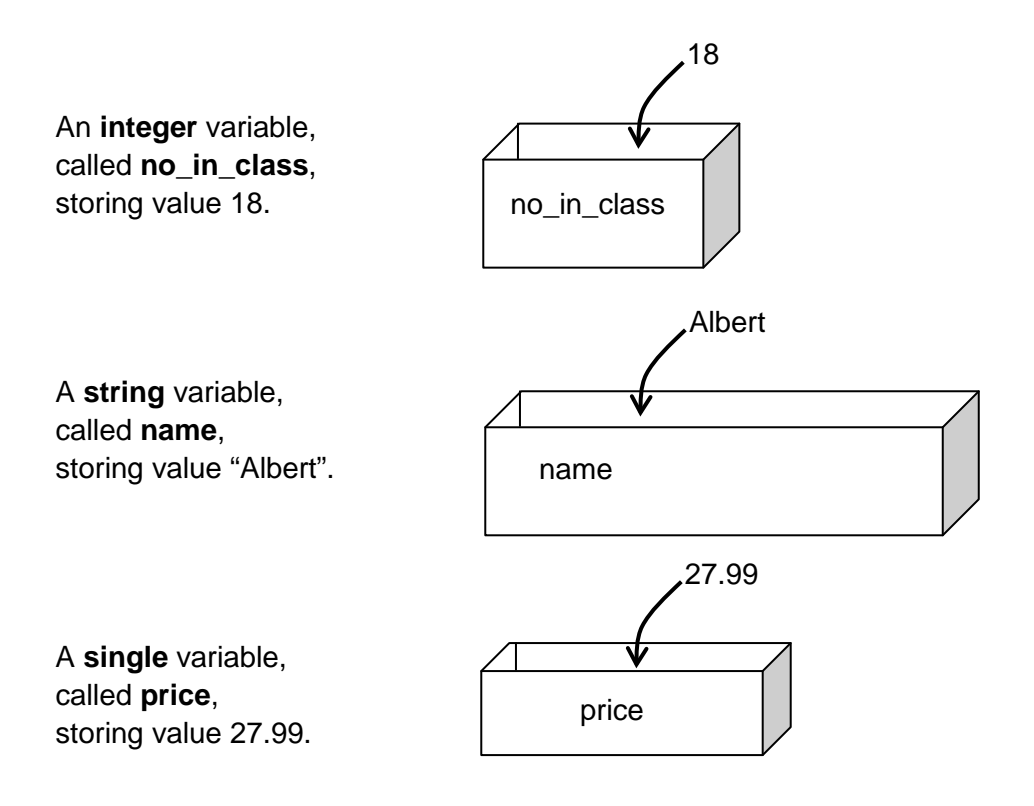

These "storage boxes" are called **variables** because the actual value of the data they store can vary or change during the running of a program.

It is important to make sure that all variables are correctly declared – the right **type** (integer, string or single) – and with sensible, readable **variable names**.

Variables can have almost any name, but each variable name:

- must begin with a letter
- must not be a VB keyword (like End or Print or MsgBox)
- must not contain spaces (no\_of\_pupils is OK, but no of pupils is not).

*Note*: There are several other types of variable, but we will only use these three in this unit.

### 3.6 Working with numbers – example

The programs in Section 3.3 were designed to process **words**, like your name or address. In this section, we will develop programs to process numbers – both integers and real numbers (singles).

The first example is called Belinda's Slab Calculator!

Here is the problem ...

Belinda works in a garden centre, selling paving stones. Customers come in with the plans for their patio, and ask how many slabs they will need and how much it will cost. For example, Mr McInally says his back garden is 35 slabs wide and 16 slabs deep. He wants the pink granite slabs at £2.99 each. How many slabs will he need, and what will they cost?

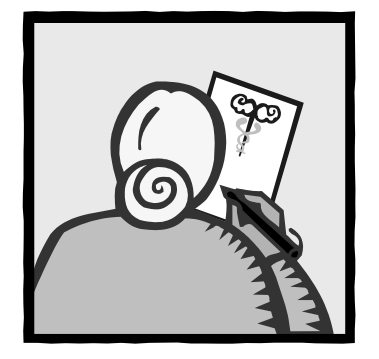

The first step is to be absolutely clear about what the program must do. This must be agreed between the customer (Belinda) and the programmer before starting. The agreed definition of what the program must do is called the **program specification**.

#### Stage 1 – Analysis – program specification

Design, write and test a program to:

- input two whole numbers (the no. of slabs wide and no. of slabs deep)
- multiply them together (no. of slabs needed = no. wide × no. deep)
- input the price of a single slab
- multiply to get the total price
- display the results (number of slabs required and total cost).

The program should work for any numbers.

#### Stage 1 – Analysis – data flow diagram

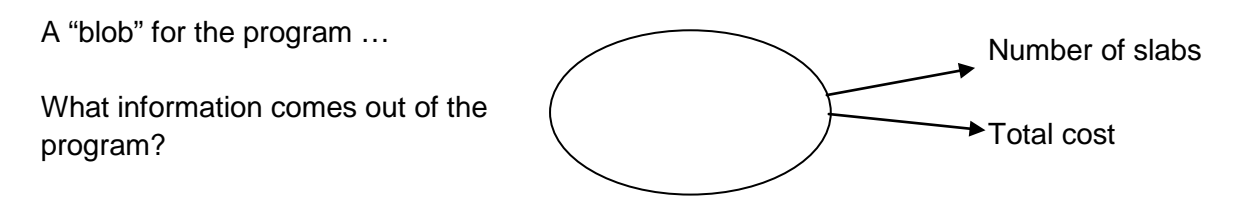

What information does the program need as input?

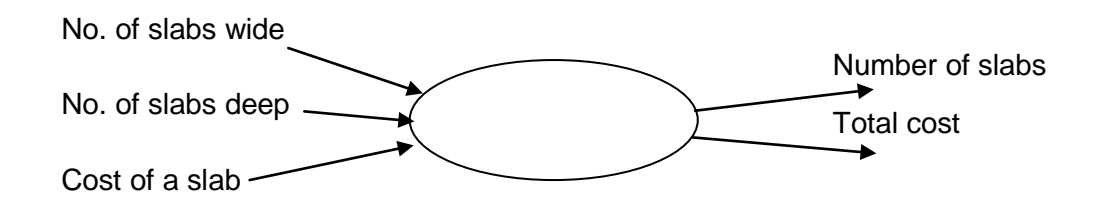

#### Stage 2 – Design – user interface

| Sketch out how we want the form to look.                                                                                                    | Belinda's Slab Calculator                                                                                     |
|----------------------------------------------------------------------------------------------------|----------------------------------------------------------------------------------------------------|
| This time we will use text<br>boxes for both input and<br>output of data.<br>This form has:                                                         | How many slabs wide? Calculate<br>How many slabs deep? Calculate<br>slabs<br>and cost<br>Cost of one slab (£) |
| <ul> <li>a title caption</li> <li>six labels</li> <li>three text boxes for input</li> <li>two text boxes for output</li> <li>one button.</li> </ul> | Number of slabs required:         by A.         Programmer         22/12/03         Total cost (£)            |

#### Stage 2 – Design – pseudocode

Here is a list of steps (pseudocode) to describe what this program has to do:

- 1. store the number of slabs wide
- 2. store the number of slabs deep
- 3. store the cost of one slab
- 4. calculate the number of slabs required
- 5. calculate the total cost
- 6. display the number of slabs required
- 7. display the total cost.

### Stage 3 – Implementation – creating the form

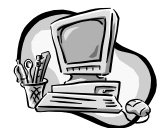

Start a new Visual BASIC project, give it a suitable name and create a form to match the one above.

- Set the caption (text property) of the form to be Belinda's Slab Calculator.
- Add the six labels.
- Add five text boxes and position them on the form.
- Name the textboxes (from top to bottom): txtWide, txtDeep, txtCost, txtTotalNumber, txtTotalCost.
- Add a button, and position it on the form.
- Change the name of the button to btnCalculate.
- Change the text on the button to "Calculate slabs and cost".

Before going any further, make sure you have **saved** your work.

SOFTWARE DEVELOPMENT (INT 2, COMPUTING) 55

At the implementation stage, we will turn each of these steps into VB code.

| a's Slab Ca | lculator.                                                             |
|-------------|-----------------------------------------------------------------------|
| eep,        | If you can't<br>remember how to<br>do these, look<br>back to pages 41 |
| cost".      | to 42.                                                                |
| work.       |                                                                       |
| NT 2, COMPL | ITING) 55                                                             |
|             |                                                                       |

#### Stage 3 – Implementation – coding

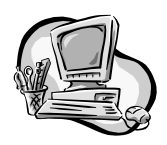

Double click on the command button to open a code window. It should already have the first line of code, which should read: Don't worry about all the stuff that appears automatically in here. You will learn what it means later. But don't delete or alter it in any way!

#### Private Sub btnCalculate\_Click(.....)

Enter the first two lines of code as comment lines, as you did in the previous example:

# <sup>6</sup> code for the Calculate button<sup>6</sup> by A. Programmer 21/09/07

The next stage is to declare all the variables that the program will need. It will need to store:

- number of slabs wide (a whole number)
- number of slabs deep (a whole number)
- the cost of a single slab (a real number, as it could be 2.99)
- the total number of slabs (a whole number)
- the total cost (a real number).

This can be coded into two lines, like this:

#### Dim wide, deep, no\_of\_slabs as Integer Dim slab\_cost, total\_cost as Single

The next lines of code are translated from the pseudocode, as shown below:

| Pseudocode                             | Visual BASIC                                        |
|----------------------------------------|-----------------------------------------------------|
| Store the number of slabs wide         | wide = txtWide.Text                                 |
| Store the number of slabs deep         | deep = txtDeep.Text                                 |
| Store the cost of one slab             | → slab_cost = txtCost.Text                          |
| Calculate the number of slabs required | → no_of_slabs = wide * deep                         |
| Calculate the total cost               | <pre>total_cost = no_of_slabs *     slab_cost</pre> |
| Display the number of slabs required   | <pre>txtTotalNumber.Text = no_of_slabs</pre>        |
| Display the total cost                 | <pre>txtTotalCost.Text = total_cost</pre>           |

56 SOFTWARE DEVELOPMENT (INT 2, COMPUTING)

If you have done all of this correctly, you should have a form that looks like this:

| 💾 Belinda's Slab Calci       | ulator                   | - D X                 |
|------------------------------|--------------------------|-----------------------|
| How many slabs wide?         |                          | Calulate<br>slabs and |
| How many slabs deep?         |                          | cost                  |
| Cost of one slab (£)         |                          |                       |
|                              | Number of slabs required | :                     |
| by A. Programmer<br>21/09/07 | Total cost (£)           | :                     |
| 21/09/07                     | l otal cost (£)          |                       |

and a code window like this:

| Form1.vb @ Form1.vb [Design] @                                                                 | If it all looks correct, then:                                |
|------------------------------------------------------------------------------------------------|---------------------------------------------------------------|
| 🖉 btnCalculate 🛛 🖌 🎸 Click                                                                     |                                                               |
| Public Class Form1 Private Sub btnCalculate_Cl 'code for Calculate but 'by A. Programmer 21/09 | • Run the program to<br>make sure it is working<br>correctly. |
| Dim wide, deep, no_of_s<br>Dim slab_cost, total_co                                             | • Enter the following data:                                   |
| wide = txtWide.Text<br>deep = txtDeep.Text<br>slab_cost = txtCost.Tex                          | slabs wide: 4<br>slabs deep: 5                                |
| no_of_slabs = wide * de<br>total_cost = no_of_slab                                             | cost per slab: 2.99                                           |
| <pre>txtTotalNumber.Text = n txtTotalCost.Text = tot Text Sub</pre>                            | •_o_of_slabs<br>al_cost • Click the button                    |
| - End Sub                                                                                      |                                                               |
|                                                                                                |                                                               |

The following results should appear in the result text boxes:

total number: 20 • \_ \_ > 🖳 Belinda's Slab Calculator total cost (£): 59.8 (as shown below). • How many slabs wide? 4 Calulate If it has worked correctly, save it. slabs and cost How many slabs deep? 5 If it doesn't work, then go back and check for 2.99 errors. Cost of one slab (£) 20 Number of slabs required: The most common mistakes by A. Programmer 21/09/07 Total cost (£): are to make a spelling error 59.8 in the name of a variable or a text box, so always check these carefully! SOFTWARE DEVELOPMENT (INT 2, COMPUTING) 57

#### Stage 4 – Testing

Testing is a very important stage in the software development process. Proper testing of a commercially produced program may take as long as the implementation.

We will test this program methodically using normal, extreme and exceptional data.

Normal data is data that you would expect to be input to the program.

**Extreme data** is data that is on the limits of acceptability – it should work, but you need to check to make sure. Extreme data could include zero, or very large numbers, or numbers close to any limit relevant to the program.

**Exceptional data** is data that shouldn't be input under normal use, for example entering a letter when asked for a number, or clicking a command button when there is no data in the input text boxes.

It is best to draw up a table of testing, choosing suitable test data, as shown below. Fill in the expected results column (what the program should do). Finally, run the program using your chosen test data and compare the actual results with the expected results. If they agree, all is well. If not, you may need to go back and de-bug the program.

|                  | Inputs |      |                    | Expected outputs |            | Actual outputs  |               | Comment |
|------------------|--------|------|--------------------|------------------|------------|-----------------|---------------|---------|
|                  | Wide   | Deep | Cost<br>of<br>slab | Total<br>number  | Total cost | Total<br>number | Total<br>cost |         |
|                  | 4      | 5    | 2.00               | 20               | 40.00      |                 |               |         |
| Normal<br>data   | 10     | 20   | 1.99               | 200              | 398.00     |                 |               |         |
|                  | 4.5    | 5.9  | 2.99               | 20               | 59.80      |                 |               |         |
|                  | 10000  | 9000 | 2.00               | 9000000          | 180000000  |                 |               |         |
| Extrem<br>e data | 0      | any  | any                | 0                | 0          |                 |               |         |
|                  | -5     | -4   | 2.50               | 20               | 50.00      |                 |               |         |

#### Table of testing for Belinda's slab calculator

#### Activity

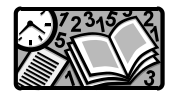

Add some other examples of normal and extreme data to the table, then test the program to make sure it handles them all correctly.

Finally run some exceptional data tests and note the results (either in the table or as notes below it).

Summarise your testing ...

The program carries out all calculations according to the specification when supplied with sensible data. However, the program does give results when supplied with negative data, without generating an error message. Also, the program does not display the total cost in the standard format (e.g. £59.80 is displayed as 59.8)

#### Stage 5 – Documentation

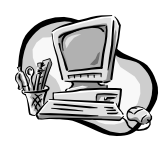

Print the form image and code as before.

**Save** your program and tidy up the files into a single folder.

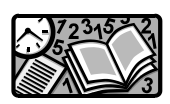

Write a brief user guide.

Write a brief technical guide.

### Stage 6 – Evaluation

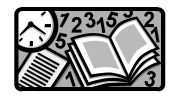

As before, write a brief report, answering these questions:

- Does the program fulfil the specification?
- Is the user interface appropriate?
- Is the program coding readable?

If you need a reminder how to do these.

look back to

page 45.

## 3.7 Adding a Clear button

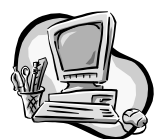

One possible criticism of the previous program is that once you have used it once, you need to delete the contents of the text boxes before using it again.

We can easily improve this by adding a second command button which will clear each of the text boxes.

- Add a second button.
- Position it on the form.
- Name it btnClear.
- Make its text "Clear".
- Double-click on the clear button.

A code window will appear, with the start and finish of the coding for the clear button.

| 🖳 Belinda's Slab Calculat    | or _ 🗆 🗶               |
|------------------------------|------------------------|
| How many slabs wide?         | Calulate<br>slabs and  |
| How many slabs deep?         | cost                   |
| Cost of one slab (£)         | Clear                  |
| Num                          | ber of slabs required: |
| by A. Programmer<br>21/09/07 | Total cost (£):        |

Complete this as below:

| Private Sub btnClear_Click( | ) |
|-----------------------------|---|
| 'clears all text boxes      | , |
| txtWide.Text = ""           |   |
| txtDeep.Text = " "          |   |
| txtCost.Text = " "          |   |
| txtTotalNumber.Text = " "   |   |
| txtTotalCost.Text = " "     |   |
| End Sub                     |   |

Test the new version of the program. When you click the Clear button, all the text boxes should clear, ready to be used again.

### 3.8 Arithmetical expressions

In Section 3.7, the example program carried out two simple multiplications, using the lines of code:

no\_of\_slabs = wide \* deep
total\_cost = no\_of\_slabs \* slab\_cost.

All other calculations can be carried out in a similar way. Some of the symbols used are the same as in "normal" arithmetic, but some are different.

| Adding             | + |
|--------------------|---|
| Subtraction        | - |
| Multiplication     | * |
| Division           | 1 |
| Raising to a power | ^ |

For complex calculations involving several operations, multiplication and division take precedence over addition and subtraction. However, where the order of the operators matters, it is safest to use brackets.

Here are some examples in Visual BASIC:

total = first + second + third age = 2009 - birth\_year time\_in\_australia = time\_in\_scotland + 12 tax = (salary - 4600) \* 0.23 years = months/12 area\_of\_circle = 3.14 \* (radius ^ 2) volume\_of\_sphere = (4 \* 3.14 \* (radius ^ 3)) / 3.

Note:

- the use of brackets where the order is important
- the use of readable variable names.

## 3.9 Working with numbers – tasks

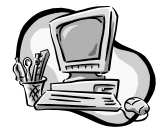

For each task below, you should:

- clarify the specification (analysis)
- draw a data flow diagram (analysis)
- sketch the user interface (design)
- write pseudocode for the button (design)
- create the form (implementation)
- write the coding (implementation)
- draw up a table of testing
- test the program with normal, extreme and exceptional data
- write brief user and technical guides (documentation)
- evaluate the program.
- 1. Design, write and test a program to calculate the average of six test marks.
- 2. Design, write and test a program to calculate the volume of a cylindrical water tank, using the formula: volume =  $\pi$  r<sup>2</sup> h (r = radius of tank, h = height of tank)
- 3. Design, write and test a program to calculate the number of points gained by a football team, given the number of wins, draws and lost games, assuming a win is worth 3 points, a draw 1 point, and no points for a lost game.
- 4. Design, write and test a program to calculate the storage requirements in megabytes for a bit-mapped graphics. The inputs should be the breadth and height of the graphic in inches, the resolution in dots per inch and the colour depth in bits per pixel.

## 3.10 Predefined numeric functions

There are some standard mathematical calculations that you may want to use in your programs. Visual BASIC (along with most other high-level languages) provides predefined functions to carry these out for you. We'll take a look at some predefined functions provided by Visual BASIC:

**INT** takes a number and removes any fractional part, leaving the whole number part

**CINT** takes a number and returns the nearest whole number **ROUND** rounds a number to any number of decimal places **SQRT** returns the square root of any number

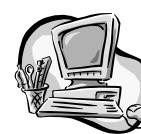

#### **Function Tester program**

We will use a simple VB program to test these functions.

- Create a form like this:
- Name the text boxes txtEnter and txtResult.
- Name the command buttons btnClear and btnFunction.
- Write the code for the clear button as you did in Section 3.7.
- Image: state of the state of the state o

- Copy this code for the btnFunction command button:
- Save the project and form.
- Run the program to test the INT function.

Private Sub btnFunction\_Click( ....) Dim number, result As Single

number = txtEnter.Text

result = INT(number)

txtResult.Text = result End Sub

As you do this, copy and complete a table of testing as shown below.

### Testing the INT function

| Input  | Expected output | Actual output | Comment |
|--------|-----------------|---------------|---------|
| 2.5    |                 |               |         |
| 9.999  |                 |               |         |
| 9.001  |                 |               |         |
| -5.5   |                 |               |         |
| -9.001 |                 |               |         |

#### Testing the CINT function

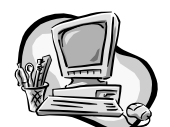

Edit the coding of the program, to change:

#### result = Int(number) into result = CInt(number)

Run the program again and complete a similar table of testing to the one above.

Can you summarise the difference between INT and CINT?

#### Testing the ROUND function

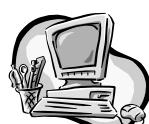

Edit the coding of the program, to change:

result = CInt(number) into result = System.Math.Round (number,2)

Run the program again and complete a similar table of testing to the one above.

Experiment with different numbers instead of 2. Summarise how this function works.

#### Testing the SQRT function

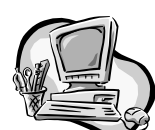

Edit the coding of the program, to change:

result = CInt(number) into result = System.Math.Sqrt (number)

Run the program again and complete a similar table of testing to the one above.

What happens when you enter a negative number? Can you explain this?

What happens when you enter a number like 0.000000001? What does this mean?

#### Other predefined functions

Visual BASIC provides many other predefined functions, including the trigonometric functions (sine, cosine and tangent). If you complete this unit, then continue to Higher Software Development, you will also learn to create your own functions, so that you are not limited to the predefined ones provided by Visual BASIC.

If you want to experiment with the trigonometric functions, the code you need is:

**result = System.Math.Sin (number\*3.14128/180**) to get the Sine of a number (in degrees)

result = System.Math.Cos (number\*3.14128/180) to get the Cosine of a number

**result = System.Math.Tan (number\*3.14128/180)** to get the Tangent of number

Your table of testing might look like this:

| Input | Expected output | Actual output | Comment |
|-------|-----------------|---------------|---------|
| 0     | 0               |               |         |
| 90    | 1               |               |         |
| 180   | 0               |               |         |
| 30    | 0.5             |               |         |

**Important**! Make sure you save this function tester program as you will use it again later in the course.

## 3.11 Working with words and numbers – example

The next example program uses all three data types – integer, single and string.

#### The problem

A basketball team manager wants a program which will input a player's name, squad number and points scored in the first three games of the season. It should then calculate the player's average score (to the nearest whole number) and display a summary of the player's details.

#### Stage 1 – Analysis – program specification

Design, write and test a program to:

- prompt the user to enter a player's name, squad number and points scored in games 1, 2 and 3
- calculate the player's average score, rounded to the nearest whole number
- display the player's name, squad number and average clearly on a form.

#### Stage 1 – Analysis – data flow diagram

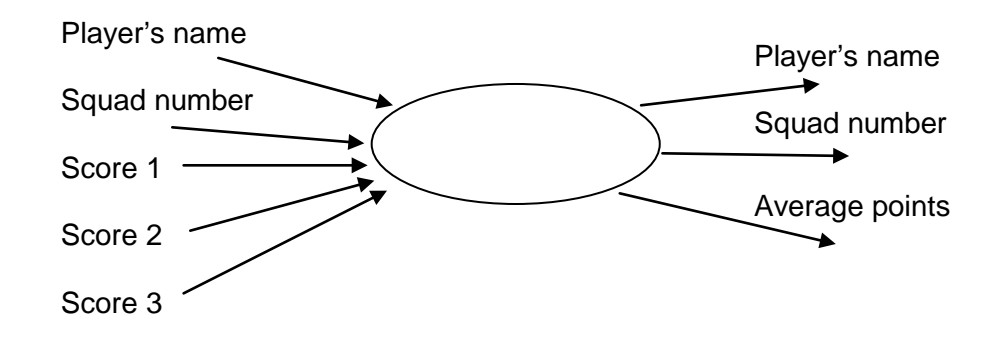

#### Stage 2 – Design – user interface

This time, we will use **input boxes** (which are like message boxes, but used for input) to enter the data, so the form only needs a command button, two text boxes for the output, and the usual labels and caption.

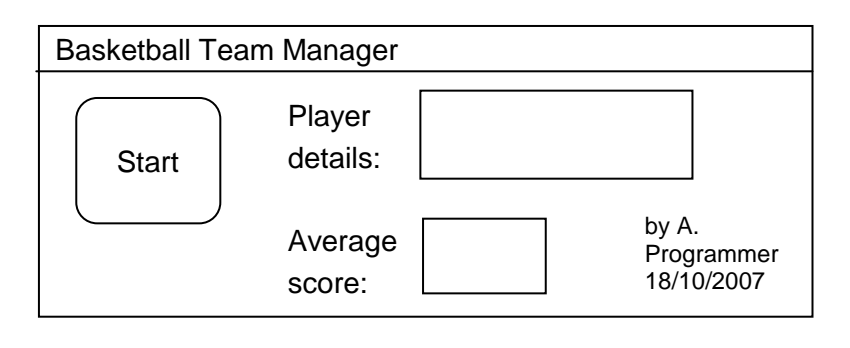

66 SOFTWARE DEVELOPMENT (INT 2, COMPUTING)

#### Stage 2 – Design – pseudocode

When the user clicks on the start button, input boxes should pop up to input each of the six items of data, then the average should be calculated, and the results displayed.

In pseudocode:

- 1. prompt for and store the player's name
- 2. prompt for and store the player's number
- 3. prompt for and store each of the three scores
- 4. calculate the average score
- 5. display the player's name and number
- 6. display the player's average score (rounded to the nearest whole number).

#### Stage 3 – Implementation – creating a form

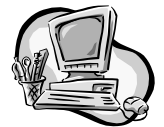

- Create a new form matching your design.
- Name the text boxes **txtDetails** and **txtAverage**.
- Name the button **btnStart**.

| Start | Player<br>details: |  |
|-------|--------------------|--|
|       | Average<br>score:  |  |
| h., A | 1910/07            |  |

#### Stage 3 – Implementation – coding the start button

First, think about the variables that will be needed to store the six items of data:

- players\_name will be a string variable (e.g. Belinda McSporran)
- squad\_number will be an integer as it will be a whole number (e.g. 73)
- game\_1, game\_2 and game\_3 will be integers (e.g. 3, 2 and 0)
- average will be a single as it might not be a whole number (e.g. 1.667).
- Now double click on the button to open a code window. Declare all of these variable using Dim statements:

Private Sub btnStart\_Click(.....) 'code for the start command button 'by A. Programmer on 18/10/07

Dim players\_name As String Dim squad\_number As Integer Dim game\_1, game\_2, game\_3 As Integer Dim average As Single

For the next section of code, translate each line of pseudocode into Visual BASIC. The only new syntax is that for an input box:

```
players_name = InputBox("Enter the player's name")
squad_number = InputBox("Enter the player's number")
game_1 = InputBox("Score in 1st game")
game_2 = InputBox("Score in 2nd game")
game_3 = InputBox("score in 3rd game")
```

average = (game\_1 + game\_2 + game\_3) / 3

txtDetails.Text = players\_name & squad\_number txtAverage.Text = CInt (average)

End Sub

#### Notes:

(a) InputBox("Enter the player's name") generates a box on the screen like this; whatever the user types into the text box is stored in the variable players\_name when the OK button is clicked.

| basketball              | ×            |  |
|-------------------------|--------------|--|
| Enter the player's name | OK<br>Cancel |  |
| L                       |              |  |

- (b) The & between players\_name and squad\_number simply makes the contents of these two string variables follow on after each other in the txtDetails text box.
- (c) Clnt(average) turns the value of average into the nearest whole number (see Section 3.10). Alternatively, you could use System.Math.Round (average, 0).

#### Stage 4 – Testing

• Run the program to make sure it works.

You will notice that the output looks like this:

Belinda McSporran73

It would be better to make it look like this:

Name: Belinda McSporran Number: 73

To do this, make the following two changes:

On the form:

- select the txtDetails box
- scroll down the properties window to find multiline
- change the multiline property to true
- resize the text box so it is deep enough for two lines of text.

(This allows the text in the text box to word wrap at the end of a line.)

Also, in the code, change:

## txtDisplay.text = players\_name & squad\_number into

txtDisplay.text = "Name: " & players\_name & VbCrLf & "Number: " & squad\_number

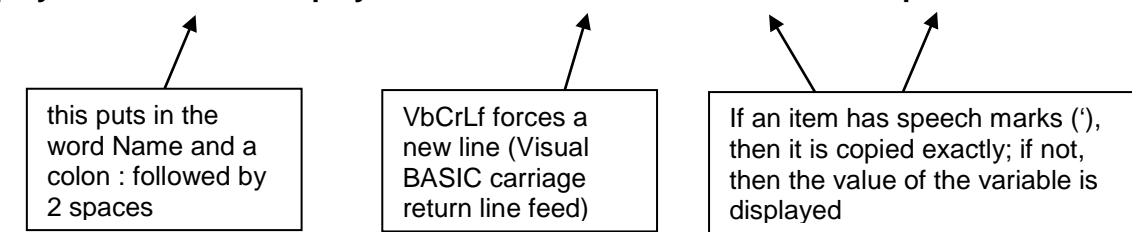

After making these changes to improve the appearance of the output, you should carry out methodical testing of the program. Assuming that the program displays the name and squad number of the player correctly, you only need to test that it calculates averages correctly.

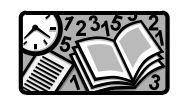

Draw up a table of testing with some:

- normal data
- extreme data
- exceptional data,

If there are any errors, correct them. Save and print the program. Summarise your test results by completing these three sentences:

- The program gives the correct result if .....
- The program gives a wrong answer if .... because ....
- The program cannot give an answer if ...

#### Stage 5 – Documentation

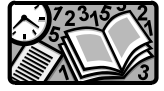

Now that your program is complete, write:

- a user guide
- a technical guide.

### Stage 6 – Evaluation

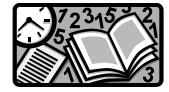

Write a brief evaluation of the program:

- Is it fit for purpose?
- Does it have a good user interface
- Is the code readable?

70 SOFTWARE DEVELOPMENT (INT 2, COMPUTING)

## 3.12 Predefined string functions

In Section 3.10, we looked at the predefined functions **Int**, **CInt**, **Round**, **Sqrt** and **Sin**. These functions are all designed to work with numbers. There are also some useful predefined functions for manipulating strings. We are going to examine **UCase**, **LCase**, **Len**, **Mid**\$, **Asc** and **Chr**.

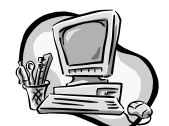

Make a new function tester program similar to the one you used in Section 3.10.

- Start a new project, calling it String Function Tester.
- Create a form like this:
- Enter the following code for the Apply Function button:

Private Sub btnFunction\_Click( ....) Dim string\_in As String Dim string\_out As String

string\_in = txtEnter.Text
string\_out = UCase(string\_in)

txtResult.Text = string\_out End Sub

| String Fund                 | tion Teste                             | r _ 🗆 🛛                      |
|-----------------------------|----------------------------------------|------------------------------|
| Enter a string:             | 1                                      |                              |
| Result:                     |                                        |                              |
| Clear                       | Apply<br>Function                      | by A. Programmer<br>18/10/07 |
| Add co<br>clear b<br>you di | ode for th<br>outton, as<br>d in Secti | e<br>on                      |

 $\sim$   $00^{\circ}$ 

#### **Testing the UCase function**

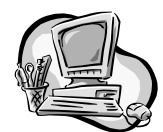

Run the String Function Tester program.

Record the results in a table like the one below, adding a few tests of your own:

| UCase predefined function |               |         |  |  |  |
|---------------------------|---------------|---------|--|--|--|
| Input string              | Output string | Comment |  |  |  |
| Hello, world              |               |         |  |  |  |
| HELLO, WORLD              |               |         |  |  |  |
| 123 One Two Three         |               |         |  |  |  |
| *?&!                      |               |         |  |  |  |
|                           |               |         |  |  |  |
|                           |               |         |  |  |  |

Write a brief statement summarising the effect of the UCase function.

#### **Testing the LCase function**

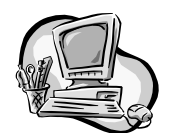

Edit the coding of the Function Tester 2 program.

Change:

```
string_out = UCase(string_in)
```

into

string\_out = LCase(string\_in)
Run the program to test the LCase function. Record the results in a table like the one below, adding a few tests of your own:

| LCase predefined function |               |         |  |
|---------------------------|---------------|---------|--|
| Input string              | Output string | Comment |  |
| Hello, world              |               |         |  |
| HELLO, WORLD              |               |         |  |
| 123 One Two Three         |               |         |  |
| *?&!                      |               |         |  |
|                           |               |         |  |
|                           |               |         |  |

Write a brief statement summarising the effect of the LCase function.

# Testing the Len function

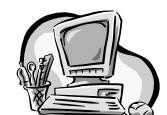

Edit the coding of the String Function Tester program.

Change:

# string\_out = LCase(string\_in)

into

# string\_out = Len(string\_in)

Run the program to test the Len function. Record the results in a table, like the one below, adding a few tests of your own. *Note*: Make sure there are no hidden spaces in the input text box, as this will affect your results.

| Len predefined function |               |         |
|-------------------------|---------------|---------|
| Input string            | Output string | Comment |
| Hello, world            |               |         |
| HELLO, WORLD            |               |         |
| 123 One Two Three       |               |         |
| *?&!                    |               |         |
| А                       |               |         |
|                         |               |         |

Write a brief statement summarising the effect of the Len function.

*Note:* The Len function takes a string input, and returns a numeric output, so really we should make a further change to the program:

# Dim string\_out as String

should be changed to

# Dim number\_out as Integer

(with other references to string\_out also changed to number\_out).

# **Testing the Mid\$ function**

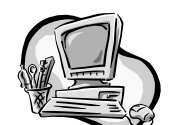

Edit the coding of the String Function Tester program.

Change:

```
string_out = Len(string_in)
```

into

# string\_out = Mid\$(string\_in, 1, 1)

Run the program to test the Mid\$ function. This time, you will need to edit the Mid\$ line of code each time you run the program.

Record the results in a table like the one below, adding a few tests of your own until you are sure you understand how Mid\$ works:

| Mid\$ predefined function |                        |               |         |
|---------------------------|------------------------|---------------|---------|
| Input<br>string           | Coding used            | Output string | Comment |
| Hello, world              | Mid\$(string_in, 1, 1) |               |         |
| Hello, world              | Mid\$(string_in, 2, 1) |               |         |
| Hello, world              | Mid\$(string_in, 3, 1) |               |         |
| Hello, world              | Mid\$(string_in, 1, 2) |               |         |
| Hello, world              | Mid\$(string_in, 1, 3) |               |         |
| Hello, world              | Mid\$(string_in, 5, 4) |               |         |

Write a brief statement summarising the effect of the mid\$ function.

74 SOFTWARE DEVELOPMENT (INT 2, COMPUTING)

# Testing the Asc function

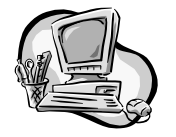

Edit the coding of the String Function Tester program. Like Len, Asc is another function that takes a string as its input, and returns a number, so make the following changes:

Change:

string\_out = Mid\$(string\_in,1,1)

into

# number\_out = Asc(string\_in)

and change:

# Dim string\_out as String

to:

# Dim number\_out as Integer

Run the program to test the Asc function.

Record the results in a table like the one below, adding a few tests of your own until you are sure you understand what Asc does:

| Asc predefined function |               |         |
|-------------------------|---------------|---------|
| Input string            | Output number | Comment |
| А                       |               |         |
| В                       |               |         |
| С                       |               |         |
| а                       |               |         |
| b                       |               |         |
| С                       |               |         |
|                         |               |         |

Write a brief statement summarising the effect of the Asc function.

SOFTWARE DEVELOPMENT (INT 2, COMPUTING) 75

You will also have to change the reference to string\_out in the final line of code

I hope you realised that the numbers produced by the Asc function are the ASCII codes for the characters you input. As you should know from the Computer Systems unit, all characters (letters, numerals and punctuation marks) are stored in a computer system in a numeric code called ASCII (American Standard Code for Information Interchange). The Asc predefined function returns this code.

Visual BASIC also provides a way to do the opposite trick. **Chr** takes any number, and returns the character which this ASCII code represents.

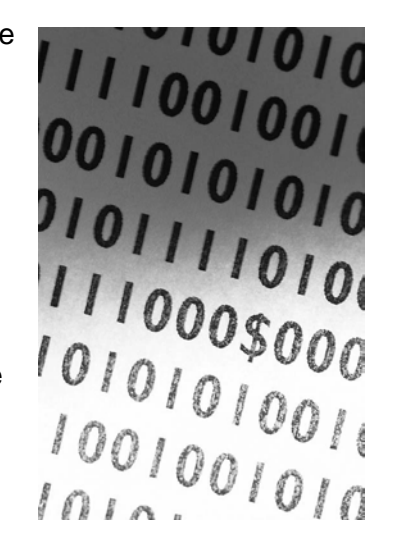

# **Testing the Chr function**

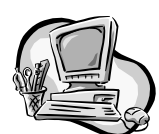

Edit the coding of the String Function Tester program. Make the following changes:

| Change                                 | То                                     |
|----------------------------------------|----------------------------------------|
| Private Sub                            | Private Sub                            |
| <pre>btnFunction_Click()</pre>         | <pre>btnFunction_Click()</pre>         |
| Dim string_in As String                | Dim number_in As Integer               |
| Dim number_out As Integer              | Dim string_out As String               |
| string_in = txtEnter.Text              | number_in = txtEnter.Text              |
| number_out = Asc(string_in)            | string_out = Chr(number_in)            |
| txtResult.Text = number_out<br>End Sub | txtResult.Text = string_out<br>End Sub |

*Note*: You should also change the label on the form to read "Enter a number" rather than "Enter a string".

Run the program to test the Chr function.

Record the results in a table, like this, adding a few tests to check that Chr turns any ASCII code into the character it represents:

| Chr predefined function |                  |         |
|-------------------------|------------------|---------|
| Input number            | Output character | Comment |
| 65                      |                  |         |
| 66                      |                  |         |
| 97                      |                  |         |
| 98                      |                  |         |
| 63                      |                  |         |
| 20                      |                  |         |
|                         |                  |         |

Write a brief statement summarising the effect of the Chr function.

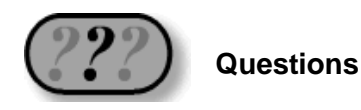

1. Match these predefined functions to their descriptions (one has been done for you):

| Description                                                | Predefined function |
|------------------------------------------------------------|---------------------|
| Returns the ASCII code of a                                | Mid\$               |
| Selects a group of characters out of a string              | Asc                 |
| Turns any character into upper case                        | Lcase               |
| Takes an ACII code and returns the character it represents | Ucase               |
| Changes any character into lower case                      | Len                 |
| Counts the number of characters in a string                | Chr                 |

- 2. If sentence = "What is 25 times 8?", what would be the output from:
  - (a) Mid\$(sentence,1,1)
  - (b) Mid\$(sentence,1,4)
  - (c) Mid\$(sentence,9,2)
  - (d) Mid\$(sentence,19,1)
- 3. Which predefined functions are represented by these data flow diagrams?

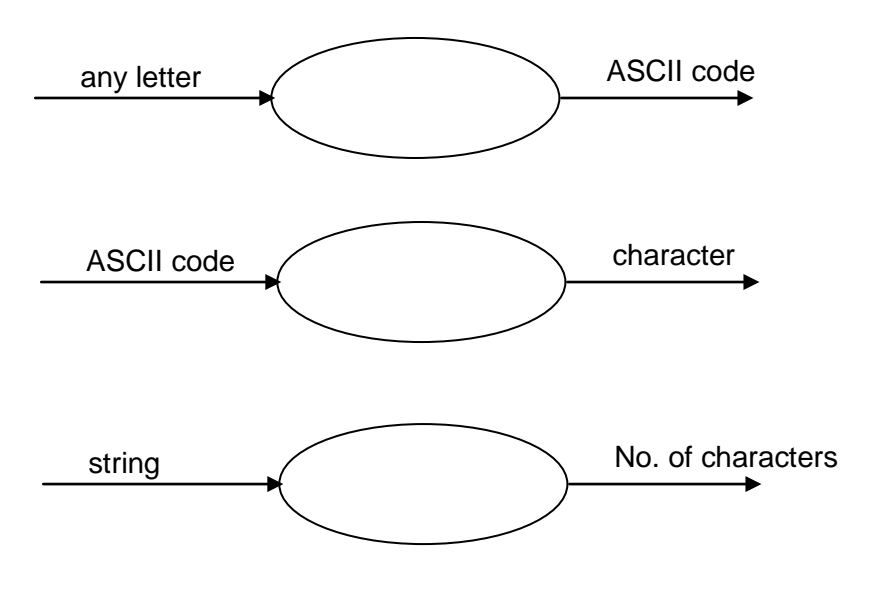

# 3.13 Example program using Chr and Asc

Using these two predefined functions you can manipulate strings in all sorts of interesting ways.

Maybe when you were younger, you tried communicating with your friends using codes. The simplest code is the one which replaces each letter with the following letter from the alphabet, so:

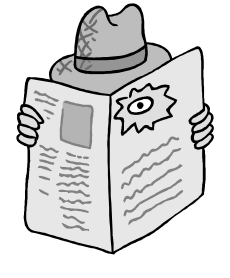

 $\begin{array}{l} \mathsf{A} \to \mathsf{B} \\ \mathsf{B} \to \mathsf{C} \\ \mathsf{Hello} \to \mathsf{Ifmmp} \\ \mathsf{Visual BASIC} \to \mathsf{Wjtvbm CBTJD} \\ \mathsf{and so on } \ldots \end{array}$ 

Let's create a simple program to generate this type of code. It only works for single letters. In Section 4.11 you will see how to code whole words or even sentences.

# Stage 1 – Analysis – program specification

Design, write and test a program to take any character in the alphabet, and code it using the system  $A \rightarrow B$ , etc.

# Stage 1 – Analysis – data flow diagram

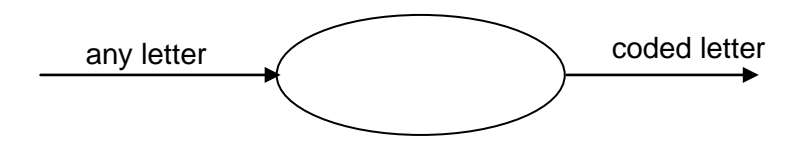

# Stage 2 – Design – user interface

We will use a simple design, with text boxes for both the input and output letters, a "code" command button, and a "clear" command button:

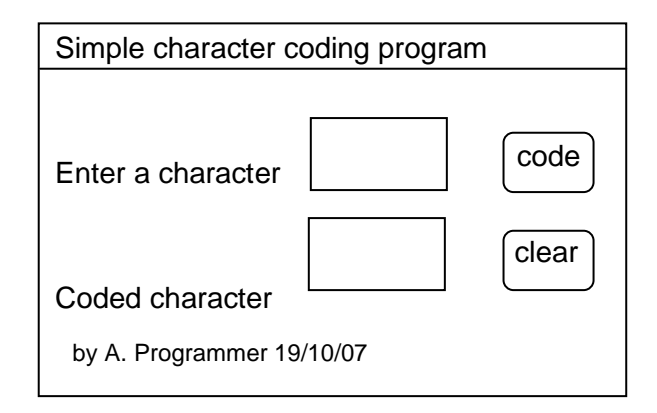

#### Stage 2 – Design – pseudocode

The program must carry out the following steps:

- 1. enter and store the input character
- 2. convert it to an ASCII code
- 3. add 1 to the code
- 4. convert it back to a character
- 5. display the character.

#### Stage 3 – Implementation

- Start a new project called AB\_code.
- Create a form like the one above.
- Name the text boxes txtln and txtOut.
- Name the buttons btnCode and btnClear.

The variables needed will be:

A string variable to hold the input characteruA string variable to hold the coded characteruAn integer variable for the ASCII code of the input characteraAn integer variable for the ASCII code of the coded charactera

uncoded\_char coded\_char ascii\_uncoded ascii\_coded

Complete the code for the btnCode button, by using Dim to declare these four variables, and converting each step of the pesudocode into VB code:

Private Sub btnCode\_Click(.....) 'coding for the Code command button 'by A. Programmer on 19/10/07

Dim uncoded\_char, coded\_char As String Dim ascii\_uncoded, ascii\_coded As Integer

| uncoded_char = txtIn.text         | tep 1 |
|-----------------------------------|-------|
| ascii_uncoded = Asc(uncoded_char) | tep 2 |
| ascii_coded = ascii_uncoded + 1   | tep 3 |
| coded_char = Chr(ascii_coded)     | tep 4 |
| txtOut.text = coded_char          | top F |
| End Sub                           | tep 5 |

Code the Clear button in the usual way. Save the project as AB\_code.

80 SOFTWARE DEVELOPMENT (INT 2, COMPUTING)

# Stage 4 – Testing

Run some tests using normal, extreme and exceptional data. Record your results in a table.

# Stage 5 – Documentation

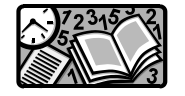

As usual, write a brief user guide and technical guide for the program, and attach a hard copy of the code and the form layout.

# Stage 6 – Evaluation

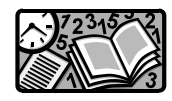

Write a brief evaluation of the program. You should include a note about the letter(s) which it codes **incorrectly**. You will learn how to deal with these in Section 4.3.

Congratulations! You have completed Section 3.

Here is a summary of what you should be able to do using VB:

- design and create a form
- add text boxes, buttons, labels and captions
- add code for a button
- change the properties of an object
- analyse a problem using a data flow diagram
- write pseudocode and convert it into VB code
- declare string, integer and single(real) variables
- use text boxes for both input and output
- use message boxes for output
- use input boxes for input
- write VB code for simple calculations
- test a program using normal, extreme and exceptional data
- use Int, CInt, Round, Sqrt and Sin predefined functions
- use Ucase, Lcase, Len, Mid\$, Asc and Chr predefined functions
- write brief user guides and technical guides for simple programs
- evaluate a program in terms of fitness for purpose, user interface and readability.

Check all the items on this list. If you are not sure, look back through this section to remind yourself. When you are sure you understand all of these items, you are ready to move on to Section 4.

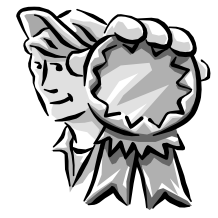

# Section 4: High-level language programming – basic constructs

# 4.1 Making choices

So far, all the programs you have written follow the same list of steps from beginning to end, whatever data you input. This limits the usefulness of the program. Imagine a game program that was exactly the same every time you ran it!

In this section, you will learn how to make programs that do **different** things depending on the data that is entered. This means that you can write programs with choices for the user, and with different options and

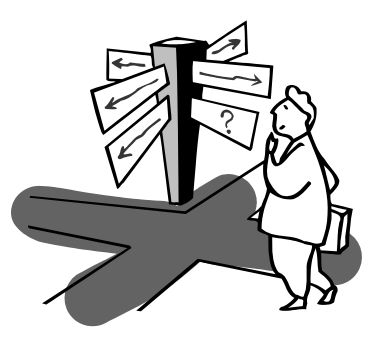

branches within them. To do this in Visual BASIC is very easy, as you will see.

Here are some examples of VB statements that use the keywords IF, THEN and ELSE.

If Number < 0 Then txtAnswer.text = "That was a negative number!"

If Reply = "No" Then MsgBox ("Are you sure?")

If Salary > 5000 Then Pay = Salary - Tax Else Pay = Salary

If Guess = Correct\_Answer Then MsgBox ("Well Done!") Else MsgBox ("Wrong – try again!")

The first two examples follow a simple pattern:

If condition Then action

We will study using this pattern in Section 4.2

82 SOFTWARE DEVELOPMENT (INT 2, COMPUTING)

The last two examples follow a slightly more complex pattern:

If condition Then action Else alternative action

We will study using this pattern in Section 4.3

Note: We will use the following symbols in this section:

| >  | greater than             |
|----|--------------------------|
| <  | less than                |
| >= | greater than or equal to |
| <= | less than or equal to    |
| =  | equal to                 |
| <> | not equal to             |

# 4.2 If ... Then ... Else

# **Example 1: Credit limit**

**The problem:** When you try to take money out of an ATM (automatic teller machine, commonly called a "hole in the wall"), you are only allowed to withdraw cash up to your credit limit. For example, if your credit limit is £100 and you try to withdraw £50, then it should work fine. However, if you try to withdraw £150, you will not be allowed to and a message will appear on the screen advising you that this is over your credit limit.

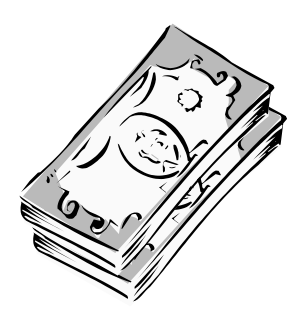

# Stage 1 – Analysis – program specification

Design, write and test a program to:

- take a number entered by the user
- compare it with a credit limit (100)
- report "over the credit limit" if the number is over 100.

#### Stage 1 – Analysis – data flow diagram

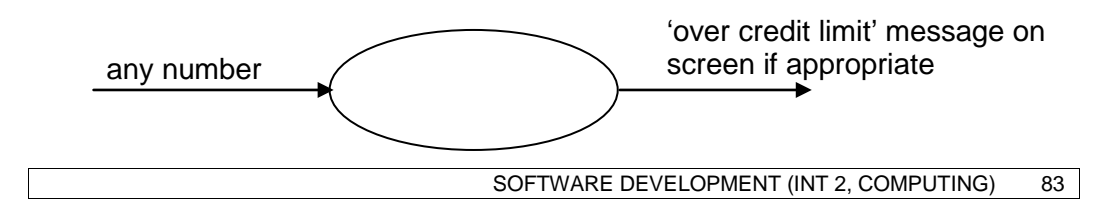

#### Stage 2 – Design – user interface

The user interface will use a text box for data entry, with two buttons, and use a message box for the response:

#### Stage 2 – Design – pseudocode

There are only two steps for the OK command button. When it is clicked:

- 1. store the number entered by the user
- 2. if it is over 100, display the warning message.

There is only one variable required – a numeric variable to store the amount entered by the user. As this could be something like 23.50, it needs to be a single rather than an integer.

#### Stage 3 – Implementation

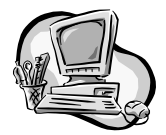

- Start a new project, called ATM.
- Create a form as shown above.Name the text box txtInput.
- Name the buttons **btnOK** and **btnClear**.
- Enter the coding for the OK command button, as shown below:

Private Sub btnOK\_Click(.....) 'coding for the OK command button 'warns the user if the amount is over the credit limit (£100) 'written by A. Programmer on 19/10/07

**Dim Number as Single** 

#### Number = txtInput.Text

If Number > 100 Then MsgBox(Number & " is over your credit limit") End Sub

• Enter the coding for the Clear button as usual.

SOFTWARE DEVELOPMENT (INT 2, COMPUTING)

| ATM – credit limit check             |    |
|--------------------------------------|----|
| How much do you<br>wish to withdraw? |    |
| Click to confirm                     | OK |
| by A. Programmer 19/10/07            |    |

84

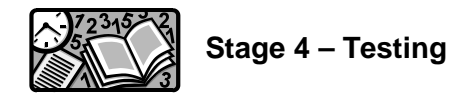

Devise some test data. This should include:

- some normal data, for example:
   20 (clearly under the limit)
   120 (clearly over the limit)
- some extreme data, for example: 99.99 (just under the limit) 100.00 (exactly on the limit) 100.01 (just over the limit)
- some exceptional data, for example

   -5 (a negative number)
   999999.9999 (a ridiculously large number)
   A (a letter when a number is expected).

Run the program, using your test data, and record the results in a table.

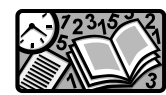

# Stages 5 and 6 – Documentation and evaluation

As usual, you should:

- print out hard copies of your form and the coding
- write a short user guide and technical guide
- write a brief evaluation of the program in terms of its fitness for purpose, user interface and readability.

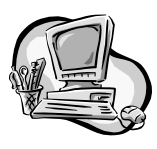

# Extra task

Modify the program so that it asks your age and gives you the message "You can learn to drive" if you are 17 or over.

Note: You will need to use one of the symbols listed in Section 4.1.

# 4.3 Multiple Ifs

# Example: Lucky Winner

**The problem:** A program is required that will select a suitable prize, depending on which number between 1 and 5 is entered by the user.

# Stage 1 – Analysis – program specification

Design, write and test a program to:

- prompt the user to enter a number between 1 and 5
- store the number
- output an appropriate message:

Enter a 1 -"You have won a colour TV" Enter a 2 -"You have won a mobile phone" and so on. There is no prize if the number is not between 1 and 5.

# Stage 1 – Analysis – data flow diagram

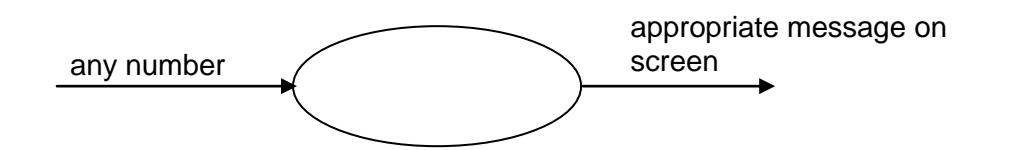

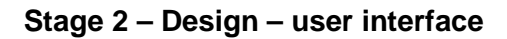

The user interface will use a text box for data entry, with two buttons, and use a message box for the response:

# Stage 2 – Design – pseudocode

Here are the steps for the OK command button. When it is clicked:

- 1. store the number entered by the user
- 2. if the number is 1, display "You have won a colour TV"
- 3. if the number is 2, display "You have won a mobile phone"
- 4. and so on.

There is only one variable required – a numeric variable to store the number entered by the user. As this must be 1, 2, 3, 4 or 5, it should be declared as an Integer.

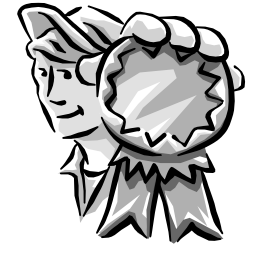

| Prize Draw                     |          |
|--------------------------------|----------|
| Enter a number between 1 and 5 |          |
| Click to confirm               | OK clear |
| by A. Programmer 19/10         | 0/07     |

# Stage 3 – Implementation

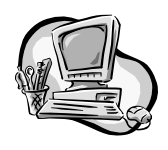

- Start a new project called Winner
- Create a form as shown above
- Name the text box txtNumber
- Name the buttons btnOK and btnClear

Enter the coding for the OK command button, as below:

Private Sub btnOK\_Click(.....) ' coding for the OK command button ' displays an appropriate message for each possible number ' written by A. Programmer on 19/10/07 Dim Num as Integer Num = txtNumber.Text

If Num = 1 Then MsgBox (Num & " wins you a colour TV") If Num = 2 Then MsgBox (Num & " wins you a mobile phone") If Num = 3 Then MsgBox (Num & " wins you a week in Spain") If Num = 4 Then MsgBox (Num & " wins you 10p") If Num = 5 Then MsgBox (Num & " wins you a meal for two") If Num < 1 Then MsgBox (Num & " is too small")

```
If Num < 1 Then MsgBox (Num & " is too small")
If Num > 5 Then MsgBox (Num & " is too large")
End Sub
```

Enter the coding for the Clear button as usual.

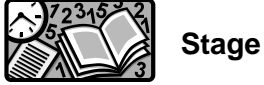

Stage 4 – Testing

Devise some test data. This should include:

- some normal data
- some extreme data
- some exceptional data.

Run the program using your test data and record the results in a table.

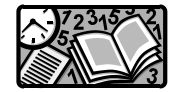

# Stages 5 and 6 – Documentation and evaluation

As usual, you should:

- print out hard copies of your form and the coding
- write a short user guide and technical guide
- write a brief evaluation of the program in terms of its fitness for purpose, user interface and readability.

#### Extra task: changing form colours

You may have discovered that the colour of forms and buttons can be changed using the properties window when you are creating a form. Properties such as colour can also be changed during the running of the program, as the next example shows.

#### 88 SOFTWARE DEVELOPMENT (INT 2, COMPUTING)

# Lucky Winner (with colours)

As well as the program displaying the prize that has been won, we want the colour of the form to change. We will use the following colours : red (1), blue (2), green (3), yellow (4), black (5).

All we need to do is change the coding, so that each **If** statement has two actions to be performed – displaying the appropriate message **and** changing the form colour.

This is how the code should look now:

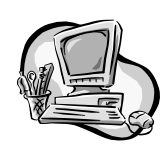

Modify the Lucky Number program and check to see that it correctly changes the form colour.

*Note*: **Me.BackColor** refers to the background colour property of the **current Form**.

One further change that is useful is to make the Clear button turn the form back to its standard grey colour, as well as clearing the text box. The coding for this is:

# Private Sub btnClear\_Click(...)

txtNumber.Text = "" Me.BackColor = Color.Gainsboro End Sub

*Note*: Gainsboro is the name for the default light grey colour.

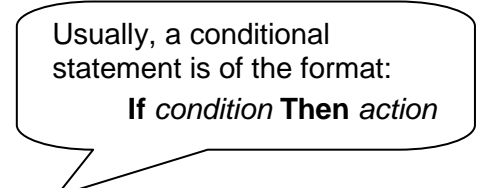

```
Private Sub btnOK_Click(.....)
  coding for the OK command button
  displays an appropriate message for each number
 ' and changes the form colour
 ' written by A. Programmer on 19/10/07
 Dim Number As Integer
 Number = txtNumber.Text
 If Number = 1 Then
   Me.BackColor = Color.Red
   MsgBox(Number & ' wins you a colour TV')
 End If
 If Number = 2 Then
   Me.BackColor = Color.Blue
   MsgBox(Number & ' wins you a mobile phone')
 End If
 If Number = 3 Then
   Me.BackColor = Color.Green
   MsgBox(Number & ' wins you a holiday in Spain')
 End If
 If Number = 4 Then
   Me.BackColor = Color.Yellow
   MsgBox(Number & ' wins you 10p')
 End If
 If Number = 5 Then
   Me.BackColor = Color.Gold
   MsgBox(Number & ' wins you a day at the beach')
 End If
 If Number < 1 Then MsgBox(Number & ' is too small')
 If Number > 5 Then MsgBox(Number & ' is too large')
End Sub
      Where multiple actions are required, a
      conditional statement is of the format:
            If condition Then
             Action 1
             Action 2
             Action 3 (and so on)
```

SOFTWARE DEVELOPMENT (INT 2, COMPUTING) 89

End If

# Practical task 1 – adapt the "Lucky Winner" program to fulfil this specification:

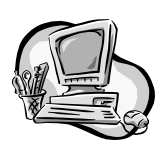

Design, implement and test a program that asks the user to enter a grade (A, B, C, D or F), and gives you messages like "A means you got over 70%", "B means you got between 60% and 70%", and so on. The form should change colour depending on the grade entered.

As usual, you should:

- print out hard copies of your form and the coding
- write a short user guide and technical guide
- write a brief evaluation of the program in terms of its fitness for purpose, user interface and readability.

# Practical task 2 – Adapt the AB\_code program to correctly code Z and z

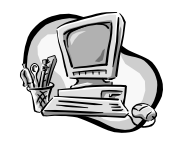

Remember the program we developed in Section 3.13, for coding letters using the A -> B code? When you tested it, you should have discovered that it works well for every letter, except Z. The problem is that if you add one to the ASCII code for Z you get the ASCII code for a bracket symbol.

We can correct this by using two conditional statements to cover the two special cases – upper case and lower case Z.

- Load the program **AB\_code**.
- Select **Export Template** from the File menu.
- Choose Project Template as the project type.
- Click **Finish** to save your AB\_code project as a template.
- Select New Project from the File menu.
- Instead of Windows Application, select the template you have just created.
- Name the new project **AB\_codev2**.
- Alter the coding as shown (changes in bold).
- Run the program, carefully testing that it handles Z and z correctly.
- Save all changes.

Private Sub btnCode\_Click(.....) 'adapted coding for the Code button (version 2) 'by A. Programmer on 19/10/07

Dim uncoded\_char, coded\_char As String Dim ascii\_uncoded, ascii\_coded As Integer

uncoded\_char = txtln.text ascii\_uncoded = Asc(uncoded\_char)

ascii\_coded = ascii\_uncoded + 1

coded\_char = Chr(ascii\_coded)

'special case for Z and z If uncoded\_char = "Z" Then coded\_char = "A" If uncoded\_char = "z" Then coded\_char = "a"

txtOut.text = coded\_char End Sub

*Note*: Follow the steps above carefully whenever you want to create a new program based on an older one.

90 SOFTWARE DEVELOPMENT (INT 2, COMPUTING)

# 4.4 Using AND – example

# **Example: Exam Mark Grader**

**The problem:** A program is required that can be used to assign grades to exam marks automatically. Over 70% is an A, over 60% is a B, over 50% is a C, over 45% is a D and less than 45% is a fail.

# Stage 1 – Analysis – program specification

Design, write and test a program to:

- prompt the user to enter the highest possible score for an exam (e.g. 80)
- prompt the user to enter a student's name (first name an surname)
- prompt the user to enter the student's mark (e.g. 63)
- calculate the percentage mark
- display a message giving the student's initials, percentage and grade.

# Stage 1 – Analysis – data flow diagram

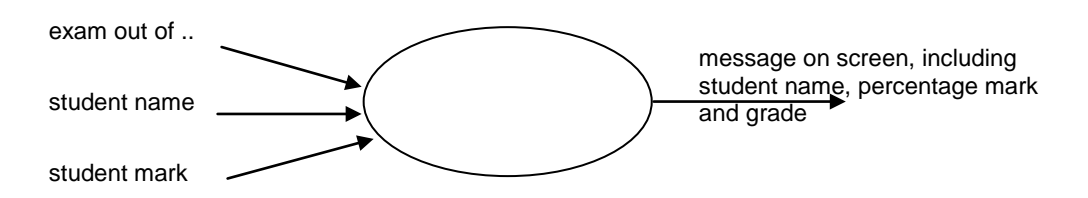

# Stage 2 – Design – user interface

The user interface will use text boxes for data entry, with two command buttons, and use a message box for the response.

| Exam Mark Grader                                       |  |  |  |  |
|--------------------------------------------------------|--|--|--|--|
| Enter possible score                                   |  |  |  |  |
| Enter student's surname                                |  |  |  |  |
| Enter students score                                   |  |  |  |  |
| Click to confirm OK clear<br>by A. Programmer 19/10/07 |  |  |  |  |

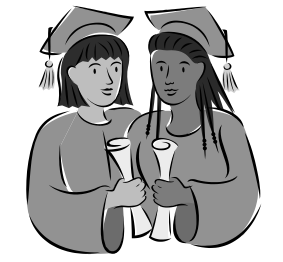

#### Stage 2 – Design – pseudocode

There are several steps for the OK button. When it is clicked:

- 1. store the possible score for the exam
- 2. store the student's first name
- 3. store the student's surname
- 4. store the student's mark
- 5. calculate the percentage mark
- 6. calculate the grade
- 7. extract the initial letter from the first name
- 8. extract the initial letter from the surname
- 9. display an appropriate message box, showing initials, percentage and grade.

| Variable name Variable type |         | Used to store                      |  |  |
|-----------------------------|---------|------------------------------------|--|--|
| Max_mark                    | Integer | What the exam is out of (e.g.80)   |  |  |
| First_name String           |         | Student's first name (e.g. Albert) |  |  |
| Surname String              |         | Student's surname (e.g. Einstein)  |  |  |
| Mark                        | Integer | Student's actual mark (e.g. 63)    |  |  |
| Percent                     | Single  | Student's percentage (e.g. 53.7)   |  |  |
| Grade                       | String  | Student's grade (e.g. D)           |  |  |
| Init1                       | String  | Student's first initial (e.g. A)   |  |  |
| Init2                       | String  | Student's second initial (e.g. E)  |  |  |

The program will use several variables. It is useful to write them down as a table.

Converting these into variable declarations, and the pseudocode into VB code, we should get the following code for the OK button.

First, the initial comment lines and variable declarations:

Private Sub btnOK\_Click(.....) 'code for the OK button 'by A. Programmer 19/10/07

'variable declarations Dim max\_mark As Integer Dim first\_name, surname As String Dim mark As Integer Dim percent As Single Dim grade As String Dim init1, init2 As String

Next, storing the user inputs from the text boxes into variables (pseudocode steps 1 to 4):

store user inputs
 max\_mark = txtMax.Text
 first\_name = txtName.Text
 surname = txtSurname.Text
 mark = txtMark.Text

Note use of a comment line to
indicate the purpose of the code.

Next, the calculation of the percentage mark (pseudocode step 5):

' calculate percentage mark
percent = (mark / max\_mark) \* 100

Step 6 is the calculation of the grade from the percentage, using a series of If statements. The statements for grades A and Fail are straightforward. For grades B, C and D, complex conditions are required using And:

' calculate grade If percent >= 70 Then grade = "A" If percent >= 60 And percent < 70 Then grade = "B" If percent >= 50 And percent < 60 Then grade = "C" If percent >= 45 And percent < 50 Then grade = "D" If percent < 45 Then grade = "Fail"</pre>

Steps 7 and 8 use **Mid\$** to extract the first character of the first name and surname:

' extract initials from name init1 = Mid\$(first\_name, 1, 1) init2 = Mid\$(surname, 1, 1)

Finally, step 9 uses a message box to display the results. This is a little bit complicated:

- init1, init2, percent and grade display the values of these variables
- ", " inserts a comma and space after the initials
- **"%, grade**" inserts a % sign, comma and the word "grade" after the percentage mark.

All the above is the actual message, then:

- the two commas separate the message from the title
- "student result" at the end is the title of the message box.

' display message in format .. AE, 70% (to 2 dec. places), grade A percent = System.Math.Round(percent, 2)

MsgBox(init1 & init2 & ", " & percent & " %, grade " & grade, , "student result") End Sub

# Stage 3 – Implementation

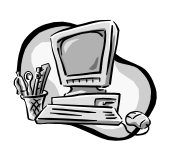

- Start a new project called **exam\_grader**.
- Create a form as above.
- Name the text boxes **txtMax**, **txtName**, **txtSurname** and **txtMark**.
- Name the buttons **btnOK** and **btnClear**.
- Enter the coding for the **OK** button.
- Enter the usual coding for the **Clear** button.

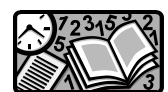

# Stage 4 – Testing

Devise some test data. This should include:

- some normal data
- some extreme data
- some exceptional data.

Run the program, using your test data, and record the results in a table.

# Stages 5 and 6 – Documentation and evaluation

Don't print out your program or write documentation or an evaluation report yet, as you are going to make some minor improvements to the program first.

# Extra task (1): Upper case initials

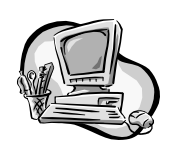

If you entered a student's name as (e.g.) "albert einstein", the initials would be displayed as "ae". It would be better if they were changed automatically to "AE". A simple change in the coding of the OK button is required.

*Hint*: You will need to use the **Ucase** predefined function.

# Extra task (2): A+ grade

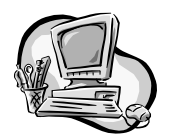

A new grade called A+ has been introduced for marks of 80% and over.

Change the coding to reflect this new grade. Remember to change the condition for an A as well as introducing a new condition for A+.

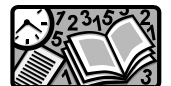

# Stages 5 and 6 – Documentation and evaluation

As usual, you should:

- print out hard copies of your form and the coding
- write a short user guide and technical guide
- write a brief evaluation of the program in terms of its fitness for purpose, user interface and readability.

# 4.5 Using And – task

# Example: Can I drive?

**The problem:** A program is required that asks the user to enter their age, then displays one of the following messages, as appropriate:

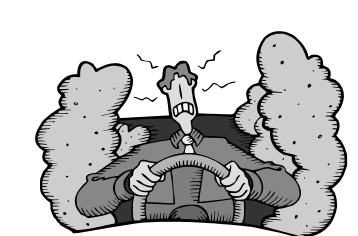

- Sorry, you can't drive (if you are under 16).
- You can only drive a moped (if you are 16).
- You can only drive a car or moped (if you are 17–20).
- You can drive any vehicle (if you are 21–74).
- You need a medical check (if over 75).

Design, implement and test a program to solve the problem given above.

# 4.6 Complex conditions

In Section 4.4, we used a conditional statement with an AND in it:

# If percent >= 60 And percent < 70 Then grade = "B"

This is an example of a complex condition. Complex conditions use a combination of the terms AND, OR and NOT in logical combinations. Here are some examples:

```
If age > 60 And gender = "F" Then pension = "true"

If country = "UK" Or country = "USA" Then language = "English"

If (temp < 12 And heat = "T") Or (heat = "X") Then turn_heating_on

If Not(password = correct_password) Then MsgBox ("Try again")

If age < 5 Or Age > 85 Then eligible = "No"

If Not(age >=5 And age <=85) Then eligible = "No"

If Not(txtInput.Text = "Y") Then MsgBox ("Are you sure?")

If Ans = "Too" Or Ans = "Two" Or Ans = "To" Then Correct = "True"
```

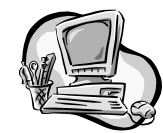

# Programming Task – Colour changer

Design, write and test a program which asks the user to enter a letter, and turns the form:

- red if R or D is entered
- green if G or N is entered
- blue if B or E is entered
- yellow if Y or W is entered
- black if C, A or K is entered.

The program should respond to both upper case and lower case inputs.

# 4.7 Repetition

So far, every program you

have written starts at the beginning, executes each line once, then stops at the end. If you want to repeat the program you have to click on the start icon to run it again. It is often useful in a program to be able to repeat a line or group of lines automatically.

To do this, you can use a FOR ... NEXT loop. Here is a simple example program that would benefit from a FOR ... NEXT loop.

- Create a form like this, with a single button, called btnLoop.
- Add a listbox (you will find this in the tool box, just below label), and name it lstMessage.
- Enter this coding:

Private Sub btnLoop\_Click(.....)

- ' code to display 10 greetings on the screen
- ' by a not very good programmer

' who hasn't been taught about FOR..NEXT loops

IstMessage.Items.Add("Have a nice day!") IstMessage.Items.Add("Have a nice day!") IstMessage.Items.Add("Have a nice day!") IstMessage.Items.Add("Have a nice day!") IstMessage.Items.Add("Have a nice day!") IstMessage.Items.Add("Have a nice day!") IstMessage.Items.Add("Have a nice day!") IstMessage.Items.Add("Have a nice day!") IstMessage.Items.Add("Have a nice day!") IstMessage.Items.Add("Have a nice day!") IstMessage.Items.Add("Have a nice day!") IstMessage.Items.Add("Have a nice day!") IstMessage.Items.Add("Have a nice day!") IstMessage.Items.Add("Have a nice day!") IstMessage.Items.Add("Have a nice day!")

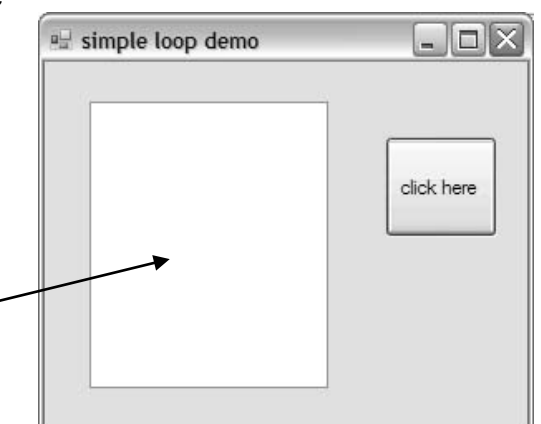

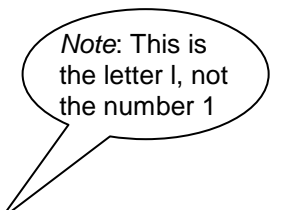

IstMessage.Items.Add simply adds the text to the items displayed in the list box.

97

Here is a second version of the program that uses a FOR... NEXT loop to cut down the amount of coding required:

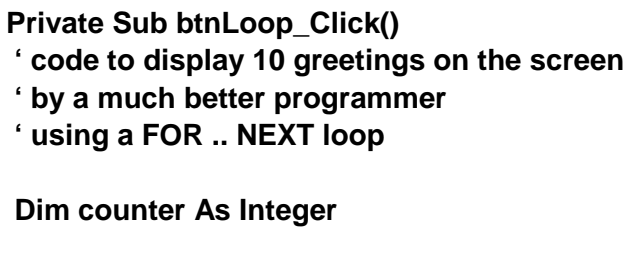

For counter = 1 To 10 IstMessage.Items.Add("Have a nice day!") Next End Sub

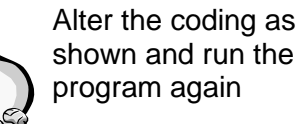

It does exactly the same, but takes much less coding.

You might be wondering why we used a list box instead of displaying the output in a text box or a label. A list box allows multiple items to be displayed without overwriting each other.

# 4.8 Repetition using For .. Next

In this example, we will develop another program to display a repeated message in a list box.

Stage 1 – Analysis

# Program specification

Design, write and test a program to display the message: "Hello, Hello, Hello ....(25 times)".

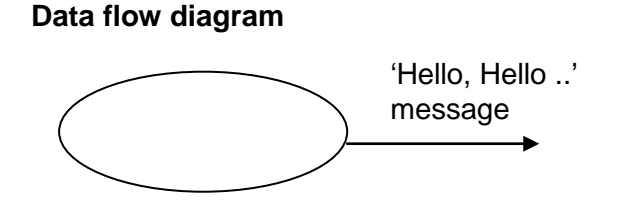

# Stage 2 – Design

We want the user interface to look like this:

It has a button, a label and a list box.

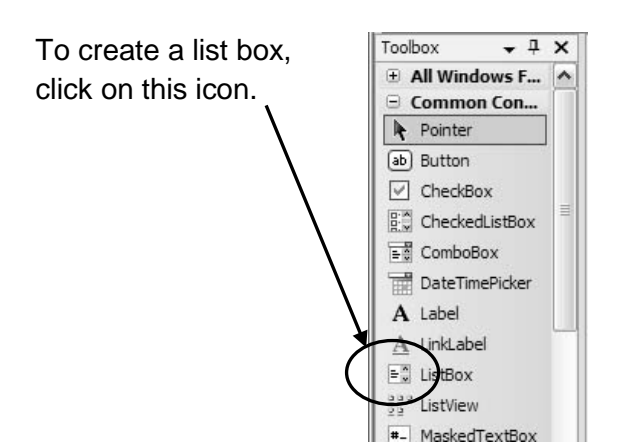

| 🖳 multiple greetings |            |
|----------------------|------------|
|                      | click here |
|                      |            |
|                      |            |

Next, we design the list of steps (pseudocode) and then the coding for the button:

# Pseudocode

# **Visual BASIC coding**

- 1. Do the following 25 times
- 2. Add the word "Hello" to the list box

For Counter = 1 to 25

LstGreetin, tems.Add ("Hello, Hello, Hello!")

Next

*Note:* It is usual to **indent** the code within the loop to improve readability.

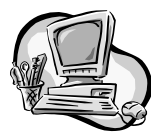

Stage 3 – Implementation

- Start a new Visual BASIC project.
- Create a form as above.
- Name the button btnStart.
- Name the listbox **IstGreeting**.
- Enter the code for the button (declare a variable Counter as Integer).

Make sure you save all.

# Stage 4 – Testing

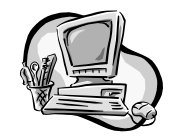

Run the program to make sure it works correctly. There is no need for a table of testing for a simple program like this.

It is tricky to be sure that the program has actually printed the message 25 times, so alter the line of code to include the counter, like this:

# IstGreeting.Items.Add(counter & "Hello!") ...

then try running it again.

# Modifications (1)

Alter the coding so that it displays the messages:

- "Goodbye" 12 times
- "I must work harder" 200 times
- "This is very easy" 100 times.

# **Modifications (2)**

The program would be much more useful if it was possible to make changes to the message and the number of times it was displayed, without having to alter the coding each time. This can be achieved by using **variables**.

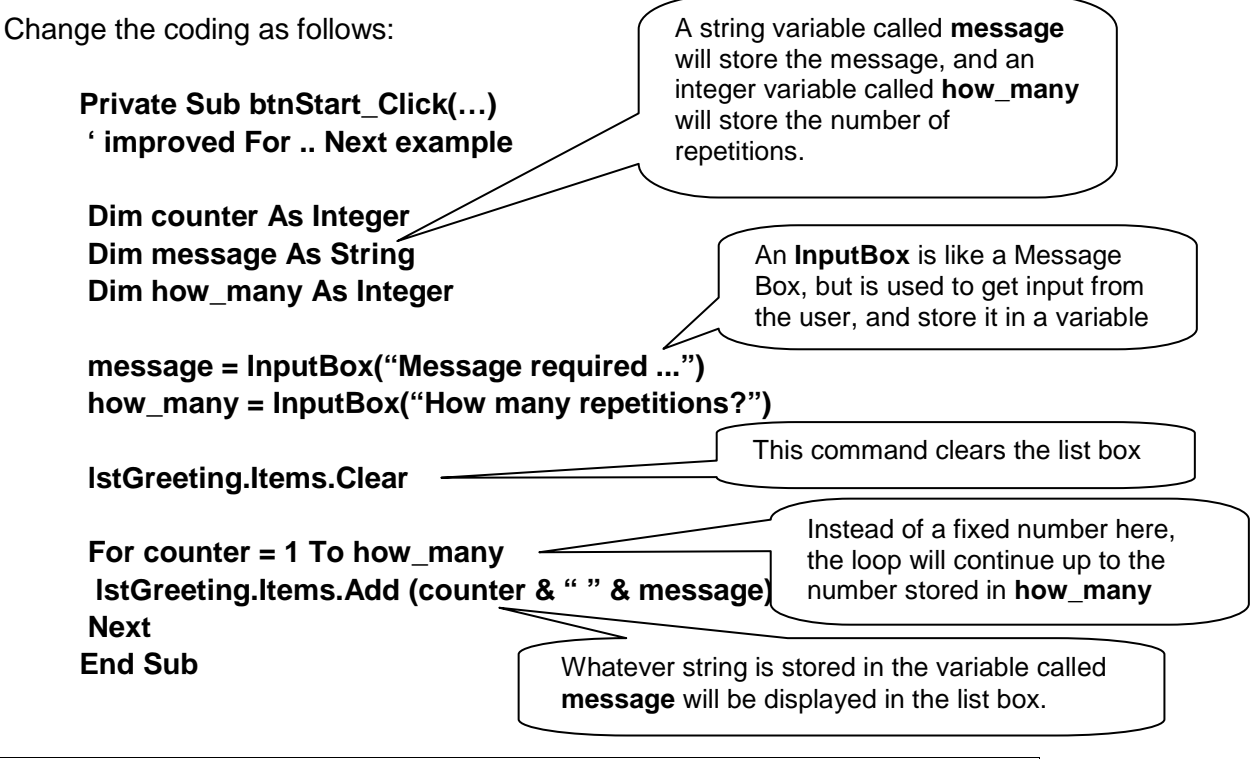

100 SOFTWARE DEVELOPMENT (INT 2, COMPUTING)

Now test the program thoroughly using normal, extreme and exceptional values for both "message" and "how\_many".

# **Modifications (3)**

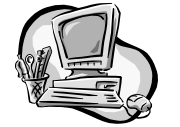

At the moment, this program can display any message over and over again, but it is the same message on each line.

Tick Left Go home *Hint:* You will need Tock Now! two (or three) lines Right of code within the Tick Left For .. Next loop. Tock Go home Right Tick Now! Left Tock Right Tick Go home Left Tock Right Now! Tick Left Tock

Can you adapt the program to produce displays like:

# 4.9 Counting using For .. Next

Each For ... Next loop that we have used so far is of the format:

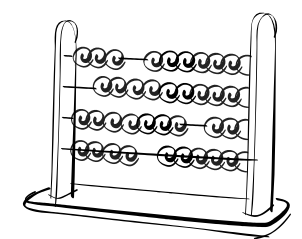

#### For counter = 1 to maximum Action Next

Note that we have called the loop variable "counter" (because that is what it does), but it can be called anything you like. The following versions would work in exactly the same way:

```
For silly_name_for_a_variable = 1 to maximum

Action

Next

For i = 1 to maximum

Action

Next
```

The last of these (using i as the loop variable) is probably the most commonest.

For .. Next loops are an example of 'fixed loops'. This is because the number of times the action is executed is fixed in advance by the programmer, using the value of maximum.

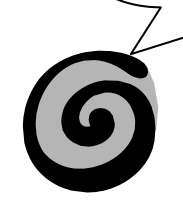

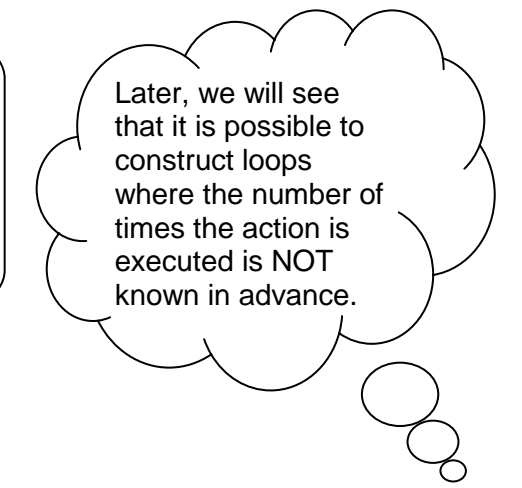

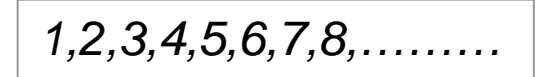

# Example 4.9.1 Counting Program

Stage 1 – Analysis

# Program specification

Design, write and test a program to display 1, 2, 3, 4, 5, ..., 99, 100.

# Data flow diagram

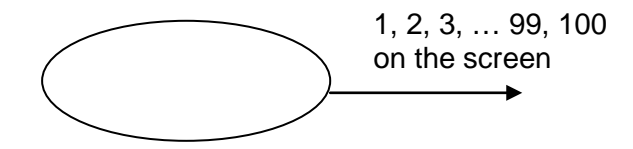

# Stage 2 – Design

We want the user interface to look like this:

It has a command button, a label and a list box (called **IstNumbers**).

Here is the list of steps (pseudocode) and then the coding for the button:

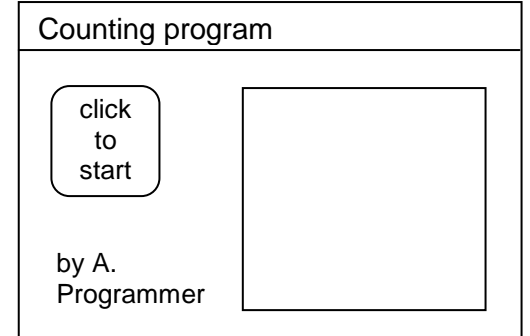

# Pseudocode

# Visual BASIC coding

- 1. Clear the list box
- 2. Do the following 100 times
- 3. Display the **counter** in the list box

# LstNumbers.Items.Clear For counter = 1 to 100 LstNumbers.Items.Add (counter) Next

Instead of 'message' being displayed in the list box, the current value of counter is displayed instead

102 SOFTWARE DEVELOPMENT (INT 2, COMPUTING)

# Stage 3 – Implementation

- Start a new Visual BASIC project, called Counter.
- Create a form as above.

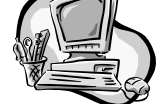

- Name the command button btnStart.
- Name the listbox IstNumbers.
- Enter the code for the button (declare a variable Counter as integer).

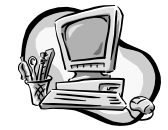

# Stage 4 – Testing

Run the program to make sure it works correctly (it should produce a list of numbers from 1 to 100 in the list box). There is no need for a table of testing for a simple program like this.

You are going to use this program as a template to experiment with For .. Next loops. In each case below,

- Replace the line of code For counter = 1 To 100 with the modification suggested.
- Run the program.
- Note the results in a table like this:

| Coding used            | Results        |
|------------------------|----------------|
| For counter = 1 To 100 | 1 2 3 4 99 100 |
|                        |                |
|                        |                |
|                        |                |
|                        |                |

#### **Modifications**

- 1. For counter = 1 To 9999
- 2. For counter = 1 To 100 Step 2
- 3. For counter = 2 To 100 Step 2
- 4. For counter = 0 To 100 Step 10
- 5. For counter = -10 To 10 Step 5
- 6. For counter = 100 To 1 Step -5
- 7. For counter = 0 To 5 Step 0.5

The final modification will require a change to another line of coding. Can you work out what it will be? Hint: 0.5 is **not** an integer

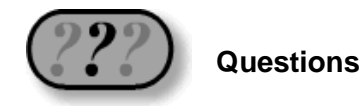

Write the Visual BASIC coding of a For .. Next loop to produce each of the following lists of numbers:

- 1. 3, 6, 9, 12, 15, 18, ..., 33, 36
- 2. 0, 9, 18, 27, ..., 99
- 3. 10, 9, 8, 7, 6, 5, 4, 3, 2, 1, 0
- 4. 0, 0.75, 1.5, 2.25, 3, 3.75, 4.5
- 5. 50, 40, 30, 20, 10, 0, -10, -20, -30, -40, -50
- 6. 1, 4, 9, 16, 25, 36, 49, 64, 81, 100 (*Hint*: These are all numbers **squared**)
- 7. 2, 4, 8, 16, 32, 64, 128, 256, 512, 1024, 2048 (*Hint*: These are **powers** of 2)

#### Example 4.9.2 General Purpose Counting Program

# Stage 1 – Analysis

#### **Program specification**

# Data flow diagram

(copy and complete ...)

Design, write and test a program to display any list of numbers, given the starting number (lower limit), the final number (upper limit) and the step size.

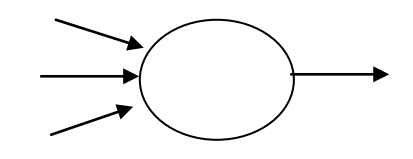

#### Stage 2 – Design

Sketch a user interface; something like this:

It should have a command button, labels, three text boxes for input and a list box for the output.

| General counting program |  |  |  |  |
|--------------------------|--|--|--|--|
| lower limit              |  |  |  |  |
| upper limit              |  |  |  |  |
| click                    |  |  |  |  |

A list of steps (pseudocode) is shown below. Copy and complete the coding yourself.

# Pseudocode

# **Visual BASIC coding**

| 1. | Set up variables to store the three numbers and the loop counter                                      | Dim<br>Dim<br>Dim |
|----|----------------------------------------------------------------------------------------------------|-------------------|
| _  |                                                                                                    | Dim               |
| 2. | Clear the list box                                                                                    | LstItems.Clear    |
| 3. | Store the lower limit entered by the user                                                             | lower = txt Text  |
| 4. | Store the upper limit entered by the user                                                             | Upper =           |
| 5. | Store the step size entered by the user                                                               | Stepsize =        |
| 6. | Repeat the following, starting at<br>lower limit, and going up to upper<br>limit in steps of stepsize | For = To Step     |
| 7. | Display the counter                                                                                   | )<br>Next         |

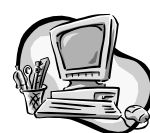

# Stage 3 – Implementation

- Start a new Visual BASIC project, called GPCounter.
- Create a form as above.
- Give the button, list box and text boxes appropriate names.
- Enter the code for the button.
- Save all.

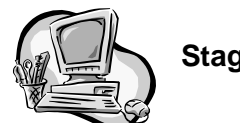

Stage 4 – Testing

Carry out systematic testing of the program, completing a table like the one shown below:

|                | Inputs         |                |              | Expected outputs          | Actual outputs | Comment |
|----------------|----------------|----------------|--------------|---------------------------|----------------|---------|
|                | Lower<br>limit | Upper<br>limit | Step<br>size |                           |                |         |
|                | 10             | 20             | 3            | 10, 13, 16, 19            |                |         |
| Normal<br>data | 1000           | 8000           | 2500         | 1000, 1250,<br>1500, 1750 |                |         |
|                | 10             | 0              | -2           | 10, 8, 6, 4, 2, 0         |                |         |

Devise your own test data, covering a range of normal, extreme and exceptional data.

Write a short summary of your testing.

If all the tests results were as expected, move on to stages 5 and 6. If not, go back and correct your coding until it works correctly.

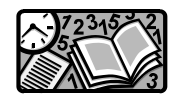

# Stages 5 and 6 – Documentation and evaluation

As usual, you should

- print out hard copies of your form and the coding
- write a short user guide and technical guide
- write a brief evaluation of the program in terms of its fitness for purpose, user interface and readability.

# **Example 4.9.3 Multiplication tables**

Stage 1 – Analysis

#### Program specification

Data flow diagram

(copy and complete ...)

Design, write and test a program to display any multiplication table (chosen by the user) in the form:  $1 \times 5$ = 5,  $2 \times 5$  = 10 and so on as far as 12  $\times 5$  = 60

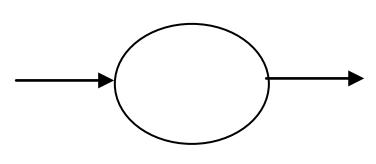

# Stage 2 – Design

Sketch a user interface, something like this:

It should have a button, labels, a text box for inputting the user's choice of table and a list box to display the output.

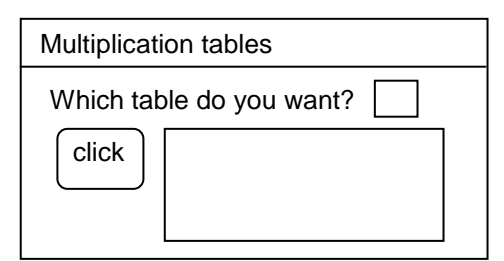

| Each line that appears in the                                    | 1                         | Х               | 5                                          | =               | 10                                      |
|------------------------------------------------------------------|---------------------------|-----------------|--------------------------------------------|-----------------|-----------------------------------------|
| list box should<br>look like this<br>(made up of<br>five parts): | the<br>counter<br>(1,2,3) | the<br>symbol X | the<br>multiplier<br>chosen by<br>the user | the<br>symbol = | the answer<br>(counter x<br>multiplier) |

To do this, we need several variables:

- the counter (an integer)
- the multiplier (an integer supplied by the user)
- the answer (an integer calculated by the program),
- a string variable, which we'll call "message", which links together the five parts shown above, and stores them as a single message to be displayed in each line of the list box.

The line of code to assemble this message will look like:

# message = counter & " x " & multiplier & " = " & answer

Here is the list of steps (pseudocode) required. Copy and complete the coding yourself.

# Pseudocode

# **Visual BASIC coding**

| 1.   | Set up variables to store the three numbers and the loop counter | Dim<br>Dim<br>Dim<br>Dim      |
|------|------------------------------------------------------------------|-------------------------------|
| 2.   | Clear the list box                                               | lstItems.Clear                |
| 3.   | Store the multiplier entered by the user                         | multiplier = txt Text         |
| 4.   | Repeat the following from 1 to 12                                | For = To Step                 |
| 4.1. | Calculate the answer                                             | answer = counter * multiplier |
| 4.2. | Assemble the message                                             | message =                     |
| 4.3. | Display the message                                              | lst Items.Add (message)       |
| 5.   | Next                                                             | Next                          |

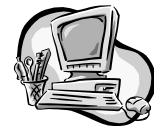

# Stage 3 – Implementation

- Start a new Visual BASIC project, called Tables.
- Create a form as above.
- Give the command button, list box and text box appropriate names.
- Enter the code for the command button.
- Save all.

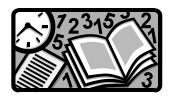

# Stages 4, 5 and 6 – Testing, documentation and evaluation

Complete the testing, documentation and evaluation of the program in the usual way.
# 4.10 For .. Next tasks

Choose one (or more) of the following program specifications, and design, implement and test a program to fulfil the specification. Work through all the stages of the software development process from analysis to evaluation for your chosen task.

Remember: A dragon in the dungeon eradicates mice!

### Times tables (advanced version)

A primary school teacher wants a program which will allow a pupil to type in any whole number. The program will then display the relevant times table, up to a maximum multiplier set by the pupil. The display should be in the format:

5 times 1 equals 5 5 times 2 equals 10 5 times 3 equals 15 and so on.

### Cost and weight calculator

A greengrocer needs a program which will allow him to type in the price of 1 kg of any item. The program should then display the cost of 1, 0.1, 0.2 up to 1.8, 1.9, 2.0 kg of the item. The output might look something like this:

0 kg costs £0 0.1 kg costs £0.20 0.2 kg costs £0.40 0.3 kg costs £0.60 and so on.

### **Cubic numbers**

A mathematician wants a list of cubic numbers (1, 8, 27, 64, 125, ....) starting and finishing at any point on the list. The results should be displayed like this:

2 cubed = 8 3 cubed = 27 4 cubed = 64 and so on.

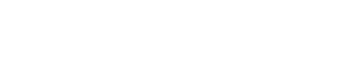

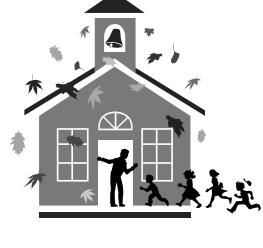

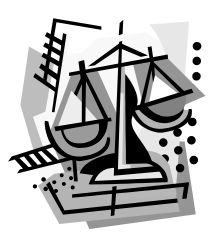

### **Quadratic function calculator**

A pupil has been asked to draw a graph of the function  $y = 3x^2 + 4$ . She needs a table of the values of the function between -5 and +5. She is not sure about the step size between points, so wants the program to allow her to choose any step size.

The results should be displayed like this:

x = 1 >>>>>> y = 7 x = 2 >>>>>> y = 16 x = 3 >>>>>> y = 31 and so on ...

# 4.11 Using loops to work with strings

So far, we have only used the loop counter variable to display numbers. However, it can be used to do other things too.

### Example 4.11.1 – Adapting the AB\_coder program to code whole words

Version 2 of the AB\_coder program from Section 4.3 can code single characters. We can use a For .. Next loop to adapt the program to code whole words instead of single characters.

Here is how it works (in pseudocode):

- 1. Prompt the user to enter a word.
- 2. Check how many characters there are in the word.
- 3. Create a new "empty" coded word.
- 4. Repeat the following for each letter in the word:
  - 4.1.1 extract the letter from the word
  - 4.1.2 code it
  - 4.1.3 add it on to the new coded word.
- 5. Next letter.
- 6. Display coded word.

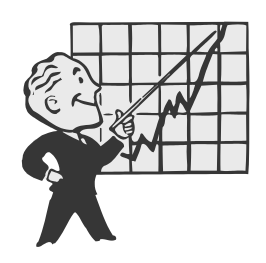

and here is the code:

Private Sub btnCode\_Click(....) 'adapted coding for the Code button ' by A. Programmer on 19/10/07

Dim uncoded\_char, coded\_char As String Dim uncoded\_word As String Dim length\_of\_word As Integer Dim coded\_word As String Dim ascii\_uncoded, ascii\_coded As Integer Dim counter As Integer

uncoded\_word = txtln.text
length\_of\_word = Len(uncoded\_word)
coded\_word = " "

For counter = 1 To length\_of\_word uncoded\_char = Mid\$(uncoded\_word,counter,1) ascii\_uncoded = Asc(uncoded\_char) ascii\_coded = ascii\_uncoded + 1 coded\_char = Chr(ascii\_coded) If uncoded\_char = "Z" Then coded\_char = "A" If uncoded\_char = "z" Then coded\_char = "a" coded\_word=coded\_word + coded\_char Next txtOut.Text = coded\_word End Sub

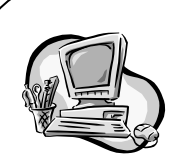

Make a copy of the **AB\_code\_v2** project, and call it **AB\_code\_v3** 

(check how to do this on page 90)

Alter the coding like this.

You will also need to alter the labels on the form to prompt for a word rather than a letter, and to enlarge the text boxes to hold a word.

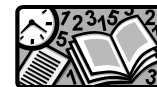

Stage 4 – testing

Devise some test data. This should include:

- some normal data
- some extreme data
- some exceptional data.

Run the program, using your test data, and record the results in a table.

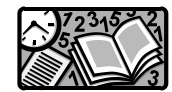

# Stages 5 and 6 - Documentation and evaluation

As usual, you should:

- · print out hard copies of your form and the coding
- write a short user guide and technical guide
- write a brief evaluation of the program in terms of its fitness for purpose, user interface and readability.

# 4.12 Do .. Loop Until

We have used For .. Next loops to repeat a section of program a set number of times. This is fine if we know how many times the section of program is to be repeated. What about times when the number of repetitions is **not** known in advance?

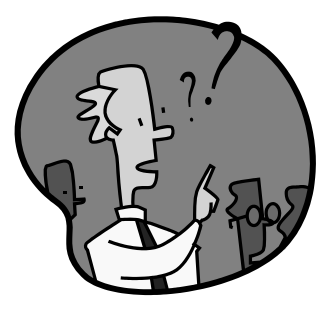

For example, a quiz program might give the user repeated chances to get the answer correct. The programmer doesn't know in advance whether the user will get the question right the first time, or take two, three, four or more attempts.

In this type of situation, the programmer needs to use another kind of loop. Visual BASIC provides several

other types of loop. We will use a type called **Do .. Loop Until.** 

The pattern (syntax) for this type of loop is very simple:

| Do                   |
|----------------------|
| Line(s) of code      |
| To be repeated       |
| Loop Until condition |
| Loop Until condition |

Here is a simple example:

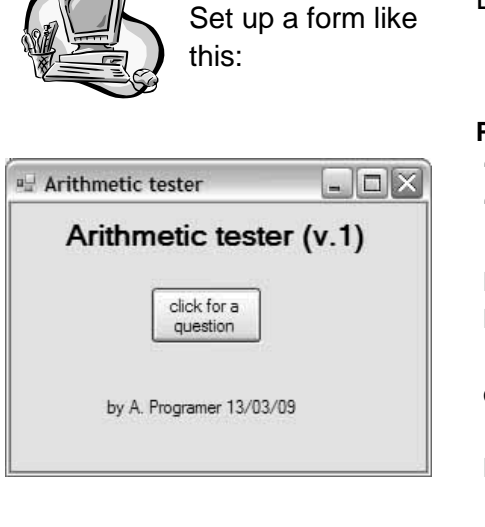

Enter the following coding for the button:

Private Sub btnQuestion\_Click(.....) ' generates a question to the user ' and waits for the correct answer

Dim user\_answer As Integer Dim correct\_answer As Integer

correct\_answer = 4

Do

user\_answer = InputBox("What is 2 + 2?") Loop Until user\_answer = correct\_answer

MsgBox ("Well done!") End Sub

Run the program. Does it behave as predicted?

Adapt the program to ask:

- a different arithmetical question (e.g. What is 100 × 100?)
- a general knowledge question (e.g. Who won Big Brother in 2006?).

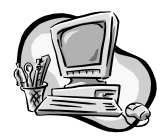

### Improvements to the program

This simple program works fine, but there are some obvious changes which would improve it!

### **Improvement 1**

When you give the wrong answer, the program doesn't tell you. It could be improved by presenting a message which told the user to try again.

To do this, you need to add in the following line of code:

If user\_answer <> correct\_answer Then MsgBox ("Wrong, try again!")

Can you work out where this line of code should go? Edit it into your program, and check that it works.

### **Improvement 2**

The program would be improved if it told you how many guesses you made before you got the correct answer.

To do this, we need to include a **counter** in the loop. Here is the pseudocode (the new sections are in bold).

- 1. Declare integer variables for the user's answer and the correct answer.
- 2. Declare an integer variable for the counter.
- 3. Set the counter equal to zero.
- 4. Set the correct answer equal to 4.
- 5. Do:
  - get the user's answer to the question (What is 2 + 2)

The code for this is counter = counter + 1

- add one to the counter
- if the answer is not the correct answer, display "Wrong, try again" message.
- 6. Until user's answer is equal to the correct answer.
- 7. Display message (You took counter tries to get that right).

Turn the pseudocode into Visual BASIC, and adapt your program accordingly. Edit the changes into your program, and check that it works.

### **Improvement 3**

The third improvement would be if the program could be made to ask a different question each time, instead of always asking 2 + 2. To do this, we need to use VB's random number generator.

114 SOFTWARE DEVELOPMENT (INT 2, COMPUTING)

# 4.13 Random numbers

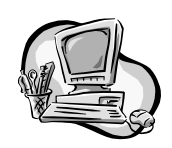

Visual BASIC provides the programmer with a predefined function **Rnd** to generate random numbers. Before we use it in the Arithmetic Tester program, we will use a simple program with a For .. Next loop to learn how the **Rnd** function operates.

### Set up a form like this:

| 🛋 random numbers          | - 🗆 × |
|---------------------------|-------|
| click to<br>start         |       |
| by A. Programmer 02/01/04 | ļ     |

- Name the command button
   btnStart
- Name the list box lstRandoms

# Enter the following coding for the command button:

Private Sub btnStart\_Click(.....) 'generates lists of random number

Dim number as Single Dim counter As Integer

IstRandoms.Items.Clear

For counter = 1 To 10 number = Rnd() lstRandoms.Items.Add (number) Next End Sub

Run this program. Write down the list of 10 random numbers produced.

The **Rnd** function produces random numbers **between 0 and 1**. To produce random whole numbers between 1 and 10, we need to do three things to the line number = Rnd().

- First, we need to multiply by 10 to produce a random fraction between 0 and 10.
- Then we need to "chop off" the fraction part using the function Int (see Section 3.10).
- Finally, we need to add 1, otherwise the highest number will always be 9, as it is rounded down by the Int function.

Change the line

number = Rnd()

into

number = Int (Rnd() \* 10) + 1

Now run the program again. Write down the list of random numbers. This time they should all be whole numbers between 1 and 10.

Stop the program. Then run the program again. And again!

You will notice that it always generates the **same** list of "random" numbers. To make them really random, you need to add the keyword **Randomize** at the start of the program (anywhere before the keyword Rnd).

The coding for your random number generator should now look like this:

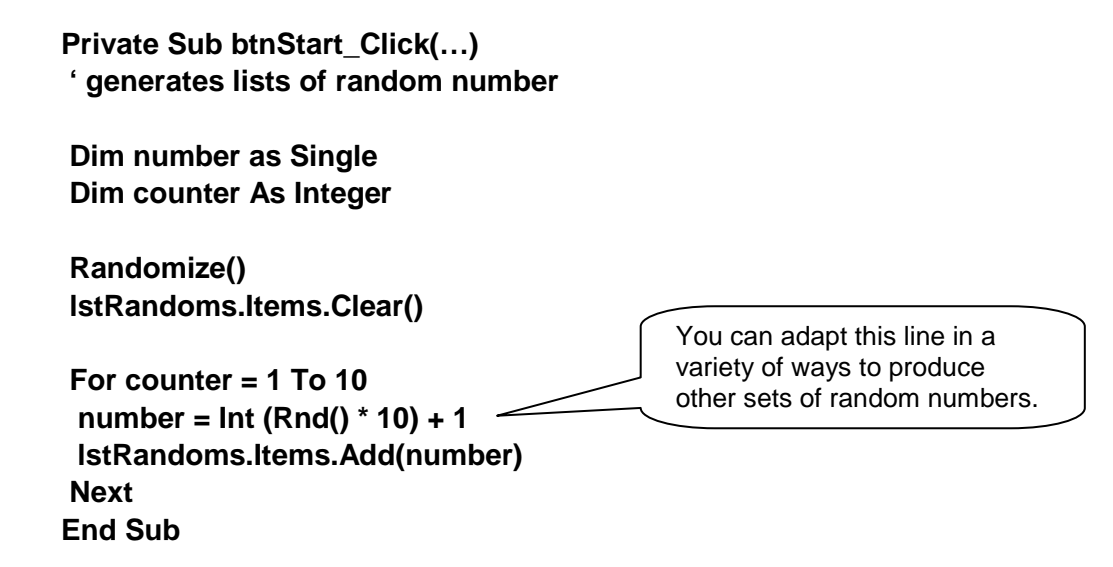

For example, to produce:

- random numbers between 1 and 20, change it to number = Int (Rnd() \* 20) + 1
- random numbers between 51 and 60, change it to number = Int (Rnd() \* 10) + 51
- random even numbers between 0 and 10, change it to number = 2 \* Int (Rnd() \* 6)

116 SOFTWARE DEVELOPMENT (INT 2, COMPUTING)

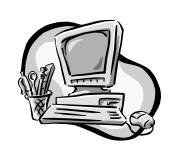

Try experimenting with this line until you understand how it works. Sometimes it take a little thought to work out exactly what numbers to put in, so that you get the right range and don't miss out the highest or lowest number.

Test your program with the following lines of code. In each case, make a note of the results, and explain what you get.

| Line of code                       | Results | Explanation |
|------------------------------------|---------|-------------|
| number = Int(Rnd() * 200) + 1      |         |             |
| number = Int(Rnd() * 20) + 1       |         |             |
| number = Int(Rnd() * 100) + 2000   |         |             |
| number = 2 * (Int(Rnd() * 50) + 1) |         |             |
| number = 2 ^ (Int(Rnd() * 8) + 1)  |         |             |

### Tasks:

• Modify your program so that when you click on the button, it produces a single dice roll (a random number between 1 and 6). *Hint*: You won't need a For .. Next loop.

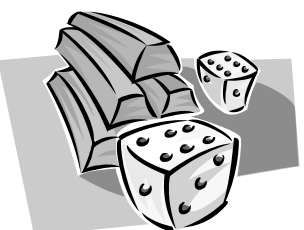

• Modify your program so that it produces a double dice roll, and displays the number on each dice **and** the total score. *Hint*: You will need to generate two random numbers every time you click the button.

# 4.14 Arithmetic tester

We can now combine what we have learned about random numbers with our arithmetic tester program from Section 4.12.

Here is the current version of the form and coding for the command button:

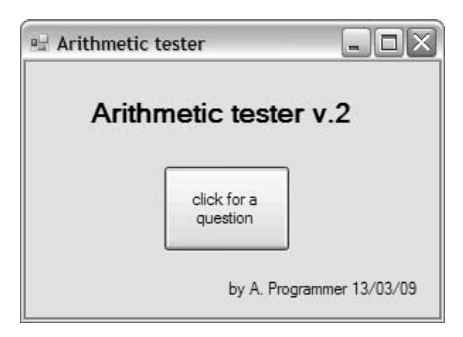

### Coding for command button

Private Sub btnQuestion\_Click(.....) ' generates a question to the user ' and waits for the correct answer

Dim user\_answer As Integer Dim correct\_answer As Integer Dim counter as Integer

counter = 0 correct\_answer = 4 Make sure you have added the extra lines of code here

Do

```
user_answer = InputBox("What is 2 + 2?")
counter = counter + 1
```

If user\_answer <> correct\_answer Then MsgBox("Wrong, try again!") Loop Until user\_answer = correct\_answer MsgBox("Well done! You took " & counter & " tries") End Sub

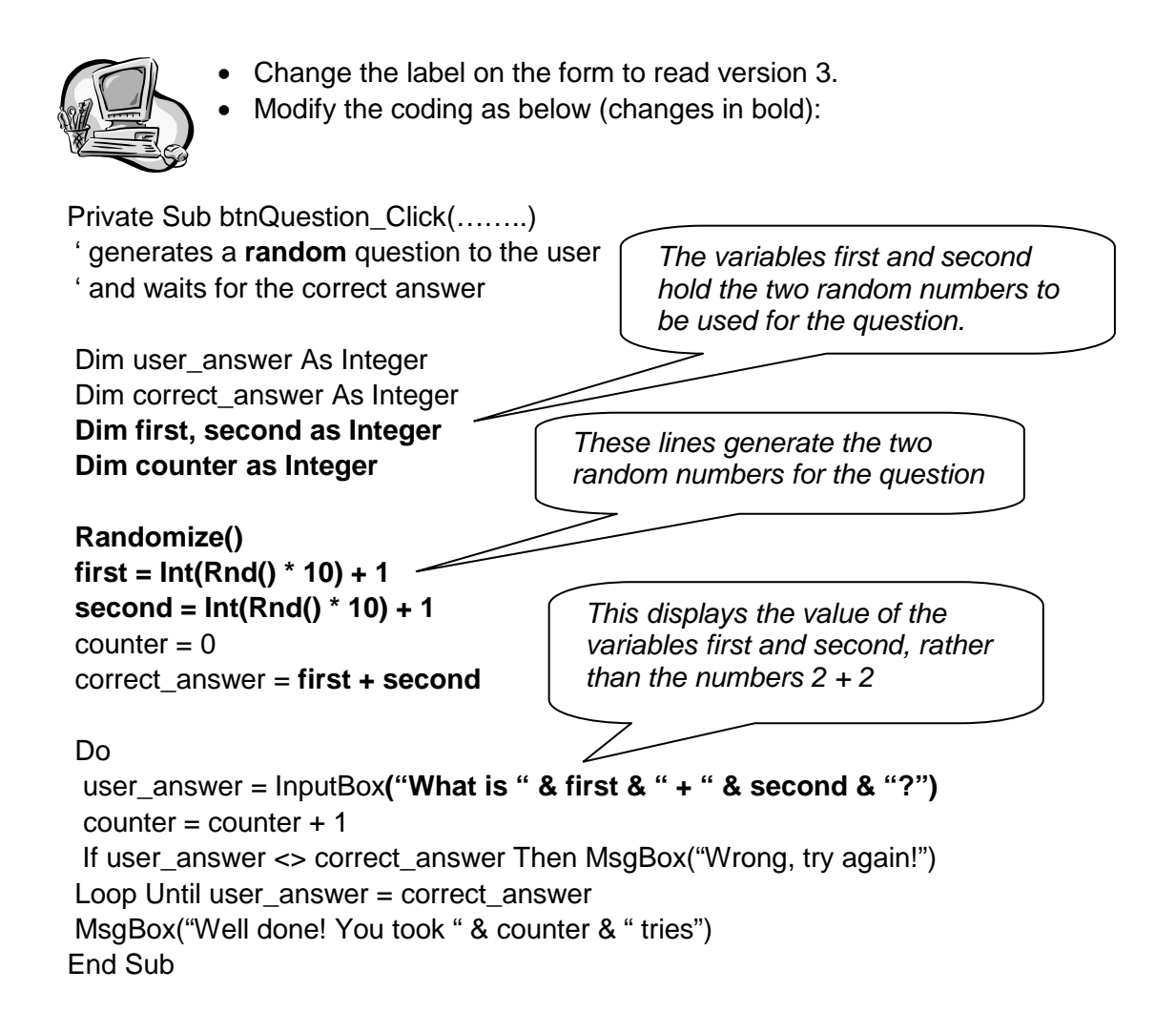

### One more modification!

The program only asks **one** random addition question each time it is run. By adding three lines of code, we can make it give the user a series of (say) six questions.

We can do this by putting the whole of the middle section of the program inside a For .. Next loop, like this:

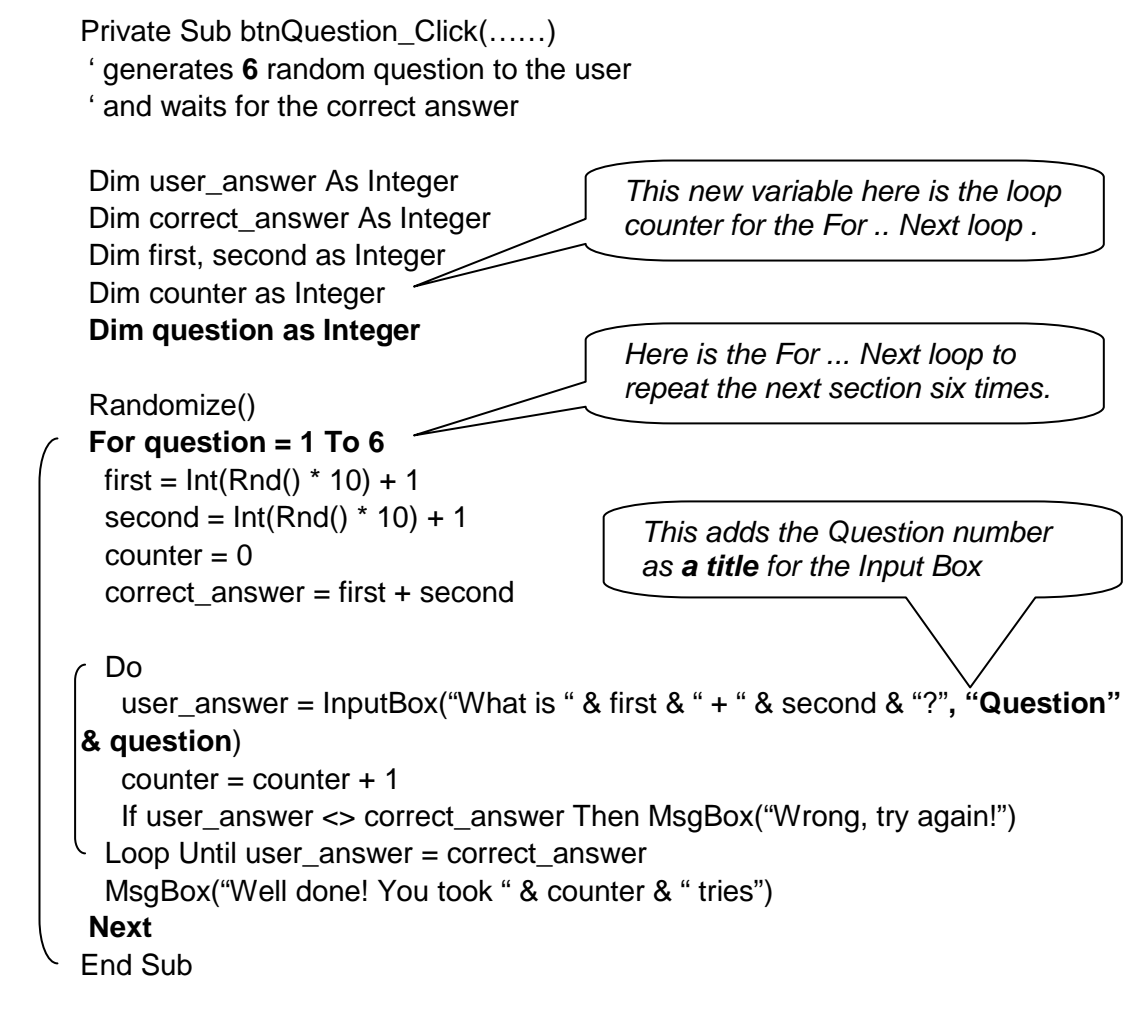

You now have a loop within a loop. The technical term for this is **nested loops.** 

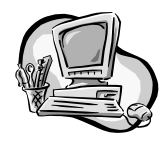

- Make the above changes to the coding.
- Alter the form to call this version 4.
- Save the revised form and project.

Carry out some thorough testing of your program, using normal, extreme and exceptional data.

Now export your program as a template, so that you can keep the original, and create a new final version based on the template.

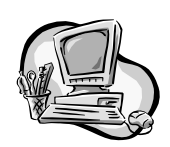

Modify the program so that it:

- asks multiplication questions rather than addition
- uses random numbers between 1 and 12
  - asks five questions
- displays "Well done right first time!" if the user gets it right first time
- displays "Keep practising! You took X tries to get it right!" otherwise.

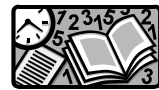

Test the program using normal, extreme and exceptional data. Write brief user and technical guides, and an evaluation report.

# 4.15 More examples using Do .. Loop Until

### Example 4.15.1 Class lists

Design, write and test a program for a teacher. The program should prompt the user to enter any list of names, which will be displayed on the screen. The program should count how many of these names begin with the letter A, and display this information at the end of the list.

### Stage 1 – Analysis – Data Flow Diagram

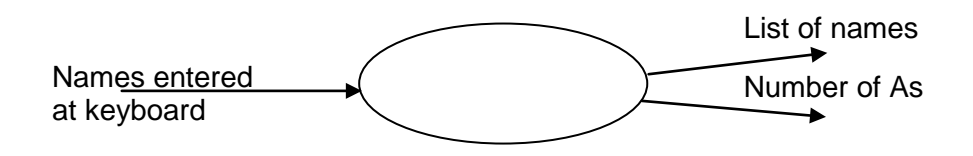

### Stage 2 – Design

We want the user interface to look like this:

It has a command button, a title and a list box (called IstNames).

Next, we design the list of steps (pseudocode) and then the coding for the command button:

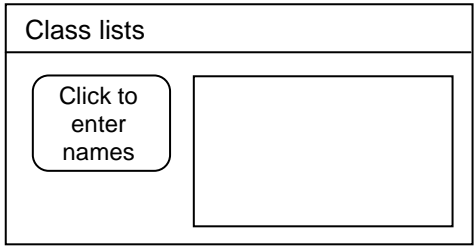

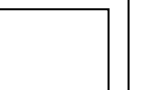

- **Q**: We will need to use a loop. Should it be a For .. Next loop, or a Do .. Loop Until?
- A: As we don't know in advance how many names there will be in the list, we need to use a **Do** .. Loop Until.
- **Q**: What condition will we use to stop the loop?
- **A:** Ask the user to enter the word END after entering all the names. The loop can then continue **until name = "END"**.

| Pseudocode                                         | Visual BASIC coding                         |
|----------------------------------------------------|---------------------------------------------|
| 1. Clear the list box                              | IstNames.Items.Clear()                      |
| 2. Set a counter equal to zero                     | counter = 0                                 |
| 3. Do the following:                               | Do                                          |
| 3.1 prompt the user to enter a name                | name = InputBox("Enter a name (or<br>END)") |
| 3.2 add the name to the list box                   | IstNames.Items.Add(name)                    |
| 3.3 extract the first letter of the name           | initial = Mid\$(name,1,1)                   |
| 3.4 if the first letter is A, add 1 to the counter | If initial = "A" Then counter = counter + 1 |
| 3.5 until the user enters end                      | Loop Until name = "END"                     |
| 4. Add the counter to the list box                 | IstNames.Items.Add(counter)                 |

### Variables required:

counter (integer), name (string), initial (string)

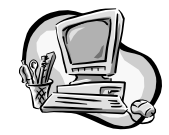

Stage 3 – Implementation

- Start a new Visual BASIC project.
- Create a form as above.
- Name the command button btnStart.
- Name the listbox IstNames.
- Enter the code for the button (declare all required variables).
- Save the project and form in a new folder.

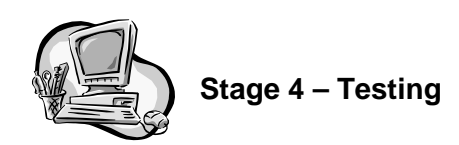

Test the program with the following sets of test data and add some more of your own.

|           | Test data<br>1                            | Test data<br>2                            | Test data<br>3                 |  |
|-----------|-------------------------------------------|-------------------------------------------|--------------------------------|--|
| Test data | Andrew<br>Bill<br>Cliff<br>Doris<br>Sarah | Alison<br>Albert<br>Bill<br>Bert<br>Ahmed | Alison<br>alison<br>end<br>END |  |
| Comment   |                                           |                                           |                                |  |

You should have noticed three problems with the program:

- it doesn't count names which start with a lower case 'a'
- it doesn't stop when you enter 'end' in lower case
- it adds the word END to the list.

You should be able to modify your code to solve these problems.

### Hints:

- Use the function UCase in step 3.4.
- Make step 3.2 conditional (If name <> "END").
- Make the end of loop condition into a complex condition using OR.

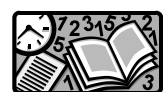

# Stages 5 and 6 – Documentation and evaluation

As usual, you should:

- print out hard copies of your form and the coding
- save your program and tidy up the files into a folder
- write a short user guide and technical guide
- write a brief evaluation of the program in terms of its fitness for purpose, user interface and readability.

### Example 4.15.2 Password protection

Design, write and test a program for a bank cash machine. The program should prompt the user to enter their PIN. If the PIN is correct, it should display "Welcome to the VB Bank" (message 1). If not, it should notify the user that their PIN was entered wrongly (message 2) and let them try again, but only allow three tries. If the user enters their PIN wrongly three times, they should be warned that their card is being kept (message 3).

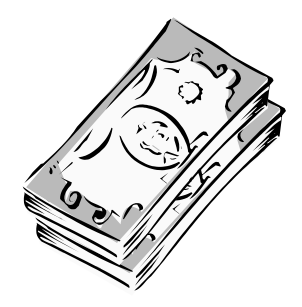

### Stage 1 – Analysis – data flow diagram

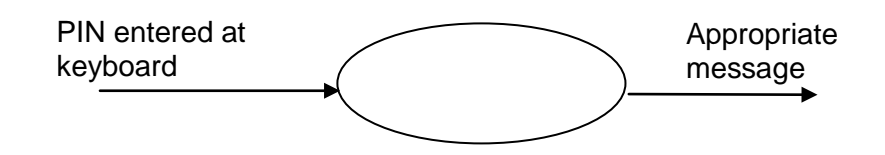

# Stage 2 – Design

We want the user interface to look like this:

It has a command button, a title and a text box for messages to appear. The user will be prompted to enter their PIN through an input box.

| VB Bank               |  |
|-----------------------|--|
| Click to<br>enter PIN |  |

First, we design the list of steps (pseudocode) and then the coding for the command button:

We will use a **Do** .. Loop Until, as the number of attempts the user makes is unknown in advance by the programmer.

The condition to end the loop will be that the PIN is correct OR that the user has had three attempts.

| Pseudocode                                                             | Visual BASIC coding                                                                                                    |
|------------------------------------------------------------------------|----------------------------------------------------------------------------------------------------|
| 1. Set a counter equal to zero                                         | counter = 0                                                                                                    |
| 2. Store correct PIN                                                   | correct_pin = 1347                                                                                                    |
| 3. Do the following:                                                   | Do                                                                                                    |
| 3.1 prompt the user to enter their PIN                                 | pin = InputBox("Enter your PIN")                                                                                                   |
| 3.2 if PIN is correct display<br>message(1) Else display<br>message(2) | If pin = correct_pin then txtMessage.Text<br>= "Welcome to VB Bank" else<br>txtMessage.Text = "PIN entered wrongly –<br>try again" |
| 3.3 add 1 to the counter                                               | counter = counter + 1                                                                                                    |
| <ul><li>4. Until the PIN is correct or counter</li><li>= 3</li></ul>   | Until (pin = correct_pin) Or (counter = 3)                                                                                         |
| <ol> <li>If counter = 3 then display<br/>message(3)</li> </ol>         | If counter = 3 Then txtMessage.Text =<br>"The card is being kept for security"                                                     |

### Variables required:

counter (integer), pin (integer), correct\_pin (integer)

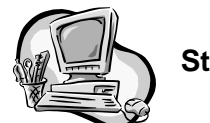

Stage 3 – Implementation

- Start a new Visual BASIC project.
- Create a form as above.
- Name the command button btnStart.
- Name the text box **txtMessage**.
- Enter the code for the command button (declare all required variables).
- Save the project and form in a new folder.

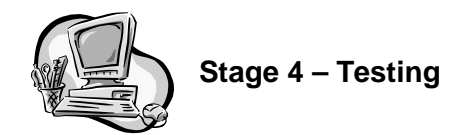

Create some suitable test data, and use it to test the program.

|           | Test data 1 | Test data 2 | Test data 3 |  |
|-----------|-------------|-------------|-------------|--|
| Test data | 1347        | 9999        | 1234        |  |
|           |             | 8888        | 4321        |  |
|           |             | 1347        | 9999        |  |
| Comment   |             |             |             |  |

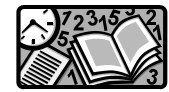

# Stages 5 and 6 – Documentation and evaluation

As usual, you should:

- print out hard copies of your form and the coding
- save your program
- write a short user guide and technical guide
- write a brief evaluation of the program in terms of its fitness for purpose, user interface and readability.

### Task: Password Checker

Modify the program to:

- prompt the user to enter a **password** (which could contain letters as well as numbers)
- allow five attempts at guessing the password.

Note: If you want to keep the original PIN program, but use it to begin the new program ...

- 1. Select **Export Template** from the **File** menu
- 2. Choose **Project Template** as the template type.
- 3. Leave all the default settings on the next page, and click **Finish**. VB will save the PIN program as a template.
- 4. Select New Project from the File menu
- 5. Instead of Windows Application, select the template you have just created.
- 6. Give the new project a name (e.g. Password\_program), and continue as normal.

# 4.16 Other forms of conditional loop

There are four variations of conditional loop in Visual BASIC. So far, we have only used the Do .. Loop Until form of loop. In some high-level languages, this is the only kind of conditional loop, and it is possible to manage without the other kinds. However, for completeness, here is a brief summary of all four.

| Type of loop  | Syntax                                                          | Comments                                                                                                    |
|---------------|-----------------------------------------------------------------|----------------------------------------------------------------------------------------------------|
| Do Loop Until | Do<br>Line(s) of code to be<br>repeated<br>Loop Until condition | Always executed at least<br>once, as condition is<br>tested at the <b>end</b> ; stops<br>when the condition<br>becomes <b>true</b> |
| Do Until Loop | Do Until condition<br>Line(s) of code to be<br>repeated<br>Loop | Only executed if the condition is true, as it is tested at the <b>beginning</b>                                                    |
| Do Loop While | Do<br>Line(s) of code to be<br>repeated<br>Loop While condition | Loops <b>while</b> the<br>condition is true, and<br>Stops when the<br>condition becomes <b>false</b>                               |
| Do While Loop | Do While condition<br>Line(s) of code to be<br>repeated<br>Loop | Only executed <b>while</b> the condition is true, as it is tested at the <b>beginning</b>                                          |

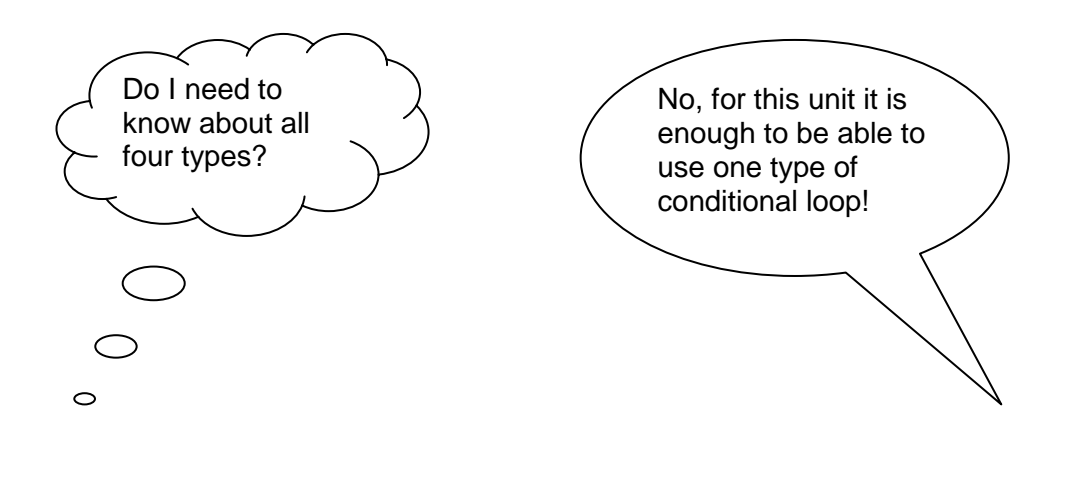

Congratulations! You have completed Section 4.

Here is a summary of what you should now be able to do using VB:

- design and create a form, using text boxes, command buttons, labels and captions
- change the properties of an object
- analyse a problem using a data flow diagram
- write pseudocode, convert it into VB code, and assign it to an event
- declare string, integer and single(real) variables
- use text boxes, message boxes and input boxes
- test a program using normal, extreme and exceptional data
- use a range of predefined functions
- write brief user guides and technical guides for simple programs
- evaluate a program in terms of fitness for purpose, user interface and readability
- use conditional statements involving If, Then, Else and End If
- use simple and complex conditions involving comparison operators, And, Or and Not
- create fixed loops using For .. Next
- create conditional loops using Do .. Loop Until
- make use of the loop counter within a loop
- create nested loops (a loop within a loop)
- create and use a Project Template.

Check all the items on this list. If you are not sure, look back through this section to remind yourself. When you are sure you understand all of these items, you are ready to move on to Section 5.

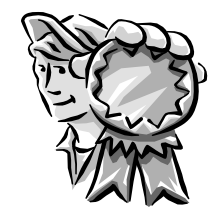

# Section 5: High-level language programming – standard algorithms

# 5.1 Input validation

There is a saying in computing, which goes:

# Garbage in, garbage out! (or just GIGO)

You have probably heard stories about people who have received a gas bill for £1,000,000 or similar. Usually the company will blame this on a "computer error". However, computers very rarely make mistakes! More often, the problem is that the computer has been fed with the wrong data to start with. If you feed in wrong data, then the answer that comes out of the system will be wrong too.

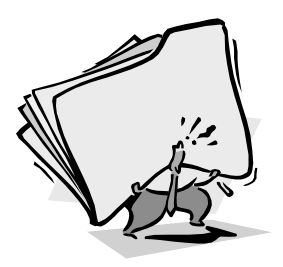

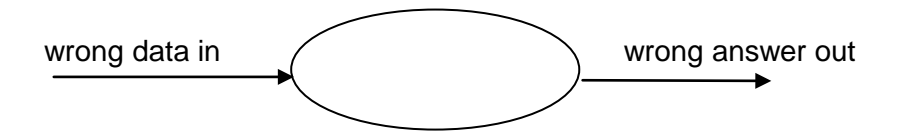

A well designed program should prevent (or at least reduce the likelihood) of wrong data being entered into a system.

For example, there was a program in Section 4.4 which took in a student's exam mark and worked out their grade. Suppose a student scored 59, so should have been given a "B", but the teacher was in a hurry, and the mark was entered as 599 by mistake. The computer doesn't have any "common sense", so it processes the data it is given, and awards the student an "A". Garbage in, garbage out!

You could prevent this sort of error by making it impossible to enter a mark of over 100. We would describe a mark of over 100 as being **invalid**. Invalid data is data which couldn't possibly be correct or which doesn't make sense in the context.

To prevent the input of invalid data, we can put the coding for input of data inside a conditional loop, which only proceeds if the data entered is valid. A

conditional (If) statement can also be inserted to warn the user if invalid data is entered. In VB, it could look like this:

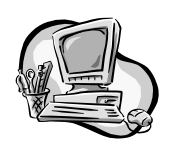

mark = InputBox("Enter a mark (up to 100)") If mark > 100 then MsgBox ("Too high") Loop Until mark <=100

- Create a form like the one shown here:
- Name the textbox **txtValidMark**.

Do

- Enter the code above for the button click event.
- Add a variable declaration for the variable "mark".
- Add the line txtValidMark.Text = mark to display the valid mark in the text box on the form.

| 🖳 Student Mark              |  |
|-----------------------------|--|
| click to<br>enter a<br>mark |  |
| Student mark                |  |

Run the program to test that it prevents the user from entering an invalid mark (i.e. one that is over 100).

If you tested the program thoroughly, you might have discovered that it is still possible to enter invalid data. For example, the program would accept a **negative number**, which would not be a valid mark in any exam that I know.

We can easily adapt the program to also prevent invalid negative numbers being entered, as follows (changes in bold), using complex conditions:

Private Sub btnDataEntry\_Click(.....) Dim mark As Single Do mark = InputBox("Enter a mark (between 0 and 100)") If (mark > 100) Or (mark < 0) Then MsgBox ("That was not a valid mark") Loop Until (mark >=0) And (mark <= 100) txtValidMark.Text = mark End Sub Save this program as valid mark. Make these changes and test the program You will use it as a again using the following test data: basis for the tasks in section 5.2. Normal: 23, 55, 99, 150, -10 Extreme: 0, 100, 0.0001, 99.999, 100.001 Exceptional: A, <spacebar>

130 SOFTWARE DEVELOPMENT (INT 2, COMPUTING)

### Validation or verification?

Notice that **input validation** doesn't prevent **wrong** data being entered. For example, if a student had scored 55 in an exam and the operator entered the mark as 56 by mistake, the program would accept this data. The data would be wrong but still valid!

The process of preventing **incorrect data** being entered is called **verification**. Many commercial data processing systems involve both **verification** and **validation**. In this unit, we are only considering **validation**.

### Standard algorithm for input validation

The coding for input validation always follows a standard pattern. The details will vary depending on the specification of the program, but the same pattern can always be used. This standard pattern saves programmers time when designing programs. A pattern like this is called a **standard algorithm**.

Here is a simple version of a standard algorithm for input validation. It involves a conditional loop and an If statement, like this:

### Do

Prompt user for valid input If input is invalid, warn user Loop until input is valid

### **Adapting Program 4.4**

We can use the standard algorithm for input validation to improve the exam grade program we developed in Section 4.4. Here is the section of code used to input the data.

```
' store user inputs
max_mark = txtMax.Text
first_name = txtName.Text
surname = txtSurname.Text
mark = txtMark.Text
```

As it is at the moment, you could enter **any** mark into the txtMark text box.

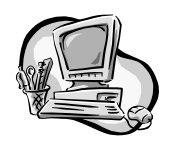

Let's alter the coding so that it won't accept the following types of invalid marks:

- no marks less than 0
- no marks greater than the maximum mark for the exam.

All you need to do is replace the single line

### mark = txtMark.Text

with an input validation loop, like this:

```
Do
mark = InputBox("Enter a valid mark")
If (mark > max_mark) Or (mark < 0) Then MsgBox ("That was not a
valid mark")
Loop Until (mark >=0) And (mark <= max_mark)
txtMark.text = mark
```

Test the program to ensure that the input validation is working.

### Extra task:

Change the line max\_mark = txtMark.Text to ensure that the user cannot enter a maximum mark less than 0 or greater than 200, by replacing it with a standard input validation loop.

# 5.2 Input validation tasks

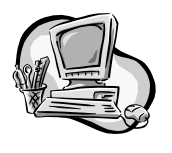

Adapt the valid\_mark program from Section 5.1 to do each of the following. (You should start by exporting the valid\_mark program as a template, so that you can base each of these task on the template; that way you won't need to start each program from scratch.):

- Prompt the user to enter their age.
   Do not accept ages less than 0 or greater than 120 as valid ages.
- Prompt the user to enter a 4 digit PIN.
   The program should only accept the PIN if it is 4 digits long.
   (*Hint*: Make it an integer; what is the smallest and largest value?)
- Prompt the user to enter what year they are in at school. Only accept 1, 2, 3, 4, 5 or 6 as valid years.
- Prompt the user to enter their type of membership in a club. Membership codes are J (for Junior), I (for Intermediate) and S (for Senior).
- Prompt the user to enter Yes or No. The program should accept "YES", "Yes", "yes", "NO", "No" or "no"
- Prompt the user to enter a name. The program should only accept a name beginning with the letter "A". (*Hint*: Use Mid\$)
- Prompt the user to enter a password, which can include letters and numbers.

The program should only accept a password that is at least 6 characters long. (*Hint*: Use Len)

# 5.3 Other standard algorithms

There are many other standard algorithms used by programmers. For this unit, you need to:

- be able to recognise and code the standard algorithm for input validation
- know about four other standard algorithms, and understand where and when they might be used.

(You don't need to be able to code these other standard algorithms unless you study the Higher Software Development unit)

The other standard algorithms you need to know about are:

- finding a minimum
- finding a maximum
- counting occurrences
- linear search.

All of these algorithms apply to a list of data items stored in a computer system. These could be lists of names or lists of numbers (student marks, for example).

# Finding a minimum

This algorithm works its way through a list of numbers and finds the number with the lowest value. For example, here is a list of daily midday temperatures recorded at a weather station during February 2003:

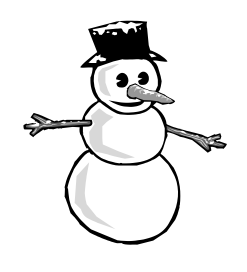

| Date             | 1 | 2 | 3 | 4 | 5  | 6 | 7 | 8 | 9 | 10 | 11 | 12 | 13 | 14 |
|------------------|---|---|---|---|----|---|---|---|---|----|----|----|----|----|
| Temperature (°C) | 4 | 6 | 5 | 7 | 11 | 9 | 8 | 5 | 3 | 4  | 3  | 6  | 7  | 4  |

| Date                | 15 | 16 | 17 | 18 | 19 | 20 | 21 | 22 | 23 | 24 | 25 | 26 | 27 | 28 |
|---------------------|----|----|----|----|----|----|----|----|----|----|----|----|----|----|
| Temperature<br>(°C) | 5  | 6  | 2  | 3  | 8  | 6  | 12 | 10 | 11 | 9  | 6  | 11 | 8  | 6  |

The **finding a minimum** algorithm would search through all the daily temperatures in the list and find the lowest one. In this case, it would be 2°C (on the 17th of the month). The algorithm would return the value 2 (the actual minimum temperature).

### 134 SOFTWARE DEVELOPMENT (INT 2, COMPUTING)

Other examples could include:

- finding the lowest mark in a list of exam marks
- finding the winner in a list of golf scores
- finding the youngest member in a club membership list.

It can also be used to search a list of names to find the first if arranged alphabetically (this is possible because strings are stored as ASCII codes, which are numbers.

### Finding a maximum

This algorithm works its way through a list of numbers and finds the number with the **highest** value. In the example above, it would find 12°C (on the 21st of the month).

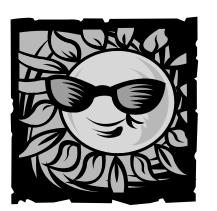

### Counting occurrences

This algorithm also works its way through a list of numbers. As it does so, it counts how many occurrences of a given value there are in the list. For example, if the counting occurrences algorithm was applied to the list of midday temperatures, with a search value of 9°C, it would return the answer 2, as there are 2 days (the 6th and the 24th) when the temperature was 9°C.

| Date             | 1 | 2 | 3 | 4 | 5  | 6 | 7 | 8 | 9 | 10 | 11 | 12 | 13 | 14 |
|------------------|---|---|---|---|----|---|---|---|---|----|----|----|----|----|
| Temperature (°C) | 4 | 6 | 5 | 8 | 11 | 9 | 8 | 5 | 3 | 4  | 3  | 6  | 7  | 4  |

| Date       | 15 | 16 | 17 | 18 | 19 | 20 | 21 | 22 | 23 | 24 | 25 | 26 | 27 | 28 |
|------------|----|----|----|----|----|----|----|----|----|----|----|----|----|----|
| Temp. (°C) | 5  | 6  | 2  | 3  | 8  | 6  | 12 | 10 | 11 | 9  | 6  | 11 | 8  | 6  |

### Linear search

The final standard algorithm which you need to know about is called **linear search**. The idea is simple – it searches through a list looking for a particular item and reports where the item is found.

In the above list of temperatures, if linear search were given the search value  $7^{\circ}$ C, it would return the answer 13, as  $7^{\circ}$ C is found at position 13 in the list.

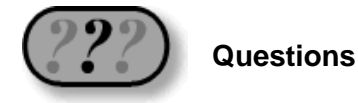

1. Look at these lists of data items:

| 1.  | 27.3 | 1.  | 999  | 1.  | 0.001 |
|-----|------|-----|------|-----|-------|
| 2.  | 15.6 | 2.  | 333  | 2.  | 0.002 |
| 3.  | 9.93 | 3.  | -500 | 3.  | 0.010 |
| 4.  | 15.6 | 4.  | 0    | 4.  | 0.100 |
| 5.  | 1.56 | 5.  | 299  | 5.  | 0.020 |
| 6.  | 28.3 | 6.  | 929  | 6.  | 0.111 |
| 7.  | 23.8 | 7.  | -922 | 7.  | 0.001 |
| 8.  | 2.38 | 8.  | 99   | 8.  | 0.002 |
| 9.  | 15.6 | 9.  | -99  | 9.  | 0.200 |
| 10. | 99.3 | 10. | 299  | 10. | 0.120 |

What value would each of the following standard algorithms return (numbers in brackets refer to columns 2 and 3:

- (a) find minimum
- (b) find maximum
- (c) count occurrence of 15.6 (99) (0.001)
- (d) linear search for 2.38 (929) (0.111).

Which standard algorithm would be used by the national census organisation to:

- (a) find out how many people called Mary live in the UK
- (b) find out the oldest person living in the UK
- (c) discover whether or not there was an individual called "Stan D. Ard al-Gorithm" in the UK.

136 SOFTWARE DEVELOPMENT (INT 2, COMPUTING)

# 5.4 Using arrays

All of the standard algorithms which you met in the last section operate on a list of data items. In this section, we will see how a computer program can store a list of items.

Suppose a program was required which would prompt the user to enter and store the names and test marks for three students. Let's try.

### Stage 1 – Analysis – data flow diagram

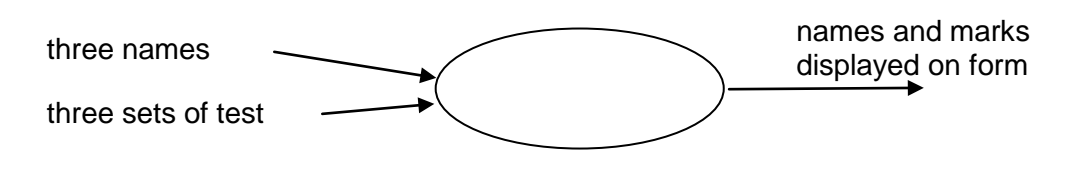

### Stage 2 – Design

We want the user interface to look like this:

It has a single command button, and a title. We will use input boxes to enter the data and the output will appear in a listbox.

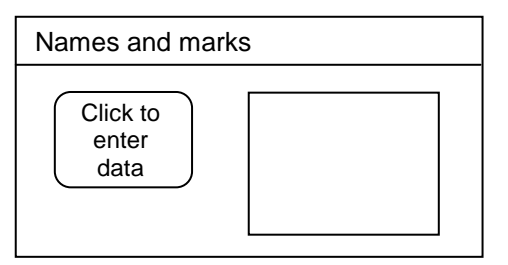

Next, we design the list of steps (pseudocode) and then the coding for the button:

| Pseudocode                                   | Visual BASIC coding                                  |  |  |  |  |
|----------------------------------------------|------------------------------------------------------|--|--|--|--|
| 1. Enter and store the first student's name  | first_name = InputBox("Enter 1 <sup>st</sup> name")  |  |  |  |  |
| 2. Enter and store the first student's mark  | first_mark = InputBox ("and their mark")             |  |  |  |  |
| 3. Enter and store the second student's name | <pre>second_name =InputBox ("Enter next name")</pre> |  |  |  |  |
| 4. Enter and store the second student's mark | second_mark = InputBox ("and their mark")            |  |  |  |  |
| 5. Enter and store the third student's name  | and so on                                            |  |  |  |  |
| 6. Enter and store the third student's mark  |                                                      |  |  |  |  |
| 11 Display the first student's name          | IstOutput.Items.Add (first_name)                     |  |  |  |  |
| 12 Display the first student's mark          | lstOutput.Items.Add (first_mark)                     |  |  |  |  |
| 13 Display the second student's name         |                                                      |  |  |  |  |
| 14. Display the second student's mark        |                                                      |  |  |  |  |
| 15. Display the third student's name         |                                                      |  |  |  |  |
| 16. Display the third student's mark         | 1                                                    |  |  |  |  |

The variables required are:

- first\_name, second\_name, third\_name (all stings)
- first\_mark, second\_mark, third\_mark (all integers).

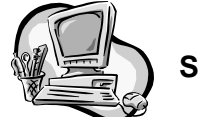

# Stage 3 – Implementation

- Start a new Visual BASIC project.
- Create a form as above.
- Name the button **btnDataEntry**.
- Enter the code for the button (declaring all required variables).
- Save the project and form in a new folder.

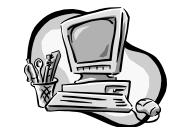

### Stage 4 – Testing

Test the program with some normal test data.

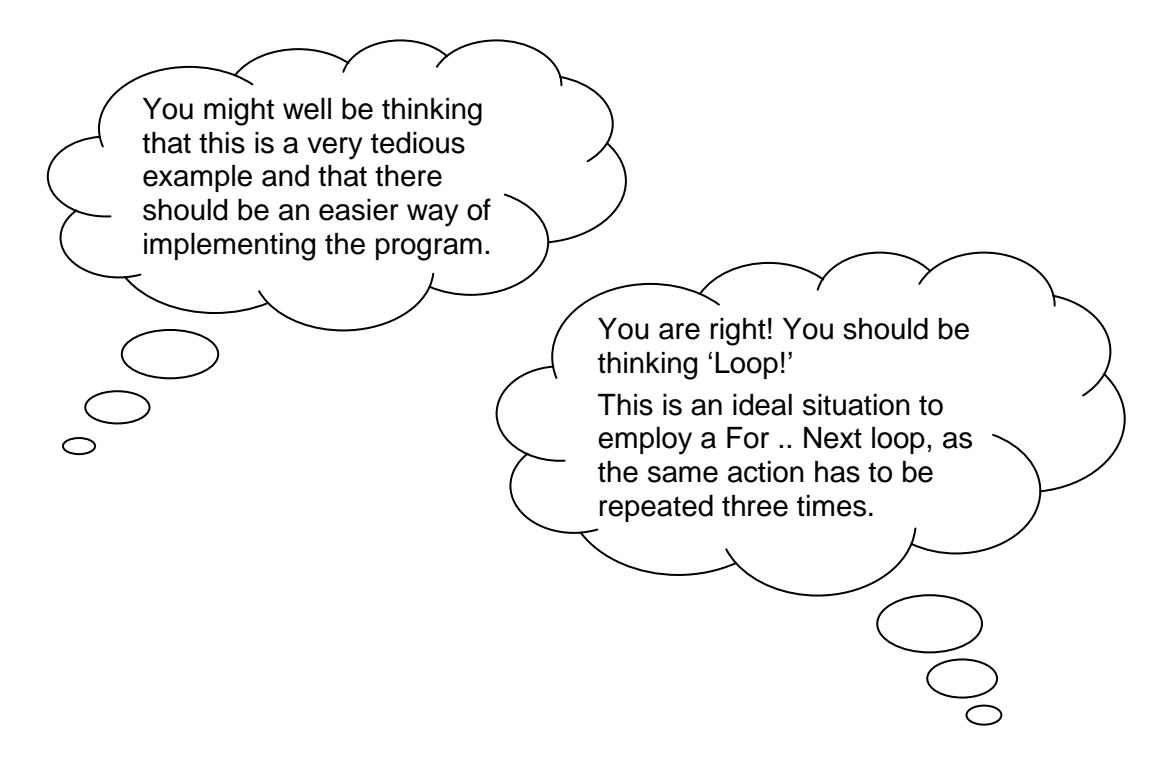

Here is simpler version using two For..Next loops:

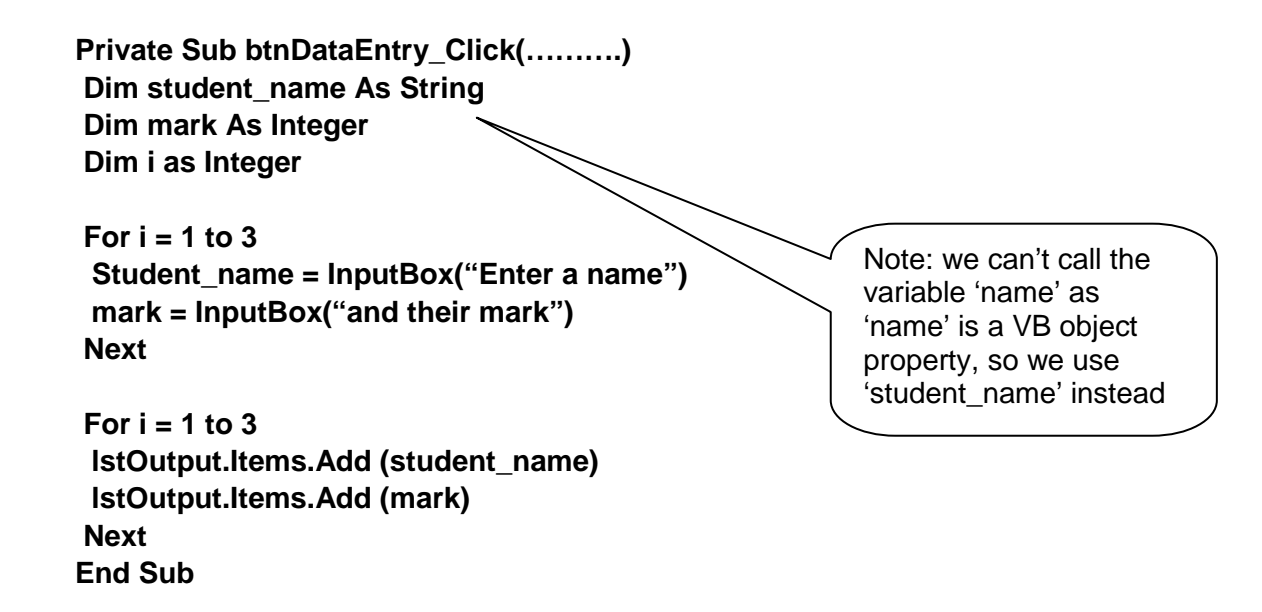

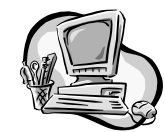

Implement and test this new version.

There is a problem! The program has only stored the **last** name and mark we entered. Each name (and mark) has been stored in the same variable, each time overwriting the previous value. We need to have **different** variable names for **each** name and mark, but we can't do that within the For..Next loop.

The answer to our problem is a special type of data structure called an **array**. An array can be sued for any number of items – in this example, we are assuming there are five students:

| Rather than setting up five variables for five names, like this                                                                                 | we can set up a name <b>array</b> , like this    |
|----------------------------------------------------------------------------------------------------|--------------------------------------------------|
| Dim first_name As String<br>Dim second_name As String<br>Dim third_name As String<br>Dim fourth_name As String<br>Dim fifth_name As String      | Dim student_name(4) as String                    |
| and rather than setting up another<br>set of five variables for the marks, like<br>this                                                         | we can set up a mark <b>array</b> , like<br>this |
| Dim first_mark As Integer<br>Dim second_mark As Integer<br>Dim third_mark As Integer<br>Dim fourth_mark As Integer<br>Dim fifth_mark As Integer | Dim mark(4) as Integer                           |

What does **Dim student\_name(4) as String** mean? Instead of setting up five separately named variables to hold the five names.

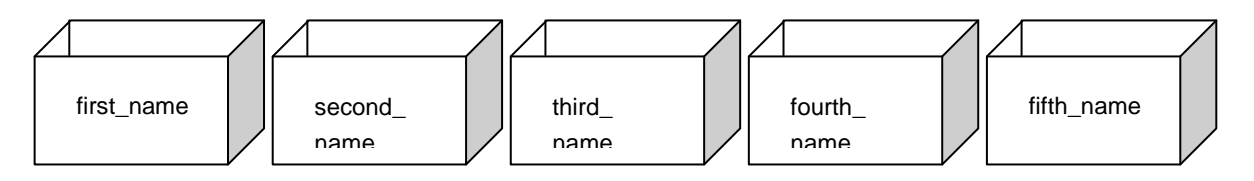

Visual BASIC sets up a variable structure called an **array** that can store all five names, with each array **element** being referred to by its index number (0, 1, 2, 3 or 4) ...

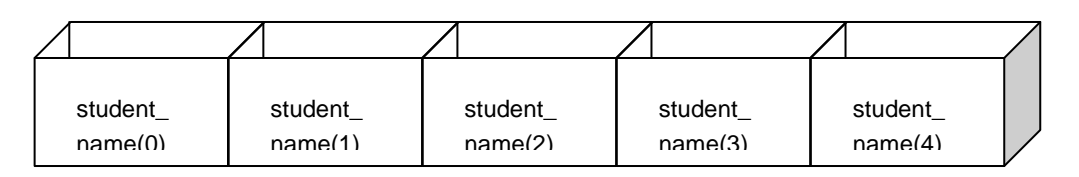

Similarly, Dim mark(4) as Integer sets up an array that can store five integers ...

|         | $\land$ | $\land$ | $\land$ | $\land$ | / |
|---------|---------|---------|---------|---------|---|
| mark(0) | mark(1) | mark(2) | mark(3) | mark(4) |   |

140 SOFTWARE DEVELOPMENT (INT 2, COMPUTING)

The really useful thing about an array is that the program can refer to the whole array at once, or to any single element.

Now let's see how using arrays lets us simplify the program we have been working on.

Here is the version that doesn't work (adapted for five students):

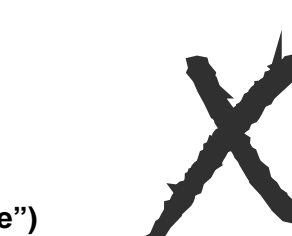

Dim student\_name As String Dim mark As Integer Dim i as Integer

Private Sub btnDataEntry\_Click(.....)

For i = 1 to 5 student\_name = InputBox("Enter a name") mark = InputBox("and their mark") Next

For i = 1 to 5 IstOutput.Items.Add (student\_name) IstOutput.Items.Add (mark) Next End Sub

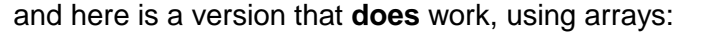

Private Sub btnDataEntry\_Click(.....) Dim student\_name(4) As String Dim mark(4) As Integer Dim i as Integer

The first time through the loop, i = 0, so the first name and mark are stored in array elements student\_name(0) and mark(0). Next time, i = 1, so student\_name(1) and mark(1) are used, and so on

student\_name(i) = InputBox("Enter a name")
mark(i) = InputBox("and their mark")
Next

For i = 0 to 4 IstOutput.Items.Add (student\_name(i)) IstOutput.Items.Add (mark(i)) Next End Sub The same thing happens here, with i taking the values 0, 1, 2, 3 and 4 in turn, so each name and mark are displayed in the list box.

For i = 0 to 4

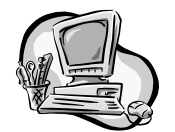

Implement and test this new version. It should work correctly now.

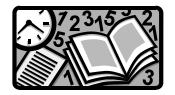

# Stages 5 and 6 – Documentation and evaluation

As usual, you should:

- print out hard copies of your form and the coding
- save your program and tidy up the files into a folder
- write a short user guide and technical guide
- write a brief evaluation of the program in terms of its fitness for purpose, user interface and readability.

# 5.5 Examples using arrays

### Lucky prize Draw (version 1)

Stage 1 – Analysis

### **Program specification**

### Data flow diagram

Design, write and test a program which prompts the user to enter 10 names, then selects and displays one chosen at random.

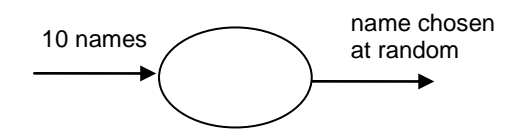

### Stage 2 – Design

We want the user interface to look like this:

It has a command button, two labels, a title and a text box (called **txtWinner**). The user will enter the 10 names using input boxes.

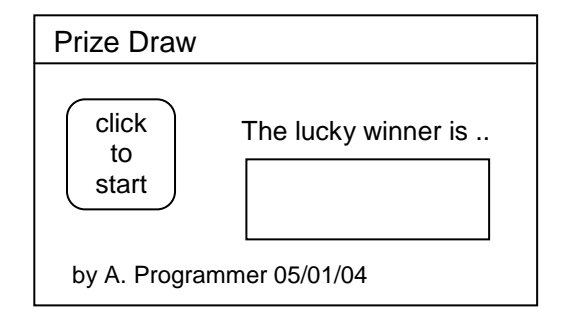

Next, we design the list of steps (pseudocode) and then the coding for the command button:

| Pseudocode                           | Visual BASIC coding                |
|--------------------------------------|------------------------------------|
| 1. Do the following 10 times         | For i = 0 To 9                     |
| 1.1. prompt the user to enter a name | Stored_name(i) = InputBox("Enter a |
| 1.2. store the name in an array      | name")                             |
| 2. Next                              | Next                               |
| 3. Select a random number between    | Randomize                          |
| 1 and 10                             | Number =                           |
| 4. Display the selected array        | TxtWinner.Text =                   |
| element                              | Stored_name(number)                |

### Variables required:

i and number (both integers) stored\_name(9) (array of strings).

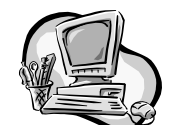

Stage 3 – Implementation

- Start a new Visual BASIC project.
- Create a form as above.
- Name the command button btnStart and the textbox txtWinner.
- Enter the code for btnStart (declare the 2 variables and the array).
- Save the project and form in a new folder.

### Stage 4 – Testing

Run the program to make sure it works correctly, selecting a different winner every time. To save time, you can enter the names as Q, W, E, R, T, etc. from the top row of the keyboard.

### Lucky Prize Draw (version 2)

### **Program specification**

Design, write and test a program which prompts the user to enter four names and four prizes.

The program should select a lucky winner at random and assign them a prize chosen at random. The program should then display the name of the winner and the chosen prize.

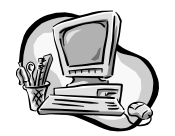

Work through all the stages of the software development process for this program – analysis, design, implementation, testing, documentation and evaluation.

#### 144 SOFTWARE DEVELOPMENT (INT 2, COMPUTING)
#### HIGH-LEVEL LANGUAGE PROGRAMMING – STANDARD ALGORITHMS

Congratulations! You have completed Section 5.

Here is a summary of what you should now be able to do using VB:

- everything from the Section 3 checklist
- everything from the Section 4 checklist
- write the pseudocode for the input validation standard algorithm
- write VB coding for a standard input validation algorithm
- use complex conditions (using Or and And) for input validation
- declare arrays
- use For..Next loops to handle arrays.

You have now completed the whole unit on software development. By working your way through all the example programs and tasks in this package, you should have demonstrated all the practical skills required to pass the unit, and have enough evidence to support this. You should also now be ready to sit the multiple choice NAB for this unit. Good luck!

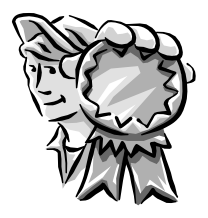

# Answers to questions

## Section 1.1

- Q1. Hardware is the items of equipment that make up a computer system.
- Q2. Examples of software include any application packages (e.g. Microsoft Word), any operating system (e.g. Windows 97) or any document or file.
- Q3.

| Item              | Hardware     | Software     |
|-------------------|--------------|--------------|
| monitor           | $\checkmark$ |              |
| database          |              | $\checkmark$ |
| Windows 97        |              | $\checkmark$ |
| scanner           | $\checkmark$ |              |
| an email          |              | $\checkmark$ |
| Internet Explorer |              | $\checkmark$ |
| mouse             | $\checkmark$ |              |
| modem             | $\checkmark$ |              |
| a computer game   |              | $\checkmark$ |
| a word processor  |              |              |
| digital camera    | $\checkmark$ |              |

## After Section 1.10

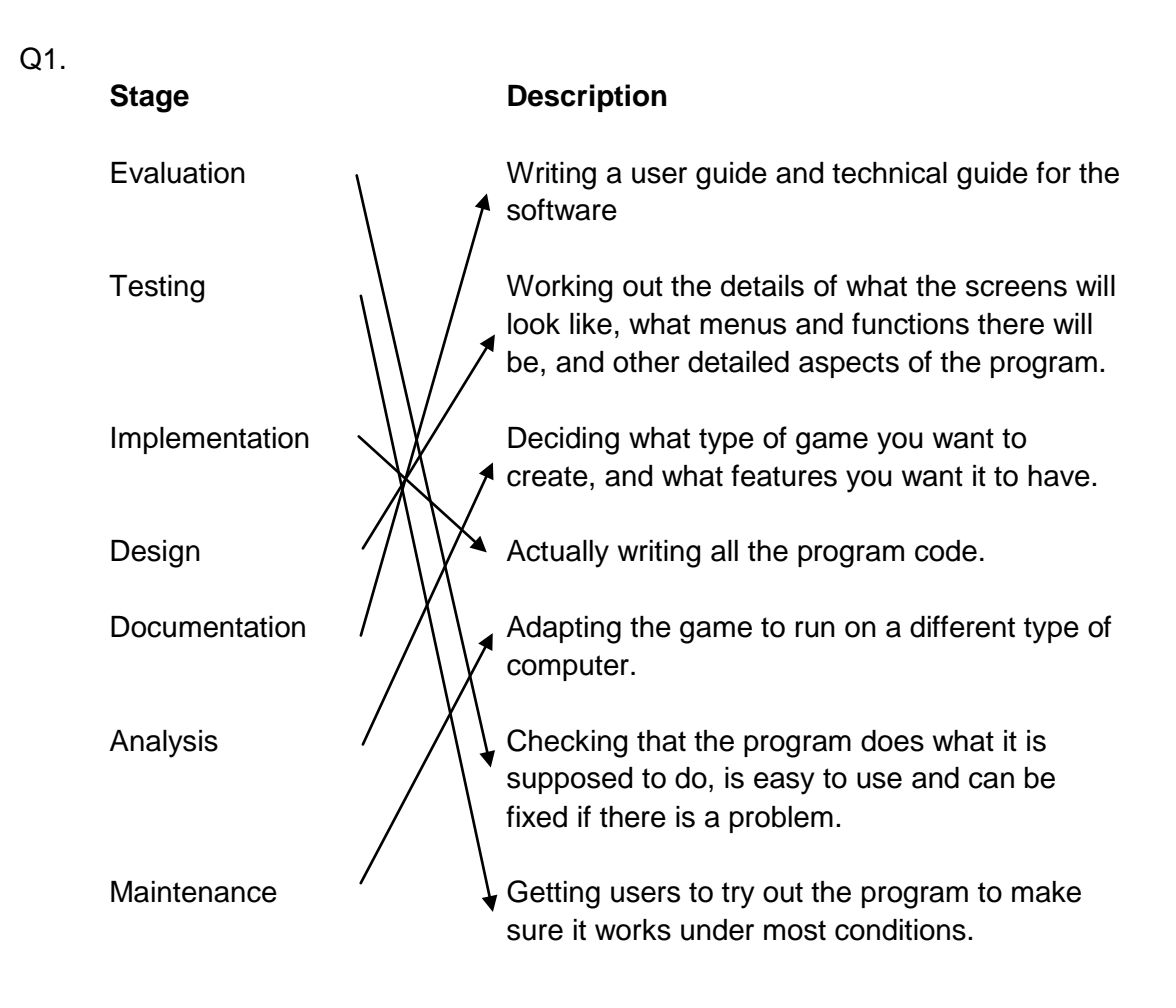

- Q2. The three criteria used to evaluate software in this unit are fitness for purpose, user interface and readability.
- Q3. Both show the main steps in any process. Pseudocode is read from top to bottom; a structure diagram is read from left to right.
- Q4. A user guide tells you the features of the software, how to use it and possibly a tutorial. The technical guide gives information on installation and the technical specification of the computer required to run the program.
- Q5. Normal, extreme and exceptional testing.
- Q6. A game could have bugs fixed, or new features added.

### After Section 2.1

- Q1. High-level is easier to understand.
- Q2. High-level is easier to correct.
- Q3. Machine code and assembler are low-level languages.
- Q4. Pascal and BASIC are two high-level languages (there are many more).
- Q5. High-level languages are designed to be understood by humans; LLLs are designed to be understood by computers.
- Q6. High-level languages are more readable, easier to fix bugs, designed for problem solving.

## After Section 2.4

- Q1. Interpreters and compilers.
- Q2. A compiler translates a whole program before executing it.
- Q3. An interpreter translates line-by-line.
- Q4. Compiled programs run more quickly because they are already in machine code, so don't need to be translated.

### After Section 2.6

- Q1. A macro is a program to automate a process in an application; it can be activated by a combination of keys whenever it is needed.
- Q2. Macros are written in scripting languages like VBA.
- Q3. They allow automation of frequently repeated complicated combinations of actions.
- Q4. For automating a complex set of formatting commands in a word processor or automating a complex query in a database.

## After Section 3.1

- Q1. A command button, a text box, a label.
- Q2. This icon starts the execution of a program.
- Q3. Clicking on a command button is a common VB event.

#### After Section 3.12

Q1.

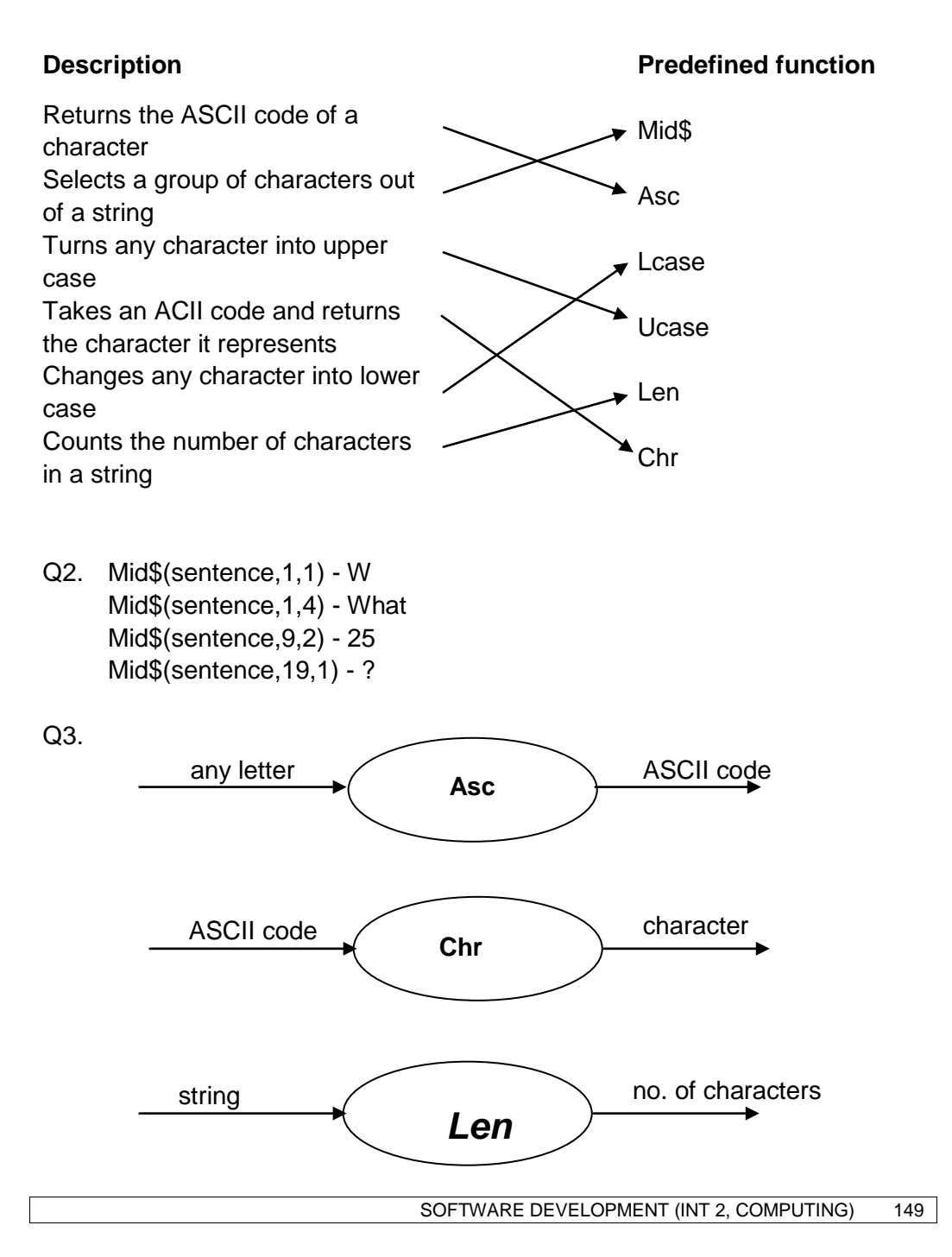

### Section 4.9

- (a) For counter = 3 To 36 Step 3
- (b) For counter = 0 To 99 Step 9
- (c) For counter = 10 To 0 Step -1
- (d) For counter = 0 To 4.5 Step 0.75
- (e) For counter = 50 To -50 Step -10
- (f) For counter = 1 To 10 with counter^2
- (g) For counter = 1 To 11 with 2^counter

#### Section 5.3

Q1.

|                 | Column 1 | Column 2 | Column 3  |
|-----------------|----------|----------|-----------|
| Finding minimum | 1.56     | -922     | 0.001     |
| Finding         | 99.3     | 999      | 0.200     |
| maximum         |          |          |           |
| Count           | (15.6) 3 | (99) 1   | (0.001) 2 |
| occurrences     |          |          |           |
| Linear search   | (2.38) 8 | (929) 6  | (0.111) 6 |

Q2.

- (a) Count occurrences
- (b) Finding maximum (or minimum if searching dates of birth)
- (c) Linear search